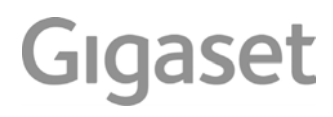

# Sculpture CL750A GO

Le mode d'emploi actuel est accessible sous www.gigaset.com/manuals

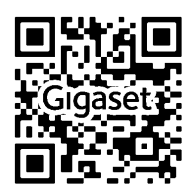

# Gigaset GO : pour le réseau fixe de l'avenir

Avec ce téléphone Gigaset GO, vous pouvez téléphoner de manière très flexible depuis chez vous. Trois alternatives de connexion ainsi que les fonctions GO sont disponibles.

#### Téléphoner via le réseau fixe analogique

Raccordez le téléphone à votre prise de réseau fixe analogique (PSTN). Pour cela, branchez le câble téléphonique à la prise de réseau fixe. Vous pouvez ensuite

- téléphoner via la ligne analogique,
- utiliser la messagerie externe intégrée,
- utiliser d'autres fonctions de votre téléphone Gigaset (répertoire, journaux des appels etc.)

#### Téléphoner par Internet

Raccordez le téléphone à un routeur . Dans ce cas, ignorez le câble téléphonique et branchez le câble réseau dans un port LAN de votre routeur. Inscrivez votre téléphone auprès de votre fournisseur de téléphonie mobile (IP). Avec cette connexion vous pouvez notamment

- effectuer deux appels simultanément
- attribuer à chaque mobile un numéro spécifique
- téléphoner via différents fournisseurs de téléphonie
- configurer trois répondeurs avec des textes d'enregistrement et des remarques différents
- utiliser d'autres fonctions de votre téléphone Gigaset (répertoire, journaux des appels etc.).

#### Téléphoner via le réseau fixe analogique et Internet

Si vous disposez aussi bien d'une connexion fixe analogique que d'une connexion Internet, vous pouvez utiliser les fonctions des deux connexions, par exemple une conversation sur le réseau fixe et deux communications Internet simultanément.

#### Les nouvelles fonctions des téléphones Gigaset GO

Parallèlement aux fonctions usuelles des téléphones IP ou analogiques, les téléphones Gigaset GO proposent d'autres possibilités :

- téléphoner dans le monde entier gratuitement entre des téléphones Gigaset GO via Gigaset.net
- afficher des informations des services en ligne, par exemple ticker météo ou informations
   eBay
- utiliser des répertoires en ligne (non disponible dans tous les pays)
- utiliser des services Cloud et des applications smartphone pour la connexion entre un téléphone fixe et un smartphone : être par exemple informé sur le smartphone lorsqu'un appel ou un message vocal arrive sur le téléphone GO à la maison ou transférer des contacts smartphone sur le téléphone GO.

L'éventail des fonctions est continuellement élargi.

→ Plus d'informations sur le Gigaset GO sous www.gigaset.com/go

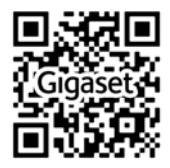

# Contenu

| Aperçu                                                | 6  |
|-------------------------------------------------------|----|
| Combiné                                               | 6  |
| Base                                                  | 6  |
| Mise en service (aperçu)                              |    |
| Utiliser efficacement le manuel d'emploi              | 8  |
| Consignes de sécurité                                 | 9  |
| Mise en service                                       | 10 |
| Combiné                                               | 11 |
| Base                                                  | 13 |
| Configuration des comptes IP                          | 15 |
| Utilisation du téléphone                              | 19 |
| Présentation du téléphone                             | 19 |
| Utilisation du téléphone                              | 23 |
| Téléphoner par Internet (VoIP)                        | 28 |
| Fonctions spécifiques à l'opérateur (services réseau) | 31 |
| Listes de messages                                    | 37 |
| Listes des appels                                     | 38 |
| Répertoire local du combiné                           | 40 |
| Répertoire réseau                                     | 43 |
| Répertoires téléphoniques en ligne                    | 44 |
| Répertoire Gigaset.net                                | 46 |
| Répondeur                                             | 49 |
| Répondeur local                                       | 49 |
| Messagerie externe                                    | 55 |
| Définition du répondeur pour l'accès rapide           | 56 |
| Autres fonctions                                      | 57 |
| Calendrier                                            |    |
| <br>Réveil                                            |    |
| Babyphone                                             | 60 |
| ECO DECT                                              | 62 |
| Protection contre les appels indésirables             | 63 |
| SMS (messages texte)                                  | 65 |
| Notification d'un e-mail                              |    |
| Centre Info                                           |    |
| Faire évoluer le téléphone                            | 80 |
| Plusieurs combinés                                    | 80 |
| Répéteur                                              | 82 |
| Utilisation avec un système téléphonique              | 84 |

#### Contenu

| Réglages du téléphone          | 86  |
|--------------------------------|-----|
| Combiné                        | 86  |
| Système                        |     |
| Téléphonie par Internet (VoIP) |     |
| Configurateur Web              |     |
| Annexe                         |     |
| Service Clients                |     |
| Remarques du fabricant         |     |
| Caractéristiques techniques    |     |
| Symboles de l'écran            |     |
| Présentation du menu           |     |
| Index                          | 133 |

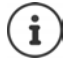

Toutes les fonctions décrites dans le mode d'emploi ne sont pas nécessairement disponibles dans tous les pays, ni auprès de tous les fournisseurs.

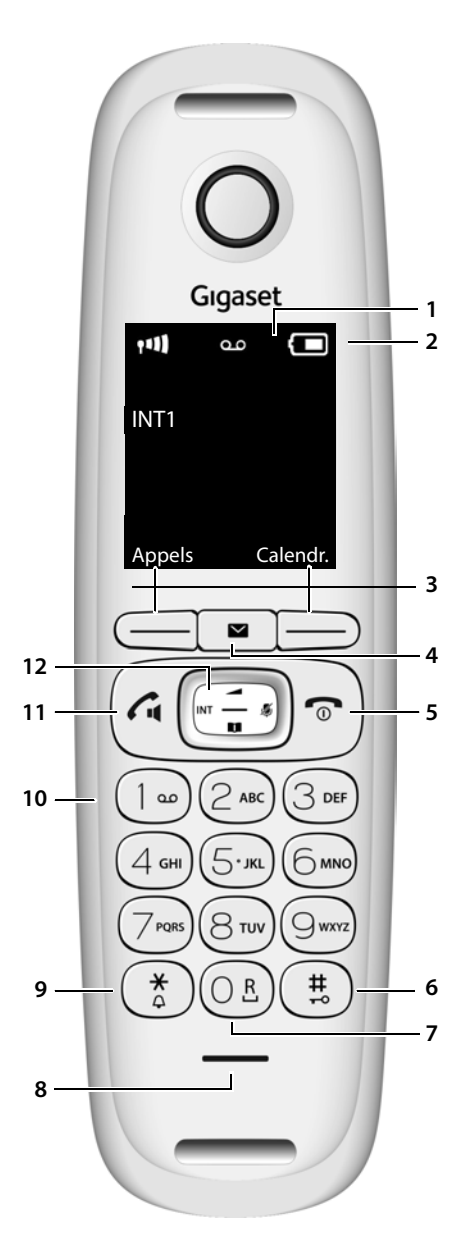

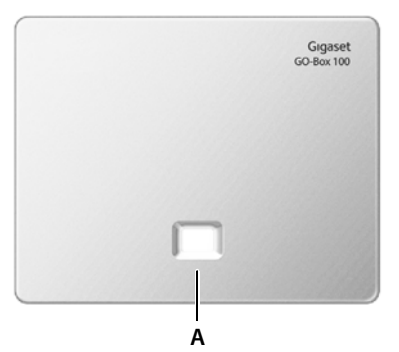

# Combiné

#### 1 Écran

6

7

8 9

- 2 Barre d'état (-> p. 128) Les icônes affichent les réglages actuels et l'état de fonctionnement du téléphone.
- 3 Touches écran (-+ p. 20)
- 4 Touche Messages (- p. 37) Accès au journal des appels et à la liste des messages; Clignote : nouveau message ou nouvel appel
- 5 Touche Raccrocher, Marche/Arrêt

Mettre fin à la communication ; Interrompre la fonction

| Niveau menu précédent                                                                            | Pression<br>brève  |
|--------------------------------------------------------------------------------------------------|--------------------|
| Retour au mode veille                                                                            | Pression<br>longue |
| Activation/désactivation du combiné (en mode veille)                                             | Pression<br>longue |
| Touche Dièse                                                                                     |                    |
| Verrouillage/déverrouillage du clavier (en mode veille)                                          | Pression<br>longue |
| Commuter entre l'emploi de<br>majuscules, minuscules et de<br>chiffres (pour la saisie de texte) | Pression<br>brève  |
| Insertion d'une pause entre les chiffres                                                         | Pression<br>longue |
| Touche R                                                                                         |                    |
| Double appel (clignotement)                                                                      | Pression<br>longue |
| Microphone                                                                                       |                    |
| Touche Étoile                                                                                    |                    |
| Passage mode numérotation<br>par impulsions/fréquence<br>vocale<br>(avec une connexion établie)  | Pression<br>brève  |
| (, , , , , , , , , , , , , , , , , , ,                                                           |                    |

Ouverture du tableau des carac- Pression tères spéciaux brève (pour la saisie de texte)

#### 10 Touche 1

Répondeur/messagerie externe Pression longue

11 Touche Décrocher / Touche Mains-Libres Accepter la conversation : composer le numéro affiché ; commuter entre le mode combiné et mains-libres; envoyer des SMS (lors de la rédaction d'un SMS)

Ouvrir la liste des numéros bis <a>Pression</a> brève Début de la composition du Pression numéro

lonaue

# Base

| Α | Touche Inso                                         | ription/Paging                    |                             |
|---|-----------------------------------------------------|-----------------------------------|-----------------------------|
|   | Chercher les<br>(Paging) ;<br>afficher l'ad<br>biné | s combinés<br>resse IP sur le cor | appui bref<br>n-            |
|   | Inscrire le co                                      | ombiné                            | 🕨 appui long                |
|   | Allumée :                                           | connexion LAN<br>connecté au ro   | (le téléphone est<br>uteur) |
|   | Clignotante                                         | transfert de doi<br>connexion LAN | nnées par la                |

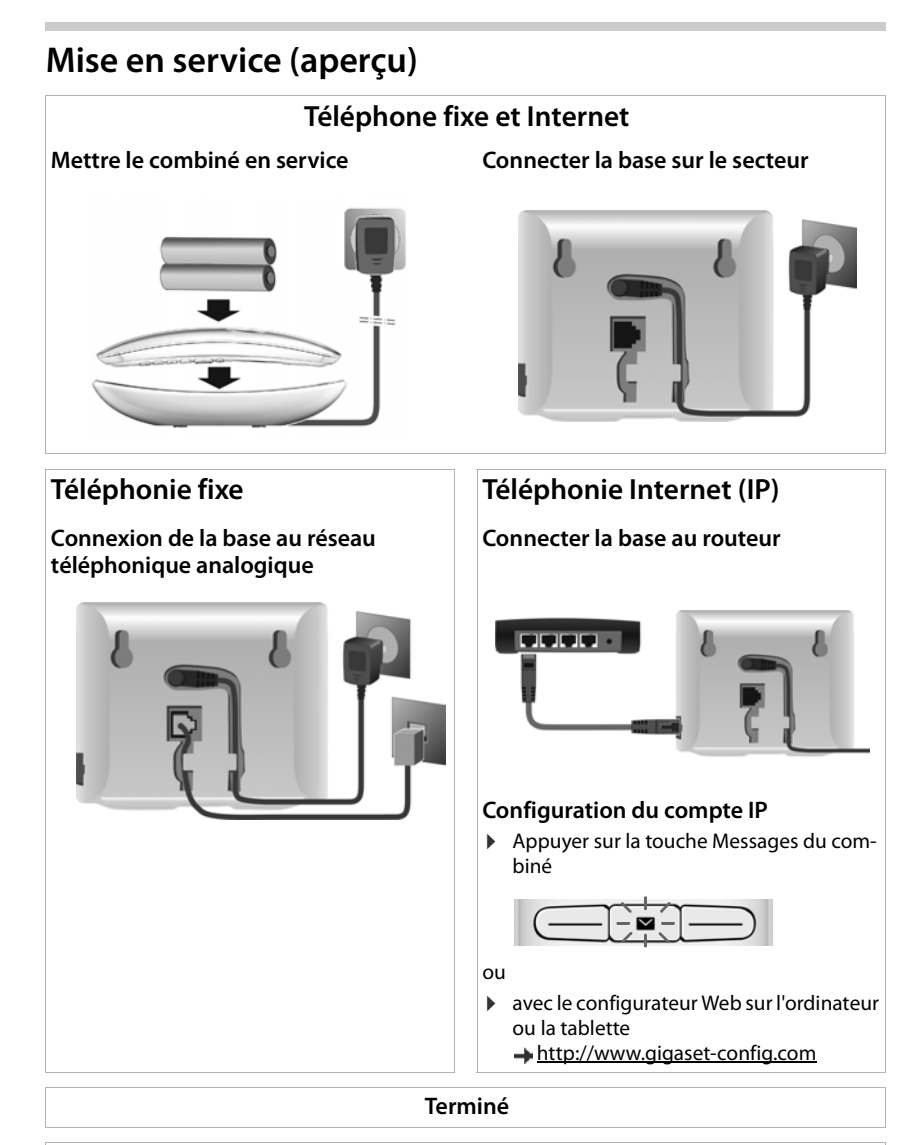

# **Fonctions GO**

- Connecter la base au routeur
- Charger des applications sur le smartphone (par exemple Gigaset elements, Gigaset ContactsPush)
- > Inscrire le téléphone auprès de Gigaset elements

# Utiliser efficacement le manuel d'emploi

# Symboles

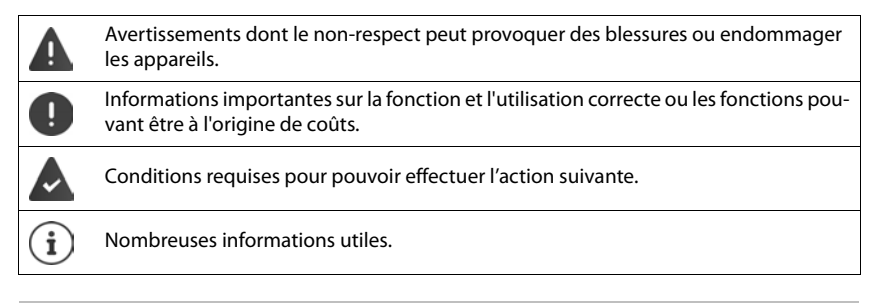

# Touches

| Touche Décrocher/Mains-Libres 🜈 ou<br>🕜 et 💶 | Touche Raccrocher 👩                    |
|----------------------------------------------|----------------------------------------|
| Touches de chiffres/lettres 0 _ à 9          | Touche Astérisque 💌 / touche Dièse 🖽 🗝 |
| Touche Messages 💽 / touche R 🖪               | Touche de navigation bord 💽 / milieu 🔳 |
|                                              |                                        |

Touches écran, p ex. OK, Précéd., Sélect., Modifier, Sauver

# Procédures

Exemple : activer/désactiver le décroché automatique

Présentation dans le manuel d'utilisation :

► Modifier ( = activé)
► Modifier ( = activé)

| Et | аре            | Ce que vous devez faire                                                                                 |
|----|----------------|----------------------------------------------------------------------------------------------------|
| •  |                | En mode veille, appuyer au <b>centre</b> de la touche de navigation.<br>Le menu principal s'ouvre.      |
|    |                | Avec la touche de navigation 💽, sélectionner l'icône 🔅 .                                                |
| ۲  | ОК             | Confirmer avec OK. Le sous-menu Réglages s'ouvre.                                                       |
|    | Téléphonie     | A l'aide de la touche de navigation 😭, sélectionner l'entrée Téléphonie.                                |
| ▶  | ОК             | Confirmer avec OK. Le sous-menu Téléphonie s'ouvre.                                                     |
| •  | Décroché auto. | La fonction d'activation/désactivation du décroché automatique s'affiche comme première option du menu. |
| •  | Modifier       | Activer ou désactiver avec <b>Modifier</b> . La fonction est activée 🗹 /<br>désactivée 🔲.               |

# Consignes de sécurité

| • |
|---|
|   |

Bien lire les consignes de sécurité et le mode d'emploi avant d'utiliser les appareils.

L'appareil est inutilisable pendant une panne de courant. Il ne permet pas non plus d'émettre un appel d'urgence dans ce cas.

Lorsque le clavier/l'écran est verrouillé, même les numéros d'urgence ne peuvent pas être composés.

| <b>3</b>  | Ne pas utiliser les appareils dans un environnement présentant un risque d'explosion, par exemple, les ateliers de peinture.                                                                                                    |
|-----------|----------------------------------------------------------------------------------------------------|
| X         | Les appareils ne sont pas étanches aux projections d'eau. Ils ne doivent donc pas être placés dans des pièces humides telles qu'une salle de bain.                                                                                                    |
| A         | Utiliser uniquement le bloc secteur indiqué sur les appareils.<br>Utiliser exclusivement les câbles fournis pour le raccordement de la ligne fixe et du LAN et ne les bran-<br>cher que sur les prises prévues à cet effet.                                                                                                    |
| ø         | Utiliser uniquement des <b>batteries rechargeables</b> correspondant aux <b>spécifications</b> (voir<br>« Caractéristiques techniques »). Tout autre type de batterie est susceptible d'entraîner un risque<br>considérable pour la santé et de provoquer des blessures. Les batteries qui sont manifestement<br>endommagées doivent être remplacées.                                                                                                    |
| /         | Débrancher les appareils défectueux ou les faire réparer par le service compétent. Ils peuvent pertur-<br>ber le fonctionnement d'autres appareils électriques.                                                                                                    |
| <b>**</b> | Ne pas utiliser un appareil dont l'écran est abîmé ou cassé. Des morceaux de verre ou de plastique<br>pourraient occasionner des blessures au niveau des mains ou du visage. Confier l'appareil à l'assis-<br>tance technique pour réparation.                                                                                                    |
|           | Ne pas porter le combiné à l'oreille lorsqu'il sonne ou lorsque la fonction « Mains-Libres » est activée,<br>ceci pouvant entraîner des troubles auditifs durables et importants.<br>Le téléphone peut provoquer des bruits parasites (bourdonnement, sifflement) dans les appareils<br>auditifs analogiques ou les saturer. En cas de problèmes, contacter un audioprothésiste.                                                                                                    |
| ♥         | Le combiné peut perturber le fonctionnement de certains équipements médicaux. Tenir compte à cet égard des conditions techniques environnantes, parexemple, dans un cabinet médical. Si vous utilisez des appareils médicaux (par exemple, un stimulateur cardiaque), veuillez vous renseigner auprès du fabricant de l'appareil. On vous indiquera dans quelle mesure les appareils correspondants sont sensibles aux énergies externes à haute fréquence (pour des informations sur votre produit Gigaset, voir « Caractéristiques techniques »). |

# Contenu de l'emballage

- une base,
- un bloc secteur pour la base,
- un cordon téléphonique,
- un câble LAN,
- un combiné,
- un chargeur avec bloc secteur,
- un couvercle des batteries,
- deux batteries,
- un mode d'emploi.

Variante avec plusieurs combinés, par combiné :

• un combiné,

Π

- un chargeur avec bloc secteur,
- deux batteries et un couvercle des batteries

La base et le chargeur sont prévus pour fonctionner dans des locaux fermés et secs, dans une plage de température comprise entre +5 °C et +45 °C.

Les pieds de l'appareil ne laissent en principe pas de traces sur les surfaces. En raison de la diversité des peintures et vernis utilisés sur les meubles, il est cependant impossible d'exclure des traces sur la zone de contact.

Ne jamais exposer le téléphone à des sources de chaleur, à la lumière directe du soleil, ni à d'autres appareils électriques.

Protéger le téléphone contre l'humidité, la poussière ainsi que les vapeurs et liquides corrosifs.

3

2

# Combiné

# Raccorder le chargeur

- Enficher la fiche du bloc secteur dans la prise en dessous du chargeur 1, tourner vers l'arrière et l'enclencher.
- Passer le câble par une des rainures 2.
- Brancher le bloc secteur dans la prise électrique 3.

Retirer à nouveau le connecteur du chargeur :

- Couper l'alimentation électrique.
- Tourner la fiche vers l'avant (déverrouiller) et l'enlever.

# Mise en service du combiné

L'écran est protégé par un film. > Prière de retirer le film de protection !

## Insertion des batteries

N'utilisez que les batteries rechargeables. Tout autre type de batterie pourrait endommager le combiné, représenter un risque pour la santé ou occasionner des blessures. Par exemple, l'enveloppe des batteries pourrait se désagréger ou les batteries exploser. En outre, l'appareil pourrait être endommagé ou présenter des dysfonctionnements.

Placer les batteries (voir l'image pour le sens d'insertion +/-).

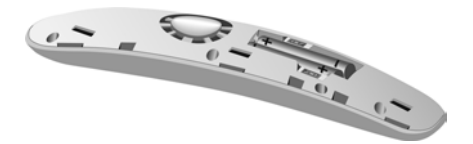

12

## Combiné

 Mettre le couvercle des batteries en place et le fermer jusqu'à emboîtement.

Ouvrir à nouveau le couvercle de batterie :

• Faire levier dans l'évidement et ôter le couvercle.

# **Charger les batteries**

 Charger complètement les batteries dans le chargeur avant le premier emploi.

La batterie est complètement chargée lorsque l'icône représentant un éclair 🗲 s'allume sur l'écran.

Les batteries peuvent chauffer pendant la charge. Ce phénomène n'est pas dangereux.

Pour des raisons techniques, la capacité de charge des batteries diminue au bout d'un certain temps.

Les combinés contenus dans l'emballage sont déjà inscrits sur la base. Si toutefois un combiné n'était pas inscrit (affichage **Enregistrez combiné SVP**), inscrire le combiné manuellement (-+ p. 80).

# Modification de la langue d'affichage

Si une langue que l'utilisateur ne comprend pas est réglée, modifier la langue de l'écran.

- Appuyer au centre de la touche de navigation
- Actionner les touches 6 et 5 lentement successivement ...l'écran de réglage de la langue s'affiche, la langue paramétrée (par exemple English) est marquée ( = sélectionnée).
- Choix d'une autre langue : Actionner la touche de navigation
   jusqu'à ce que la langue souhaitée soit marquée à l'écran,

par exemple Francais > Appuyer sur la touche droite directement sous l'écran pour activer la langue.

Retour à l'état de repos : 
 Appuyer sur la touche 
 de manière prolongée

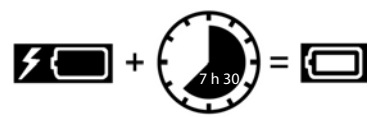

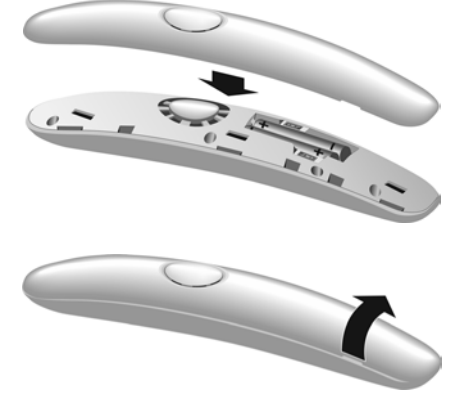

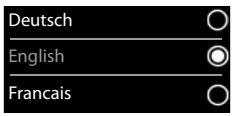

# Base

# Raccordement au secteur

- Brancher le câble électrique du bloc secteur de l'appareil à la prise supérieure 1 de l'arrière de la base.
- Glisser le câble dans la rainure 2 prévue à cet effet.
- Brancher le bloc-secteur dans la prise de courant 3.

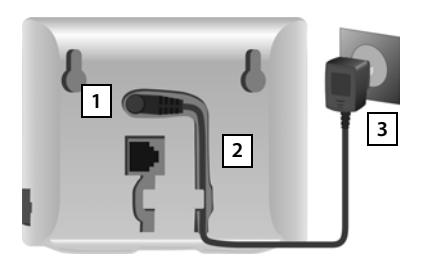

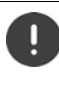

Utiliser exclusivement le câble électrique fourni.

Le cordon électrique doit **toujours être branché** car le téléphone a besoin de l'alimentation électrique pour fonctionner.

# Connexion au réseau fixe analogique

- Brancher le câble téléphonique à la prise inférieure 1 de l'arrière de la base.
- Glisser le câble dans la rainure 2 prévue à cet effet.
- Brancher 3 le câble téléphonique dans la prise de réseau fixe.

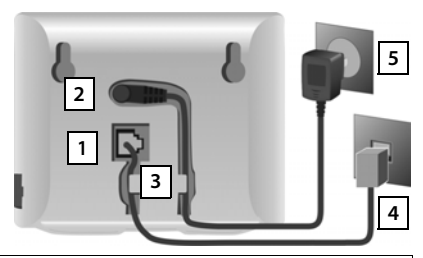

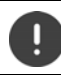

Utiliser exclusivement le câble téléphonique **fourni**. Le brochage du cordon téléphonique peut être différent ( → p. 57).

Vous pouvez maintenant téléphoner avec votre téléphone via le réseau fixe et vous êtes joignable sur votre numéro de réseau fixe !

# Connecter à Internet

Pour la téléphonie par Internet (IP), l'accès à Internet et au réseau domestique ainsi que pour les fonctions Gigaset GO, vous devez connecter le téléphone à Internet.

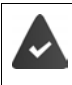

Pour le raccordement à Internet : un routeur connecté à Internet.

Pour la téléphonie via Interne : une ligne Internet large bande (par ex. DSL) avec forfait.

#### Connecter la base au routeur.

- Brancher une extrémité du câble Ethernet fourni à la prise LAN sur le côté de la base 1.
- Brancher l'autre extrémité du câble Ethernet à une prise LAN du routeur 2.

Dès que le câble entre le téléphone et le routeur est branché et que le routeur est activé, la touche s'allume à l'avant de la base (touche Paging).

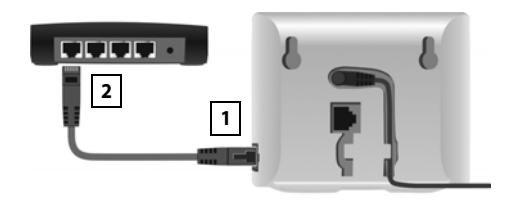

#### Le téléphone est maintenant connecté à Internet.

i

Pour pouvoir utiliser toutes les fonctions de Gigaset GO, il est nécessaire, le cas échéant, d'installer des applications sur votre Smartphone et d'effectuer des réglages dans le configurateur Web du téléphone, par exemple inscrire votre téléphone sur Gigaset elements

Pour plus d'informations sur les réglages 🛶 Configurateur Web

Plus d'informations sur le Gigaset GO sous -> www.gigaset.com/go

#### Déclaration de protection des données

Lorsque l'appareil est raccordé au routeur, il se connecte automatiquement au Gigaset Support Server. Il envoie une fois par jour les informations spécifiques à l'appareil suivantes :

- Numéro de série/référence
- Adresse MAC
- Adresse IP privée du Gigaset dans le réseau LAN/ses numéros de ports
- Nom d'appareil
- Version du logiciel

Le Support Server fait le lien avec les informations spécifiques aux appareils déjà connues :

- Numéro d'appel Gigaset.net
- Mots de passe système/appareil

Pour plus d'informations sur les données enregistrées dans le cadre du service Gigaset.net, veuillez consulter le lien :

→ www.gigaset.net/privacy-policy

# Configuration des comptes IP

Afin de pouvoir téléphoner via Internet (VoIP), vous devez avoir au moins un compte VoIP auprès d'un fournisseur de téléphonie (opérateur) Internet. L'inscription se fait avec les données d'accès (nom d'utilisateur, identifiant, mot de passe etc.) reçues de votre opérateur.

Pour l'inscription du téléphone auprès de votre opérateur, utilisez :

- l'assistant VoIP sur le combiné
- ou le configurateur Web sur un ordinateur ou une tablette (-+ p. 105)

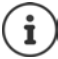

Vous pouvez configurer jusqu'à six comptes IP.

# Inscription avec l'assistant VoIP du combiné

Si les batteries du combiné sont suffisamment chargées, la touche Messages du combiné clignote.

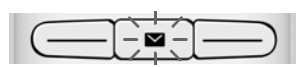

▶ Appuyer sur la touche Messages ▶ Oui ... l'assistant est démarré ▶ ... feuilleter dans le texte affiché avec 💽 ▶ OK

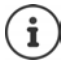

Si l'assistant n'est pas démarré dans les règles de l'art ou si vous l'avez interrompu : Démarrer l'assistant VoIP au moyen du menu sur le combiné

Selectionner Réglages OK MARCH Téléphonie OK Assistant VolP

Si « **Nouveau logiciel disponible** » s'affiche à l'écran, un firmware mis à jour est déjà disponible pour votre téléphone.

Mise à jour du firmware : • Oui ... le nouveau Firmware est chargé (durée env. 6 min.). Ensuite, la touche Messages 💽 clignote de nouveau.

Démarrage de la configuration : Appuyer sur la touche Messages S.

L'écran affiche les comptes IP possibles (IP 1 à IP 6). Les comptes déjà configurés sont marqués avec **M**.

... avec sélectionner le compte souhaité ) OK

| Sél. compte IP |    |
|----------------|----|
| IP 1           | M  |
| IP 2           |    |
| ID 3           |    |
|                |    |
| IP 4           |    |
| IP 5           |    |
| Précéd.        | OK |

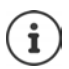

Si aucune connexion Internet ne peut être établie, un message d'erreur correspondant est édité. Informations à ce sujet, voir « Questions et réponses » → annexe

L'assistant de connexion établit une connexion avec le serveur de configuration Gigaset sur Internet. Vous pouvez alors télécharger divers profils avec les données de configuration générales des différents opérateurs.

#### Sélectionner un fournisseur

Une liste de pays se charge.

 ... avec sélectionner le pays où le téléphone doit être utilisé > OK ... une liste des fournisseurs de ce pays s'affiche > ... avec sélectionner le fournisseur > OK ... les données de configuration générales du fournisseur sont téléchargées et enregistrées dans le téléphone

| Sélect. fournisseur |    |
|---------------------|----|
|                     |    |
| Provider 1          |    |
| Provider 2          |    |
| Provider 3          |    |
| Provider 4          |    |
| Provider 5          |    |
|                     |    |
| Précéd.             | OK |

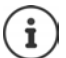

Si votre fournisseur ne figure pas dans la liste :

Interrompre l'assistant : 
Appuyer 
Inguement sur la touche Raccrocher ... le combiné revient en mode de veille 
... configurer le compte IP avec le configurateur Web

#### Saisir les données d'utilisateur du compte IP

Il vous est demandé de saisir vos données d'accès personnelles pour votre compte IP, par ex. Identifiant de connexion, Mot de passe, ... (en fonction du fournisseur).

Saisir les données de connexion > confirmer chaque saisie avec OK

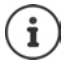

Veiller à respecter la casse lors de la saisie des coordonnées !

- Passer des majuscules aux minuscules et aux chiffres : Appuyer sur la touche [# --]
- Effacer les caractères mal saisis : Appuyer sur la touche écran < C</p>
- Naviguer dans le champ de saisie : Appuyer sur le côté gauche ou droit de la touche de navigation

Message si la transmission a réussi : Votre compte IP est enreg. auprès de votre fournisseur

La connexion fixe est attribuée aux combinés comme connexion d'émission. Veuillez modifier la connexion d'émission pour téléphoner via Internet.

## Connexions d'émission et de réception

Les connexions disponibles du téléphone (réseau fixe, Gigaset.net et jusqu'à six connexions IP) sont attribuées aux terminaux comme connexion d'émission et, le cas échéant, de réception. Les terminaux sont les combinés connectés ainsi que les trois répondeurs de la base.

- Connexions de réception : numéros auxquels vous pouvez être appelé. Les appels entrants ne sont transmis qu'aux terminaux auxquels la connexion correspondante a été attribuée comme connexion de réception.
- **Connexion d'émission**: Ligne que vous utilisez pour un appel entrant. Le numéro d'appel correspondant est transmis à l'appelé. Vous pouvez attribuer à chaque terminal un numéro ou la connexion correspondante comme connexion d'émission.

Chaque connexion (numéro d'appel) de votre téléphone peut être une connexion de réception et peut être affectée à plusieurs terminaux. Elle ne peut toutefois être attribuée qu'à un seul répondeur comme connexion de réception.

#### Attribution standard

- Toutes les connexions configurées sont affectées comme connexions de réception aux combinés et au répondeur 1 à la livraison
- La connexion fixe est attribuée aux combinés comme connexion d'émission. Si vous n'avez pas de ligne fixe, aucune connexion d'émission n'est encore affectée.

#### Modifier les connexions d'émission

Image: A selection of the selection of the selection o

Sélection d'un combiné :

 ... avec sélectionnez le combiné dont vous voulez modifier l'attribution standard > OK ... la connexion actuelle réglée pour le combiné pour les appels sortants s'affiche : Ligne fixe (si vous avez une ligne fixe)

Modifier l'attribution :

 ... avec sélectionner la connexion souhaitée ou Sél. pr ch. app. Sauver

Sél. pr ch. app.: Il est possible de sélectionner pour chaque appel la ligne avec laquelle l'appel doit être établi.

Vous pouvez modifier l'affectation standard pour tous les combinés les uns après les autres.

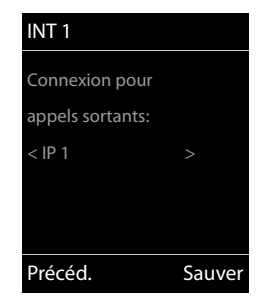

#### Configuration des comptes IP

#### Modifier la connexion de réception

► Image: Selection of the selection of the selection

Sélectionner le combiné ou le répondeur :

… avec , sélectionner le combiné ou le répondeur dont vous voulez modifier l'affectation standard OK … l'écran contient une entrée pour chaque connexion disponible du téléphone (IP 1– IP 6, Gigaset.net, Ligne fixe)

Modifier l'attribution :

… avec sélectionner la connexion souhaitée … avec sélectionner Oui ou Non (Oui = les appels vers cette connexion sont transférés au combiné/au répondeur) Sauver

| INT 1              |        |
|--------------------|--------|
| Récept. appels pou | ır     |
| IP 1:              |        |
| < Oui              |        |
| Récept. appels pou | ır     |
| Gigaset.net:       |        |
| Précéd.            | Sauver |

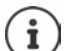

Il et possible d'attribuer exactement une connexion de réception à un répondeur.

Une connexion ne peut toutefois être attribuée **qu'à un seul** répondeur comme connexion de réception. Si vous attribuez à un répondeur une connexion de réception déjà attribuée à un autre répondeur, l'« ancienne » attribution est supprimée.

# Utilisation du téléphone

# Présentation du téléphone

# Activation/désactivation du combiné

Activation :

 Appuyer olive longuement sur la touche Raccrocher du combiné désactivé

Désactivation :

Lorsque le combiné est en mode veille, appuyer longuement sur la touche Raccrocher.

# Verrouillage/déverrouillage du clavier

Le verrouillage du clavier empêche l'utilisation involontaire du téléphone. Si le combiné est protégé par un PIN, il est nécessaire pour le déverrouillage.

Activation :

Désactivation :

Appuyer longuement > ... avec for entre le PIN du combiné (si différent de 0000)

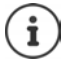

Si un appel est signalé sur le combiné, le verrouillage des touches est automatiquement désactivé. Vous pouvez ainsi accepter l'appel. A la fin de l'appel, le verrouillage se réactive.

Lorsque le verrouillage du clavier est activé, les numéros d'appel d'urgence ne sont pas accessibles.

# Touche de navigation

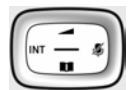

La touche de navigation sert à naviguer dans les menus et les champs de saisie et à appeler certaines fonctions, en fonction de la situation.

Dans ce mode d'emploi, le côté de la touche de navigation sur lequel vous devez appuyer pour exécuter une commande est repéré en noir (en haut, en bas, à droite, à gauche) par exemple pour « appuyer à droite sur la touche de navigation » ou pour « appuyer au centre sur la touche de navigation ».

#### En veille

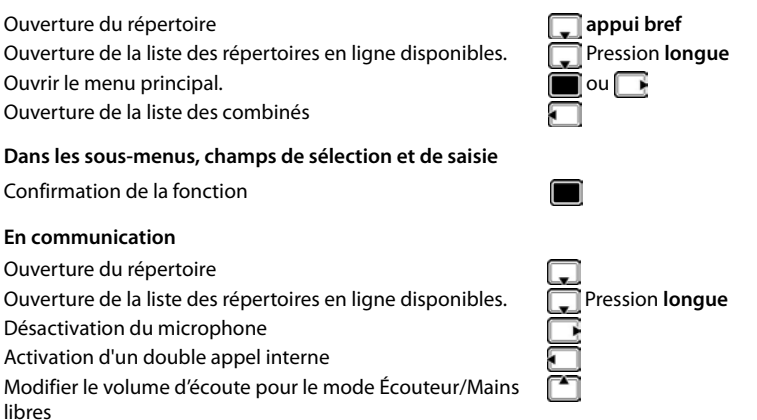

# Touches écran

Les touches écran proposent différentes fonctions selon le contexte.

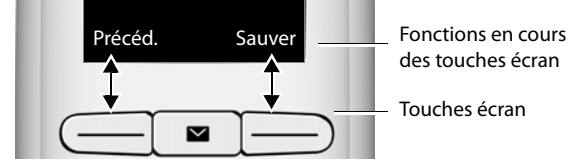

lcônes des touches écran → p. 128.

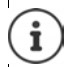

Une fonction est définie pour les touches écran sur la page d'accueil. Modification de l'affectation :  $\rightarrow$  p. 90

# Navigation par menu

Les fonctions de votre téléphone sont proposées dans un menu composé de plusieurs niveaux + p. 73

# Sélectionner/valider les fonctions

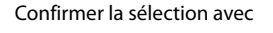

Retour au niveau de menu précédent avec

Passer au mode veille avec

Activation/désactivation de la fonction avec Activation/désactivation de l'option avec

OK ou appuyer au centre de la touche de navigation Précéd.

🕝 appui long

Modifier 🛛 activé 🗹 / désactivé 🔳

Sélect.

sélectionné 🔘 / non sélectionné 🔘

Ecran

Langue

Précéd.

Enregistrement

# Menu principal

En mode veille : Appuyer sur la touche de navigation **au** 

centre 🔲 🕨 ... avec la touche de navigation 💽 sélectionner le sous-menu 🕨 OK

Les fonctions du menu principal s'affichent sous forme d'icônes. L'icône de la fonction sélectionnée est indiquée en couleur et son nom apparaît en haut de l'écran.

# Sous-menus

Les fonctions des sous-menus sont affichées sous forme de listes.

Accéder à une fonction : ... avec la touche de navigation 
sélectionner la fonction 
OK

Retour au niveau de menu précédent :

Appuyer sur la touche écran Précéd..

ou

Appuyer brièvement sur la touche Raccrocher

## Retour au mode veille

 Appuyer sur la touche Raccrocher 
 de manière prolongée

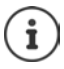

Si aucune touche n'est actionnée, l'affichage passe **automatiquement** en mode veille au bout de 2 minutes.

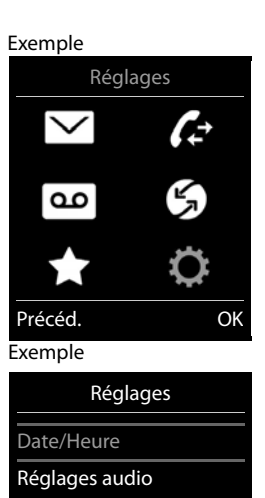

OK

# Saisir du texte

#### Position de saisie

- Sélectionner le champ de saisie avec . Un champ est activé lorsque son curseur clignote.
- Déplacer la position du curseur avec

#### Correction des erreurs de saisie

- Effacer un caractère avant le curseur : > < C appui bref
- Effacer des mots avant le curseur : **C** appui **long**

#### Saisie des lettres/caractères

| Nouvelle entr      | ée     |
|--------------------|--------|
| Prénom :           |        |
| Peter              |        |
| Nom :              |        |
| Téléph. (Maison) : | Abc    |
| < C                | Sauver |

Plusieurs lettres et chiffres sont attribués à chaque touche entre et get get à la touche o ...). Dès qu'une touche est actionnée, les caractères possibles s'affichent au bas de l'écran. Le caractère sélectionné s'affiche.

- Sélectionner des lettres/chiffres : Appuyer plusieurs fois consécutivement et brièvement sur la touche
- Saisie de caractères spéciaux : Appuyer sur la touche Astérisque \* ... avec R naviguer jusqu'au caractère souhaité Insérer

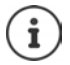

La disponibilité des caractères spéciaux dépend du jeu de caractères du combiné, → Tables des caractèresp. 127.

# Utilisation du téléphone

# Appeler

... avec entrer le numéro > appuyer brièvement sur la touche Décrocher

La connexion est sélectionnée au moyen de la connexion d'émission (ligne) réglée pour le combiné. Utilisation d'une autre ligne :

▶ Appuyer longuement sur la touche Décrocher ... sélectionner la ligne avec ▶ Numérot. ... Saisir le numéro avec ... le numéro est composé environ 3 secondes après la saisie du dernier chiffre

Interrompre la composition : Appuyer sur la touche Raccrocher

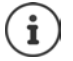

Informations sur la présentation du numéro : -> p. 31

Si l'écran n'est pas éclairé, il suffit d'appuyer une fois sur n'importe quelle touche pour l'allumer. Les **touches numérotées** sont affichées à l'écran pour la numérotation, les **autres touches** n'ont pas d'autre fonction dans ce contexte.

# Composer un numéro à partir du répertoire

…avec ouvrir le répertoire ...avec sélectionner la saisie appuyer sur la touche Décrocher

Si plusieurs numéros sont entrés :

…avec sélectionner le numéro appuyer sur la touche Décrocher … le numéro est composé

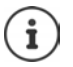

Pour l'accès rapide (numérotation abrégée) : Attribuer des numéros du répertoire aux touches écran ou numérotées.

Composer à partir de : un répertoire public 🛶 p. 44, le répertoire Gigaset.net 🛶 p. 46

## Composer un numéro à partir de la liste de numéros bis

La liste des numéros bis contient les 20 derniers numéros composés.

Appuyer brièvement sur la touche Décrocher ... la liste des numéros bis s'ouvre ... avec sélectionner l'entrée appuyer sur la touche Décrocher

Si un nom s'affiche :

▶ Afficher ... le numéro s'affiche ▶ ... le cas échéant, parcourir les numéros avec ▶ ... pour le numéro d'appel souhaité, appuyer sur la touche Décrocher

## Gestion de la liste des numéros bis

Appuyer brièvement sur la touche Décrocher ... la liste des numéros bis s'ouvre ... avec T sélectionner l'entrée > Options ... options possibles :

Copier l'entrée dans le répertoire:

Copier un numéro affiché :

▶ TAfficher le numéro ▶ OK ▶ ... avec < C, modifier ou compléter le cas échéant . . . avec 📲 enregistrer comme nouvelle entrée dans le répertoire

Supprimer l'entrée sélectionnée :

Effacer entrée ) OK

Supprimer toutes les entrées :

Effacer liste 
 OK

# Numérotation à partir d'une liste d'appels

▶ 🔲 ▶ ... avec 🕞 sélectionner 🜈 Liste d'appels ▶ OK ▶ Exemple ... avec 💽 sélectionner la liste 🕨 OK 🕨 ... avec Tous appels 💽 sélectionner l'entrée 🕨 appuyer sur la touche \land 🖬 François Décrocher 🕜 14.02.15, 15:40 C 089563795 Les listes d'appels peuvent être ouvertes directement Í 13.02.15, 15:32 à l'aide de la touche écran Appels lorsque cette touche est occupée en conséquence. 🌈 🍐 Susan Black

La Liste Appels perdus peut également être ouverte à l'aide de la touche Messages 💌.

Appuyer sur la touche **de votre choix** pour composer le numéro

enregistré. Les enfants, par exemple, qui ne savent pas encore saisir un numéro complet, peuvent ainsi appeler un numéro spécifique.

Image: Autres fonctions Image: OK Image: Autres fonctions Image: OK Image: OK Image: Ok Image: Ok Image Appel direct > OK > ... avec activer Activation > Destinataire 🕨 ... avec 🛺 saisir le numéro 🕨 Sauver ... en

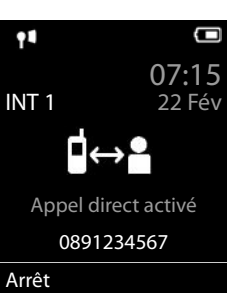

11/02/2015, 13:20

Options

Afficher

Effectuer un appel direct : Appuyer sur une touche quelconque ... le numéro enregistré est sélectionné

mode veille, l'appel direct activé s'affiche

Interruption de la numérotation <a>Physical Appuyer sur la touche Raccrocher</a>

Quitter le mode d'appel direct : Appuyez sur la touche de manière #--> prolongée Num.Ext. ... le téléphone compose le numéro entré

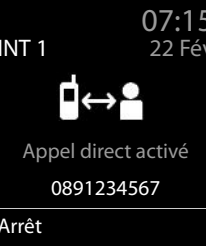

Appel direct

Activer le mode appel direct :

# **Appels entrants**

Un appel entrant est signalé par la sonnerie, une indication à l'écran et le clignotement de la touche Mains-Libres 7. Prise d'appel :

- Appuyer sur la touche Décrocher
- Transférer au répondeur (→ p. 49): ▶ → 📭 (lors d'appels au numéro fixe)

Désactiver la sonnerie : **Silence** ... l'appel ne peut être accepté qu'aussi longtemps qu'il est affiché à l'écran

# Informations sur l'appelant

Le numéro de l'appelant est affiché à l'écran. Si le numéro de l'appelant est enregistré dans le répertoire, son nom s'affiche.

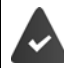

# Accepter/refuser un signal d'appel

Un signal d'appel indique un appel pendant une conversation externe. Le numéro ou le nom de l'appelant s'affiche si le numéro d'appel est transmis.

- Refus d'appel : 
   Options 

   Rejeter appel atten. 
   OK
- Prise d'appel : Accept. ... parler avec le nouvel appelant. La communication qui était en cours est mise en attente.
- Terminer la communication, reprendre une communication en attente 

   Appuyer sur la touche Raccrocher

# Appel interne

Appuyer brièvement ... la liste des combinés s'ouvre, le propre combiné est identifié par < ... avec sélectionner le combiné ou Appel génér. (appel général) appuyer sur la touche Décrocher</li>

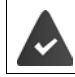

Plusieurs combinés sont inscrits sur la base (-+ p. 80).

Accès rapide pour appel général :

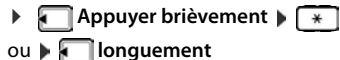

#### Utilisation du téléphone

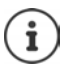

Les communications internes avec d'autres combinés inscrits sur la même base sont gratuites.

Vous entendez la tonalité « occupé » si :

- une connexion interne est déjà occupée,
- le combiné appelé n'est pas disponible (désactivé, hors de portée),
- la communication interne n'est pas prise dans un délai de 3 minutes.

## Double appel interne / transfert interne

Téléphoner avec un correspondant **externe** et appeler simultanément un correspondant **interne** ou réaliser un double appel.

► ... la liste des combinés s'affiche ► ... avec , sélectionner le combiné ou Appel génér. ► OK ... les participants internes/externes sont appelés ... options possibles :

Réaliser un double appel :

Etre en communication avec le correspondant interne

Revenir au correspondant externe :

▶ Options ▶ 📑 Fin comm. active ▶ OK

Transférer une conversation externe avant que le correspondant interne ne réponde.

 Annoncer la communication externe > appuyer sur la touche Raccrocher

Transférer une conversation externe avant que le correspondant interne ne réponde :

Actionner la touche Raccrocher <u>s</u>...la communication externe est immédiatement renvoyée. Si le correspondant interne ne répond pas ou si sa ligne est occupée, l'appel externe vous est automatiquement renvoyé.

Terminer l'appel interne lorsque le correspondant interne ne répond pas ou est occupé :

Fin .... Vous revenez à la conversation externe

## Mise en place d'un va-et-vient/d'une conférence

Vous êtes en communication et une autre communication est mise en attente. Les deux correspondants sont affichés à l'écran.

- Va-et-vient : Avec place basculer entre les deux correspondants.
- Conférence à trois : **)** Confér.
- Fin de la conférence : > Fin conf. ... vous êtes à nouveau en communication avec le participant externe ... > avec , commuter entre les deux participants
   Les autres interlocuteurs terminent la participation à la conférence avec la touche
   Raccrocher ...

## Accepter/refuser un signal d'appel

Un appel externe pendant une conversation interne est signalé par un signal d'appel. Si le numéro a été transmis, le numéro ou le nom de l'appelant s'affiche à l'écran.

- Refus d'appel : 
   Refuser
   Le signal d'appel est désactivé. L'appel est signalé sur les autres combinés inscrits.
- Prise d'appel : 
   Accept....Vous parlez avec le nouveau correspondant, la conversation précédente est mise en attente.

## Signal d'appel interne pendant une communication externe

Si un abonné interne essaie de vous appeler pendant une communication interne ou externe, cet appel s'affiche à l'écran (**Appel en attente**).

- Terminer l'affichage : ) Appuyer sur une touche de votre choix.
- Prise d'un appel interne : 
   Terminer la communication en cours : L'appel interne est signalé comme d'habitude. Vous pouvez l'accepter.

# **En communication**

## **Mains libres**

Activer ou désactiver le mode Mains libres pendant une communication, l'établissement de la connexion et l'écoute du répondeur :

Appuyer sur la touche Mains-Libres

## Volume de la communication

Valable pour le mode actuellement utilisé (Mains-Libres, Ecouteur, Kit oreillette) :

Appuyer sur Sauver

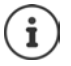

Le réglage est enregistré automatiquement au bout de 3 secondes environ, même si **Sauver** n'est pas actionné.

## Désactivation du microphone

Lorsque le microphone est désactivé, les interlocuteurs ne vous entendent plus.

Activer/désactiver le microphone durant un appel : 🕨 🥅 appuyer.

# Téléphoner par Internet (VoIP)

Les appels par Internet sont possible via les comptes IP des opérateurs et Gigaset.net.

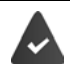

Le téléphone est connecté à Internet.

VoIP via un opérateur : Au moins un compte IP est configuré (→ p. 98). VoIP via Gigaset.net : Le téléphone est connecté à Gigaset.net (→ p. 99). Les connexions d'émission et de réception sont affectées (→ p. 99).

6

Nombre maximal de comptes IP :

Nombre maximum d'appels téléphoniques par Internet : 2

Cet appareil contient des informations sur les spécificités lors des appels VoIP.

Fonctions standards pour téléphoner - p. 23.

# Appel

## Connexion d'émission attribuée

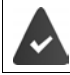

Une liaison d'émission fixe est attribuée au combiné.

Utiliser la liaison d'émission attribuée.

Avec entrer le numéro > appuyer brièvement sur la touche Décrocher

Modifier la connexion d'émission :

Appuyer longuement sur la touche Décrocher Appuyer longuement sur la touche Décrocher Appuyer longuement sur la toucher Appuyer longuement sur la toucher Appuyer longuement sur la tou

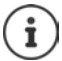

Le téléphone compose automatiquement les numéros se terminant par #9 via la connexion Gigaset.net (-> p. 98). Ces appels sont gratuits.

## Sélection de la connexion pour chaque appel

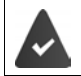

Une liaison d'émission fixe « Sél. pr ch. app. » est attribuée au combiné.

Avec saisir le numéro Actionner la touche de prise de ligne : ... avec sélectionner la connexion Numérot.

#### Utilisation d'une connexion alternative/d'une liste de connexions sur la touche écran

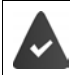

Une touche d'écran est occupée avec une « connexion alternative » ou la liste avec toutes les connexions configurées.

Actionner la touche d'écran Sél.Conn. 

 ... avec sélectionner la connexion 
 Numérot. 
 ... avec sisir le numéro ... le numéro est composé environ 3,5 secondes après la saisie du dernier chiffre

La règle de numérotation définie pour le numéro d'appel sélectionné est ignorée. La connexion d'émission sélectionnée est toujours utilisée.

## Ouverture d'une adresse IP (selon l'opérateur)

- Avec la touche Étoile \* séparer les blocs de chiffres de l'adresse IP (par ex. 149\*246\*122\*28).
- Avec la touche dièse <u># --</u>, ajouter le numéro du port SIP de l'interlocuteur à l'adresse IP (p. ex. 149\*246\*122\*28#5060).

Si l'opérateur ne prend pas en charge la sélection d'adresses IP, chaque partie de l'adresse est interprétée comme un numéro de téléphone normal.

# **Appels entrants**

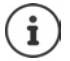

Seuls sont signalés les appels adressés aux connexions de réception affectées au combiné.

Si aucune liaison de réception n'est réglée, tous les appels entrants sont signalés à tous les combinés connectés.

Si des liaisons de réception sont configurées mais qu'une connexion n'est affectée à aucun combiné ou répondeur, les appels ne sont pas signalés pour cette connexion.

Si le numéro n'est attribué qu'à un répondeur, l'appel n'est pas signalé. Si le répondeur est activé, il intercepte l'appel.

Prise d'appel : Appuyer sur la touche Décrocher

Refus d'appel : Appuyer sur la touche Raccrocher

Renvoi d'appel sur le répondeur (---- p. 49) - Options - Renvoi voir rép.

# Transfert d'appel

Raccorder un appel externe sur une connexion VoIP à un deuxième correspondant externe (selon l'opérateur).

Avec la touche écran App. ext. établir une demande externe ... avec enterne autor du second correspondant ... l'appel jusqu'à présent est conservé ... le second correspondant est sélectionné et se manifeste appuyer sur la touche ... l'appel est transféré

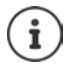

D'autres paramètres relatifs au renvoi d'appel sont dans le configurateur Web

Paramètres 
 Téléphonie 
 Paramètres VolP avancés

# Transfert d'appel – ECT (Explicit Call Transfer)

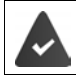

Cette fonctionnalité est prise en charge par votre opérateur.

## Activer/désactiver ECT

► Modifier ( = marche)
Services Réseau ► OK ► Transfert ►

## Transfert d'un appel

Vous êtes en communication **externe** sur une connexion VoIP et souhaitez transférer l'appel à un autre correspondant externe. La conversation externe est conservée comme pour le transfert d'appel.

 Appuyer sur la touche Raccrocher (pendant l'appel ou avant que le second correspondant ne se manifeste).

# Fonctions spécifiques à l'opérateur (services réseau)

Les services réseau dépendent du réseau (réseau fixe analogique ou téléphonie par Internet) et de l'opérateur (Service-Provider) et, le cas échéant, doivent être demandés auprès de ce dernier.

Vous trouverez une description des caractéristiques sur le site Internet ou dans les filiales de votre opérateur.

En cas de problème, contacter l'opérateur.

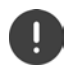

Pour les services réseau, des **coûts supplémentaires** peuvent vous être facturés. Renseignez-vous auprès de votre fournisseur réseau.

Il existe deux types de services réseau :

- Les services activés en mode veille pour l'appel suivant ou pour tous les appels suivants (« Appels masqués » par exemple). Ils sont activés/désactivés via le menu S Services Réseau.
- Services réseau qui s'activent durant une conversation externe (par exemple : double appel, va-et-vient avec deux interlocuteurs, mise en place d'une conférence). Ils sont disponibles durant une conversation externe comme option ou via une touche écran (par exemple App. ext., Conférence).

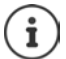

Pour activer/désactiver les caractéristiques un code est envoyé sur le réseau téléphonique.

 Après avoir entendu une tonalité de confirmation du réseau téléphonique, appuyer sur

Une reprogrammation de ces services est impossible.

# Présentation du numéro

Lors d'un appel, le numéro de l'appelant est présenté (CLI = Calling Line Identification) et peut être affiché sur l'écran de l'appelé (CLIP = CLI Presentation). Si la présentation du numéro est supprimée, le numéro ne s'affiche pas chez l'appelant. L'appel est anonyme (CLIR = CLI Restriction).

## Affichage du numéro d'appels entrants

#### Avec présentation du numéro

Le numéro de l'appelant est affiché à l'écran. Si le numéro de l'appelant est enregistré dans le répertoire, son nom s'affiche.

#### Sans présentation du numéro

L'affichage du nom et du numéro est remplacé par :

- Externe: aucun numéro n'est transféré.
- Appel masqué: L'appelant désactive l'affichage de son numéro.
- Indisponible: l'appelant n'a pas demandé la présentation du numéro.

## Présentation du numéro en présence d'appels sortants

## Activation/désactivation de la présentation du numéro pour tous les appels

Ce réglage s'applique à tous les combinés inscrits.

► Modifier (M = activé)
Services Réseau ► OK ► Ts appels anon. ►

## Désactivation de la présentation du numéro pour le prochain appel

Image: Selection of the selection of the sel

# **CNIP (Calling Name Identification Presentation)**

Le nom enregistré et éventuellement d'autres informations de l'appelant sont affichés en **plus** du numéro. Si le numéro est enregistré dans le répertoire, le nom de l'entrée du répertoire s'affiche à la place du numéro.

# Récupération d'un nom dans le répertoire en ligne

A la place du numéro de l'appelant, le nom de l'appelant enregistré dans le répertoire en ligne peut également être affiché.

L'opérateur proposant le répertoire en ligne choisi prend en charge cette fonction.

L'affichage du nom de l'appelant est activé via le configurateur Web.

L'appelant a demandé la transmission du numéro d'appel et ne l'a pas désactivée.

Le téléphone est connecté à Internet.

Le numéro d'appel de l'appelant n'est pas enregistré dans le répertoire local du combiné.

# Signal d'appel lors d'une communication externe

Pendant une communication **externe**, le signal d'appel indique un autre appel externe. Si le numéro a été transmis, le numéro ou le nom de l'appelant est affiché.

Refuser un signal d'appel :

▶ Options ▶ Rejeter appel atten. ▶ OK .... l'appelant rejeté entend la tonalité « occupé ».

Accepter un signal d'appel :

#### Accept.

Après avoir accepté la communication en attente, il vous est possible de basculer d'un appel à l'autre (« Va-et-vient » → p. 36) ou de parler simultanément avec les deux correspondants (« Conférence » → p. 36).

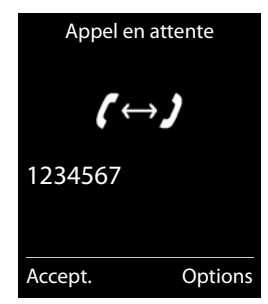

## Activation/désactivation du signal d'appel

Image: Services Réseau
 OK
 Services Réseau
 OK
 Appel en attente
 OK
 Appel en attente
 OK
 Appel en attente
 OK
 Appel en attente
 OK
 Appel en attente
 OK
 Appel en attente
 OK
 Appel en attente
 OK
 Appel en attente
 OK
 Appel en attente
 OK
 Appel en attente
 OK
 Appel en attente
 OK
 Appel en attente
 OK
 Appel en attente
 OK
 Appel en attente
 OK
 Appel en attente
 OK
 Appel en attente
 OK
 Appel en attente
 OK
 Appel en attente
 OK
 Appel en attente
 OK
 Appel en attente
 OK
 Appel en attente
 OK
 Appel en attente
 OK
 Appel en attente
 OK
 Appel en attente
 OK
 Appel en attente
 OK
 Appel en attente
 OK
 Appel en attente
 OK
 Appel en attente
 OK
 Appel en attente
 OK
 Appel en attente
 OK
 Appel en attente
 OK
 Appel en attente
 OK
 Appel en attente
 OK
 Appel en attente
 OK
 Appel en attente
 OK
 Appel en attente
 OK
 Appel en attente
 OK
 Appel en attente
 OK
 Appel en attente
 OK
 Appel en attente
 OK
 Appel en attente
 OK
 Appel en attente
 OK
 Appe

Le signal d'appel est activé ou désactivé pour tous les combinés inscrits.

# Rappel

#### En cas d'occupation/non-réponse

Si un interlocuteur n'est pas joignable, vous pouvez paramétrer un rappel.

- En cas d'occupation : Rappel dès que le correspondant appelé a terminé son appel.
- En cas de non-réponse : Rappel lancé dès que la personne appelée téléphone.

#### Activation du rappel automatique

Options I Rappel OK appuyer sur la touche Raccrocher

#### Suppression du rappel de manière anticipée

Image: Services Réseau > OK > Image: Services Réseau > OK > Image: Supp. Autorappel > OK
 Vous entendez une tonalité de confirmation du réseau téléphonique > Actionner la touche Raccrocher

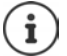

Un seul rappel peut être actif. L'activation d'un rappel efface automatiquement un rappel éventuellement actif.

Le rappel automatique ne peut être effectué que sur le combiné qui l'a activé.

Si le rappel est déjà signalé avant que vous puissiez le supprimer : Actionner la touche Raccrocher

## Rappel automatique d'un appel manqué

Rappeler automatiquement le numéro du dernier appel manqué, même si ce dernier ne s'affiche pas.

Services Réseau > OK > AutoRappel > OK

# Renvoi d'appel

Cette fonction permet de renvoyer les appels sur une autre ligne.

On distingue :

- le renvoi d'appel vers un numéro d'appel externe et
- le renvoi d'appel interne

# Renvoi d'appel général sur une ligne externe

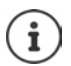

Pour chaque connexion (numéro fixe et connexion VoIP), attribuée au combiné comme connexion de réception (-> p. 99), un renvoi d'appel peut être configuré.

Services Réseau > OK > Renvoi d'appel > OK > ... avec sélectionner is connexion de réception > OK > ... puis

Activer/désactiver : • Statut : ... avec 🕞 sélectionner Act. ou Dés.

Composer le numéro pour le renvoi :

- Numéro ... entrer le numéro avec Pressional de la construcción de la construcción de l
- Pour le renvoi d'appel du numéro Gigaset.net, indiquer un autre numéro Gigaset.net.

Définition du moment du renvoi :

Quand ... sélectionner le moment du renvoi d'appel avec

Tous les appels : les appels sont renvoyés immédiatement.

Sans réponse : Les appels sont renvoyés si personne ne décroche au bout de plusieurs sonneries.

Ligne occupée : Les appels sont renvoyés lorsque la ligne est occupée.

Activer : Envoi

Lors d'un renvoi de la connexion fixe : Une connexion est établie avec le réseau téléphonique ... une tonalité de confirmation du réseau retentit **>** appuyer sur la touche Raccrocher 💽

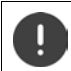

Des **coûts supplémentaires** peuvent vous être facturés en cas de renvoi d'appel. Renseignez-vous auprès de votre fournisseur réseau.

## Renvoi d'appel interne

Transférer vers un autre combiné les appels **externes** destinés à une connexion de réception du combiné ( + p. 99).

Interne > OK > ... puis

Activer/désactiver : 
 Activation ... avec sélectionner Act. ou Dés. Sélection d'un combiné :

Vers combiné ... un correspondant interne avec Le message Pas de combiné s'affiche lorsqu'aucun renvoi d'appel n'a encore été défini ou lorsque le combiné défini précédemment n'est plus inscrit.

Délai de déclenchement :

Temporisation > ... avec sélectionner Néant / 10 s / 20 s / 30 s

Néant: L'appel est renvoyé directement.

Activer :

Sauver

Le renvoi d'appel interne ne possède qu'un seul niveau. Si des appels destinés au combiné sont transférés sur un autre combiné (par ex. INT1) sur lequel le renvoi d'appel est également actif (par ex. vers INT2), le deuxième renvoi d'appel n'est pas activé. Les appels sont signalés sur le combiné INT1.

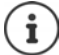

Un appel transféré est enregistré dans les journaux des appels.

# Communication avec trois abonnés

## Double appel

Appeler un deuxième correspondant externe au cours d'une communication externe. Le premier appel est mis en attente.

App. ext. 
... entrer le numéro du deuxième interlocuteur avec ... la conversation est mise en attente, le numéro du deuxième interlocuteur est composé

Le correspondant ne répond pas : > Fin

#### Fin du double appel

▶ Options ▶ The comm. active ▶ OK ... la liaison avec le premier interlocuteur est réactivée

ou

 Appuyer sur la touche Raccrocher ... le premier correspondant vous rappelle

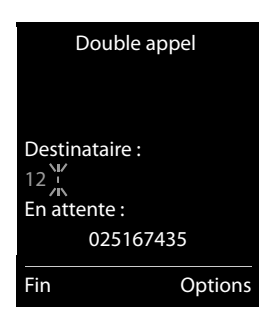

## Va-et-vient

Passer d'un appel à l'autre. L'autre communication est mise en attente.

- Pendant une conversation externe, appeler un deuxième correspondant (double appel) ou accepter un signal d'appel ... l'écran affiche les numéros ou les noms des deux correspondants, le correspondant actuel est identifié par ...
- Basculer entre les correspondants à l'aide de la touche de navigation

#### Arrêt momentané d'une communication active

▶ Options ▶ Fin comm. active ▶ OK ... la liaison avec l'autre interlocuteur est réactivée

ou

▶ Appuyer sur la touche Raccrocher 👩 ... l'autre correspondant vous rappelle

# Conférence

Parler avec deux abonnés en même temps.

 Appeler un deuxième correspondant (double appel) au cours d'une communication ou accepter un signal d'appel ... puis

Activer la conférence :

▶ Confér. ... tous les correspondants peuvent s'entendre et communiquer

Revenir au va-et-vient :

 Fin conf.... Vous êtes de nouveau en communication avec le correspondant avec lequel vous aviez commencé la conférence

Mettre fin à la communication avec les deux correspondants :

Appuyer sur la touche Raccrocher

Chaque correspondant peut quitter la conférence en appuyant sur la touche Raccrocher ou en raccrochant le combiné.

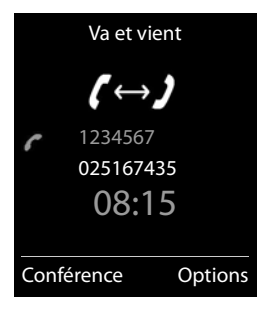
# Listes de messages

Les notifications indiquant des appels manqués, des messages sur le répondeur/la messagerie externe, les SMS reçus et les rendez-vous manqués sont enregistrés dans la liste des messages.

Dès qu'un **nouveau message** est entré, une tonalité d'avertissement retentit. En outre, la touche Messages **v** clignote (si elle est activée → p. 38). Les icônes indiquant le type de message et le nombre de nouveaux messages sont affichées en mode veille.

Notification pour types de messages suivants présents :

- oo sur le répondeur/la messagerie externe
- dans la liste des appels manqués
- dans la liste de réception des SMS
- 🖞 dans la liste des rendez-vous manqués

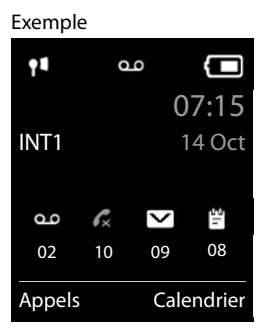

L'icône de la messagerie externe est toujours affichée lorsque le numéro d'appel est enregistré sur le téléphone. Les autres listes s'affichent uniquement lorsqu'elles contiennent des messages.

Affichage des messages :

 Appuyer sur la touche Messages 
 ... Les listes de messages qui contiennent des messages s'affichent, Messagerie: sont toujours affichées

Entrée **en gras** : de nouveaux messages ont été enregistrés, Le nombre de nouveaux messages apparaît entre parenthèses.

Entrée **pas en gras** : pas de nouveaux messages. Le nombre d'anciens messages apparaît entre parenthèses.

 ...avec selectionner la liste > OK ... les appels et les messages sont listés

Messagerie externe : Le numéro du répondeur réseau est composé (-+ p. 55).

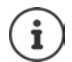

La liste des messages contient une entrée pour chaque répondeur du combiné (+ p. 49 / + p. 55).

### Exemple

| Messages & Appels |     |  |  |  |
|-------------------|-----|--|--|--|
| App. manqués:     | (5) |  |  |  |
| Rép.: 1           | (1) |  |  |  |
| SMS:              | (4) |  |  |  |
| Alarm manq. :     | (2) |  |  |  |
|                   |     |  |  |  |
| Précéd.           | OK  |  |  |  |

En mode veille ·

## Activation/désactivation du clignotement de la touche Messages

La réception de nouveaux messages est signalée par le clignotement de la touche Messages sur le combiné. Il est possible d'activer et de désactiver ce type de signalisation pour tous les types de message.

Appuyer sur les touches \* # -- 0 - 5 Svstème l'écran affiche le chiffre 9 🕨 ... avec 👫 , sélectionner le type de messages : Messages sur la messagerie externe 4 975 SET : les appels mangués 5 (Ö) Nouveaux SMS 6 Messages présents sur le répondeur ... le chiffre 9 s'affiche suivi de la saisie (975 par ex.), le réglage actuel clignote dans le champ de saisie pour le type de mes-Précéd. OK sage sélectionné (par exemple 0) 🕨 ... avec 🛺 régler la configuration des nouveaux messages : La touche Messages clignote

La touche Messages ne clignote pas

• ... confirmer le réglage souhaité avec OK

ou

• en l'absence de modifications, vous revenez au mode veille : • Précéd.

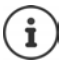

Gigaset GO: Le téléphone envoie une notification à votre Smartphone sur les nouveaux appels reçus.

L'application Gigaset elements est installée sur le Smartphone.

Le téléphone est inscrit pour Gigaset elements (-+ configurateur Web.

Plus d'informations sur Gigaset GO sous - <u>www.gigaset.com/go</u>

# Listes des appels

Le téléphone enregistre différents types d'appels (appels manqués, reçus et émis) dans des listes.

## Entrée de journal

Les informations suivantes sont affichées dans les entrées de journal :

- Le type de liste (en haut de l'écran)
- Icône du type d'entrée :
  - Appels perdus,

Appels acceptés,

Appels sortants,

Appel sur le répondeur

- Numéro de l'appelant Si le numéro est enregistré dans le répertoire, le nom du contact et le type de numéro ( Téléph. (Maison), ( Téléph. (Bureau), Téléph. (Mobile)) s'affichent. Dans le cas des appels manqués, le nombre d'appels du numéro est également indiqué entre crochets.
- Liaison par laquelle l'appel est entré/sorti
- La date et l'heure de l'appel (en fonction du réglage)

## Ouvrir le journal des appels

A l'aide de la touche écran :

Avec le menu :

- Sélectionner la liste Appels 
  ... avec T > OK
- Image: Selection and the selection of the selection of

Via la touche Messages (appels mangués) :

Appuyer sur la touche Messages ► App. manqués: ► OK

### Rappel de l'appelant depuis le journal des appels

|    | 🔲 🕨 avec 🔃 sélectionner 🌈 Liste d'appels 🕨 OK 🕨 avec 💽 sélectionner la                            |
|----|---------------------------------------------------------------------------------------------------|
|    | liste 🕨 OK 🕨 avec 💽, sélectionner l'entrée 🕨 Appuyer sur la touche Décrocher 🕜                    |
| Aι | itres options                                                                                     |
| •  | ■ ► avec Selectionner Liste d'appels ► OK ► avec , sélectionner la liste ► OK option possibles :  |
|    | Affichage des entrées :                                                                           |
|    | avec , sélectionner l'entrée Afficher                                                             |
|    | Copier un numéro dans le répertoire :                                                             |
|    | <ul> <li> avec , sélectionner l'entrée </li> <li>Options </li> <li>Copier vers répert.</li> </ul> |
|    | Effacer l'entrée : avec , sélectionner l'entrée > Options >  Effacer<br>entrée > OK               |
|    | Effacer la liste :      Options      Control Effacer liste      OK      Oui                       |

Vous pouvez obtenir des informations sur des numéros de téléphone inconnus
gratuitement par une recherche inversée sur le répertoire en ligne

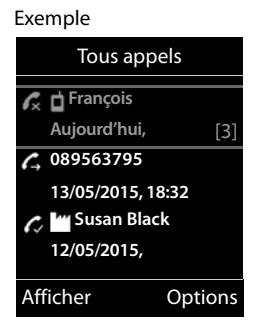

# Répertoire local du combiné

Le répertoire local est valable individuellement pour le combiné. Certaines entrées peuvent cependant être envoyées à d'autres combinés (→ p. 42).

### Ouvrir le répertoire

En mode veille, actionner brièvement

# Entrées du répertoire

| Nombre d'entrées :     | jusqu'à 200                                                                                                    |
|------------------------|----------------------------------------------------------------------------------------------------|
| Informations :         | Prénom et nom, jusqu'à trois numéros d'appel, date d'anniversaire avec signalisation, sonnerie VIP avec symbole VIP |
| Longueur des entrées : | Numéros : max. 32 chiffres<br>Prénom, nom : max. 16 caractères                                                      |

## Créer une entrée

ter entre les champs de saisie et saisir les données pour l'entrée:

Nom / numéro :

 ... avec III entrer les prénoms et/ou les noms, au moins un numéro (privé, bureau ou mobile) et une adresse e-mail le cas échéant

### Anniversaire :

 …avec activer/désactiver Anniversaire …entrer la date et l'heure avec me …avec sélectionner le type de signalisation (Visuel seulement ou une sonnerie) Exemple

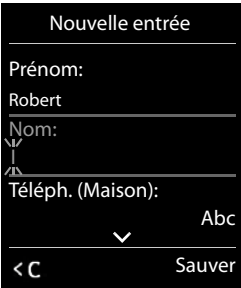

Mélodie (VIP) :

 ... avec , sélectionner la sonnerie devant signaler l'appel de l'interlocuteur ... si une Mélodie (VIP) est attribuée, l'entrée dans le répertoire est complétée avec le symbole VIP.

Enregistrer une entrée : > Sauver

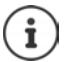

Une entrée est uniquement valable lorsqu'elle contient au moins un numéro.

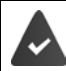

Pour **Mélodie (VIP)** et **Portrait :** le numéro de l'appelant doit être présenté.

Image: A standard a standard a stand

... avec ... avec ... avec ... avec ... avec ... avec ... l'affichage passe au premier nom avec ces lettres ... avec ... avec

### Afficher/modifier une entrée

General Science Science Sci

ou

ou

▶ 💭 ▶ ... avec 🏝 sélectionner l'entrée ▶ Options ▶ Modifier entrée ▶ OK

### Effacer des entrées

| Effacer une entrée : 🕨 🗔 🕨 | avec 💽 sélectionner l'entrée 🕨 Options 🕨 🏹 Effacer |
|----------------------------|----------------------------------------------------|
| entrée 🕨 OK                |                                                    |

| Supprimer toutes les entrées : 🕨 |  | 🕨 Options 🕨 📑 | Effacer | liste 🕨 OK 🕽 | • Oui |
|----------------------------------|--|---------------|---------|--------------|-------|
|----------------------------------|--|---------------|---------|--------------|-------|

### Paramétrage du classement des entrées du répertoire

Les entrées du répertoire peuvent être classées par nom ou prénom.

### Options ) Trier par nom / Trier par prénom

Si une entrée ne contient aucun nom, le numéro standard est affiché dans le champ Nom. Ces entrées sont placées au début de la liste, quel que soit le type de tri.

L'ordre de tri est le suivant :

Espace | Chiffres (0-9) | Lettres (alphabétiques) | Autres caractères.

### Affichage du nombre d'entrées disponibles dans le répertoire

Options ) Mémoire dispo. OK

### Récupérer le numéro dans le répertoire

Copier des numéros dans le répertoire :

- depuis une liste, par ex. la liste des appels ou la liste des numéros bis
- depuis le texte d'un SMS
- depuis un répertoire public en ligne ou un annuaire professionnel
- lors de la composition d'un numéro

Le numéro est affiché ou marqué.

Appuyer sur la touche écran ou Options (Copier vers répert.) OK ... options possibles :

Créer une nouvelle entrée :

<Nouvelle entrée> > OK > ... avec sélectionner le type de numéro > OK > compléter l'entrée > Sauver

Ajouter le numéro à une entrée existante :

...sélectionner l'entrée avec > OK > ... sélectionner le type de numéro avec > OK ... le numéro est entré ou une demande de remplacement d'un numéro existant s'affiche > ... le cas échéant, répondre à la demande avec Oui/Non > Sauver

## Transmettre une entrée/le répertoire

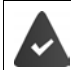

Le combiné du destinataire et celui de l'émetteur sont enregistrés sur la même base. L'autre combiné et la base peuvent recevoir et envoyer des entrées de répertoire.

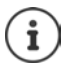

Un appel externe interrompt le transfert.

Les images appelant et les sonneries ne sont pas transférées. Seule la date d'anniversaire est transférée.

### Les deux combinés supportent les vCards :

- · Aucune entrée avec le nom présente : Une nouvelle entrée est générée.
- Entrée déjà présente avec le nom : L'entrée est complétée par les nouveaux numéros. Si l'entrée contient plus de numéros que le récepteur ne le permet, une autre entrée portant le même nom est créée.

### Le combiné récepteur ne prend pas en charge les vCards :

Une entrée spécifique est créée et envoyée pour chaque numéro.

### Le combiné émetteur ne prend pas en charge les vCards :

Une nouvelle entrée est établie au niveau du combiné récepteur, le numéro transmis est repris dans le champ **Téléph. (Maison)**. S'il existe déjà une entrée avec ce numéro. l'entrée transférée est rejetée.

### Transfert d'entrées spécifiques

▶ ... sélectionner l'entrée souhaitée avec > Options > Copier entrée > OK >
 vers combiné INT > OK > ... sélectionner le combiné récepteur avec > OK ... l'entrée est transférée

Une fois le transfert réalisé, l'entrée suivante est transférée : Actionner Oui ou Non

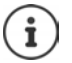

Avec vCard via SMS, envoyer des entrées de répertoire par SMS au format vCard.

Avec ->Répert. réseau envoyer des entrées de répertoire vers un répertoire réseau.

### Transfert de l'intégralité du répertoire

▶ Options ▶ Copier liste ▶ OK ▶ Vers combiné INT ▶ OK ▶ ... sélectionner le combiné récepteur avec ▶ OK ... les entrées sont transférées successivement

### Reprendre des entrées du répertoire de Smartphone (Gigaset GO)

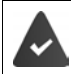

Le téléphone est connecté à Internet.

L'application Gigaset ContactsPush est installée sur le smartphone.

Plus d'informations sous - <u>www.gigaset.com/contactspush</u>

# **Répertoire réseau**

Le répertoire réseau (NAB) est un répertoire stocké chez votre opérateur. Il est possible d'enregistrer des numéros importants dans le répertoire réseau et d'appeler des entrées depuis chaque téléphone.

Créer des entrées dans le répertoire réseau : Envoyer une entrée du répertoire local au répertoire réseau -> p. 42.

### Accès au répertoire réseau

appui long

Le mode mains-libres est automatiquement activé et le numéro du répertoire réseau est immédiatement composé.

### Modification de l'accès au répertoire réseau

► ... avec selectionner Réglages ► Téléphonie ► Répertoire réseau ► ... sélectionner l'accès avec ► ... modifier le numéro affiché avec (max. 16 caractères) ► Sauver

Pour plus d'information sur votre répertoire réseau, veuillez contacter votre opérateur.

# Répertoires téléphoniques en ligne

En fonction de l'opérateur, utiliser des répertoires téléphoniques en ligne, par ex. un annuaire en ligne et un annuaire professionnel (« page jaune »).

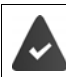

Le répertoire téléphonique en ligne est réglé via le configurateur Web.

### Déni de responsabilité

Gigaset Communications GmbH fournit ce service sans garantie ni responsabilité quant à sa disponibilité. Ce service peut être souscrit à tout moment.

# Ouverture d'un répertoire/annuaire professionnel en ligne

 Appuyer longtemps ... la liste des répertoires en ligne est affichée avec des noms spécifiques à l'opérateur ... avec sélectionner le répertoire en ligne ou l'annuaire de branche dans la liste > OK

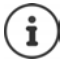

Les appels passés vers le répertoire en ligne sont toujours gratuits.

## Rechercher une entrée

Appuyer longuement sur > ... avec sélectionner le répertoire téléphonique en ligne > OK > ... avec saisir les critères de recherche > ... avec basculer entre les champs de saisie > Rech. ...

Rechercher un numéro d'appel : > Saisir le nom/ et la ville

 Nom/branche
 > ... avec I saisir le nom ou la branche (max. 30 caractères)

 Ville :
 Les derniers noms de ville entrés sont affichés (5 au maximum).

- ... avec III saisir le nom de la ville dans laquelle le destinataire recherché habite (max. 30 caractères)
- ou avec sélectionner un des noms de villes affichés

Commencer la recherche :

• Rech. ... la recherche démarre

Indication de la ville pas univoque : . . . les noms de villes possibles sont affichés 🕨 . . . avec 🏹 sélectionner un nom de villes 🕨 OK

Rechercher un nom (recherche arrière) : > Saisie du numéro

| Numéro |  |  | avec 🌆 saisir le numéro (max. 30 caractères) |
|--------|--|--|----------------------------------------------|
| -      |  |  |                                              |

Commencer la recherche :

• Rech. ... la recherche démarre

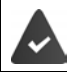

Le répertoire téléphonique en ligne prend en charge la recherche de numéros.

### Aucune entrée trouvée en résultat des critères de recherche saisis :

- Démarrer une nouvelle recherche. > Nouveau
- Modifier les critères de recherche : Modifier

Trop d'entrées trouvées :

- Démarrer la recherche détaillée. > Détails
- Le nombre de résultats (en fonction de l'opérateur) est affiché à l'écran.
   Affichage de la liste de résultats : 

   Afficher

### Lancement d'une recherche détaillée

Une recherche détaillée limite le nombre de résultats d'une recherche précédente en lui ajoutant des critères (prénom et/ou rue).

Détails

ou

### Options ) Préciser recherche ) OK

... les critères de la recherche précédente sont acceptés et entrés dans les champs correspondants ... Modifier ou compléter les critères de recherche par ex. saisir le prénom ou la rue **Rech.** 

## Résultat de la recherche (liste des résultats)

La première entrée trouvée s'affiche. En haut à droite s'affichent le numéro de l'entrée sélectionnée et le nombre total de résultats (p. ex. 1/50).

Parcourir la liste : 🕨 😭

Afficher l'entrée complète :

 Afficher ... toutes les informations de l'entrée sont affichées sans abréviation ) ... avec feuilleter dans l'entrée

Affiner les critères de recherche et limiter le nombre de résultats :

Options Préciser recherche OK (-p. 45)

Démarrer une nouvelle recherche.

Options ) Nouvelle recherche ) OK

Copier le numéro dans le répertoire local :

Options 

 Copier vers répert. 
 OK 
 ... avec
 ... avec
 ... avec
 ... avec
 ... avec
 ... avec
 ... avec
 ... avec
 ... avec
 ... avec
 ... avec
 ... avec
 ... avec
 ... avec
 ... avec
 ... avec
 ... avec
 ... avec
 ... avec
 ... avec
 ... avec
 ... avec
 ... avec
 ... avec
 ... avec
 ... avec
 ... avec
 ... avec
 ... avec
 ... avec
 ... avec
 ... avec
 ... avec
 ... avec
 ... avec
 ... avec
 ... avec
 ... avec
 ... avec
 ... avec
 ... avec
 ... avec
 ... avec
 ... avec
 .... avec
 ... avec
 ... avec
 ... avec
 ... avec
 ... avec
 ... avec
 ... avec
 ... avec
 ... avec
 ... avec
 ... avec
 ... avec
 ... avec
 ... avec
 ... avec
 ... avec
 ... avec
 ... avec
 ... avec
 ... avec
 ... avec
 ... avec
 ... avec
 ... avec
 ... avec
 ... avec
 ... avec
 ... avec
 ... avec
 ... avec
 ... avec
 ... avec
 ... avec
 ... avec
 ... avec
 ... avec
 ... avec
 ... avec
 ... avec
 ... avec
 ... avec
 ... avec
 ... avec
 ... avec
 ... avec
 ... avec
 ... avec
 ... avec

Exemple

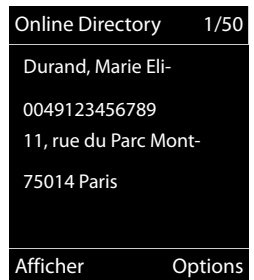

### Appel d'un correspondant

Sélectionner l'entrée > Appuyer sur la touche Décrocher

Si l'entrée ne contient qu'un numéro, il est composé.

Si l'entrée contient plusieurs numéros, ils sont affichés dans une liste.

Sélectionner le numéro > Numérot.

# **Répertoire Gigaset.net**

Le répertoire Gigaset.net contient tous les participants connectés à Gigaset.net.

# Ouverture du répertoire Gigaset.net.

Appuyer longuement sur ... la liste des répertoires en ligne est ouverte
 Gigaset.net 
 OK ... le répertoire Gigaset.net est ouvert

ou

... avec sélectionner le numéro du répertoire Gigaset.net (1188#9)
 Appuyer sur la touche de prise de ligne ... le répertoire Gigaset.net est ouvert

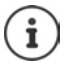

# Rechercher un correspondant dans le répertoire Gigaset.net

Appuyer longuement sur Gigaset.net KK ... avec entrer le nom ou une partie du nom (max. 25 caractères) Options Rech. KK

**Recherche réussie :** La liste des résultats correspondant aux \_caractères saisis s'affiche. En haut à droite s'affichent le numéro de l'entrée mise en surbrillance et le nombre total de résultats (p. ex. 1/5).

... feuilleter avec T dans la liste des résultats

### Aucune entrée adaptée trouvée :

Démarrer une nouvelle recherche. > Nouveau

Modifier le critère de recherche : **)** Modifier ... le nom accepté auparavant est indiqué **)** ... Modifier ou étendre le nom **)** ... Relancer la recherche

### Trop d'entrées adaptées, par de liste de résultats :

### Liste des résultats trop longue :

Démarrer la recherche détaillée. **> Options > Préciser recherche > OK** ... le nom enregistré auparavant est accepté **>** ... avec **P** étendre le nom **>** ... Relancer la recherche

Exemple :

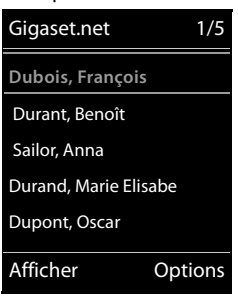

### Correspondants souhaités introuvables :

Démarrer une nouvelle recherche. > Options > 💽 Nouvelle recherche > OK > ... avec 👫 entrer un nouveau nom > ... Relancer la recherche

### Afficher l'entrée

- … avec sélectionner le correspondant dans la liste des résultats Afficher … le numéro Gigaset.net et le nom du participant sont affichés, le nom le cas échéant sur plusieurs lignes
- ... avec afficher le nom et le numéro du correspondant précédent/suivant dans la liste des résultats

### Copier le numéro dans le répertoire local

… avec sélectionner l'entrée > Options > Copier vers répert. > OK > … avec

## Appeler un correspondant Gigaset.net

À partir du répertoire Gigaset.net : 

 ... avec sélectionner le correspondant dans la liste des résultats
 Actionner la touche de prise de ligne

### ou

Entrer directement le numéro d'appel (à l'état de repos) : ... avec figure entrer le numéro Gigaset.net (incluant #9)
 Appuyer sur la touche de prise de ligne

### ou

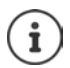

Tout numéro finissant par #9 est automatiquement composé via Gigaset.net.

Les appels passés vers le répertoire Gigaset.net sont toujours gratuits.

## Saisie, modification et suppression de sa propre entrée

Appuyer longuement sur ) Gigaset.net ) OK ) Options ) Données privées ) OK ... le numéro Gigaset.net et le nom entré actuellement sont affichés.

Saisie/modification d'un nom :

▶ Modifier ▶ ... avec < C supprimer le nom le cas échéant ▶ ... avec </p>
■ modifier le nom ou entrer un nouveau nom (max. 25 caractères). ▶ Sauver

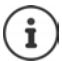

Respecter la remarque de protection des données - p. 99.

Si le nom est supprimé, l'entrée est effacée du répertoire et n'est plus « visible » pour d'autres correspondants Gigaset.net. Le numéro Gigaset.net reste toutefois joignable.

Se faire afficher le numéro pendant la conversation : 
Options 
Info Service 
OK

# **Répondeur local**

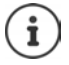

Après la mise en service du téléphone, un répondeur (AB1) est activé. Deux autres répondeurs sont disponibles si, en plus de la ligne fixe, des connexions VoIP sont également configurées et si une ou plusieurs connexions de réception sont attribuées aux répondeurs.

Chaque répondeur ne prend que les appels adressés à ses liaisons de réception et ne peut être commandé que depuis les combinés auxquels au moins l'une de ses liaisons de réception est affectée.

Les connexions de réception sont configurées à l'aide du configurateur Web.

### Activation/désactivation du répondeur

Le répondeur dispose des modes suivants :

Enr&Rép.L'appelant entend une annonce et peut ensuite laisser un message.Rép. simpleL'appelant entend une annonce mais ne peut pas laisser de message.AlternanceLe mode commute en fonction du temps entre Enr&Rép. et Rép. simple.

- ...avec sélectionner Messagerie Vocale > OK > Activation > OK >
   ...avec sélectionner Répondeur (en présence de plusieurs répondeurs) > Modifier ... puis
  - Activer/désactiver : 
     Activation : ... avec sélectionner Act. ou Dés.
    - Mode ... sélectionner le mode avec

Réglage horaire pour le mode Alternance :

…avec commuter entre Enregistr. de et Fin enregistr. à ... avec per entrer les heures/minutes pour le début et la fin de la période (4 chiffres). Vous devez régler l'heure.

Enregistrer les paramètres :

Régler le mode :

Sauver

# Utilisation avec le combiné

## Écoute des messages

Appuyez sur la touche de manière 1 m prolongée

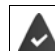

La touche 1 est occupée par le répondeur.

ou

Appuyer sur la touche Messages S Appuyer sur la touche Messages

ou

Messagerie Vocale > OK > Ecouter messages >
 OK > ... avec sélectionner Répondeur (en présence de plusieurs répondeurs) > OK

Le répondeur lance immédiatement la lecture des messages. Les nouveaux messages sont lus en premier.

### Actions pendant l'écoute

- Régler le volume : Appuyer sur les touches Volume + / -
- Arrêter l'écoute : <a>2</a> / <a> ou via la touche écran : <a>Options</a>
- Reprendre l'écoute : ) 2 Appuyer à nouveau sur / ou via la touche écran : ) Suite
- Revenir au début du message en cours : 🕨 Appuyer sur la touche 🛽 🛥
- Répéter les 5 dernières secondes du message : 
   Appuyer sur la touche 4
- Passer au message suivant : ) i ou appuyer sur la touche 3
- Pendant l'écoute de l'horodatage : revenir au message précédent.
  - Image: Second Second
- Pendant l'écoute de l'horodatage : passer au message suivant.
  - Appuyer sur la touche 4
- Marquage d'un message comme « nouveau » : Appuyer sur la touche ou à l'aide de la touche écran Options Marquer > Nouveau OK
   OK
   Un « ancien » message déjà écouté peut s'afficher de nouveau comme « nouveau » message. La touche du combiné clignote.
- Enregistrement dans le répertoire du numéro affiché : > Options > Copier vers répert. > ... compléter avec l'entrée
- Effacer certains messages : 
   Effacer ou appuyer sur la touche
- Effacer tous les anciens messages : > Options > T Eff. ancienne liste > OK > Oui

### Interception d'un appel arrivant sur le répondeur

Intercepter un appel pendant son enregistrement sur le répondeur ou lorsque vous utilisez l'interrogation à distance.

Appuyer sur la touche Décrocher a ou sur la touche Ecran Accept....l'enregistrement est interrompu ... parler avec l'appelant

Si 3 secondes ont déjà été enregistrées lors de la prise de l'appel, le message est enregistré. La touche Messages 💌 clignote sur le combiné.

## Renvoi d'appel vers le répondeur

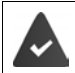

Un appel externe est signalé sur le combiné :

Le répondeur est activé, non attribué et un espace de stockage est encore disponible.

> Appuyer sur la touche écran → oo ... le répondeur démarre immédiatement en mode Répondeur enregistreur et accepte l'appel. Le délai défini pour le déclenchement du répondeur (→ p. 51) est ignoré

### Enregistrement de conversation

Enregistrer un appel externe à l'aide du répondeur :

 Informer l'interlocuteur de l'enregistrement > Options > Enregist.conv. > OK ... l'enregistrement est signalé à l'écran par un message et placé dans le journal du répondeur comme nouveau message

Terminer l'enregistrement : Fin

### Activation/désactivation du filtrage des appels

Pendant l'enregistrement d'un message, vous pouvez écouter ce dernier sur le haut-parleur du combiné.:

Activation/désactivation permanente du filtrage des appels :

Image: Selection of the selection of the sel

Désactivation de l'écoute en tiers pour l'enregistrement en cours :

Appuyer sur la touche écran Silence ou la touche Raccrocher ... prendre l'appel avec

## Interrogation à distance

Interroger ou activer le répondeur depuis un autre téléphone (par exemple hôtel, téléphone mobile).

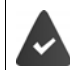

Le code PIN système est différent de 0000 et l'autre poste téléphonique doit fonctionner en fréquence vocale (FV).

### Activation du répondeur

Appeler le téléphone et laisser sonner jusqu'à l'annonce « Veuillez entrer le code PIN » (env. 50 secondes) ... avec for asisir le code PIN système du téléphone en moins 10 secondes ... le répondeur est activé, la durée d'enregistrement restante est indiquée, les messages sont lus

### **Répondeur** local

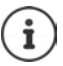

Code PIN incorrect ou la saisie est trop longue (plus de 10 secondes) : La ligne est interrompue. Le répondeur reste désactivé.

Il n'est pas possible de désactiver le répondeur à distance.

### Interroger le répondeur

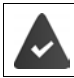

Le répondeur est activé.

Appeler la ligne téléphonique 🕨 . . . pendant l'annonce, appuyer sur la touche 🔊 . . . la lecture du texte de l'annonce est interrompue 🕨 saisir le code PIN système

Le système indique la présence éventuelle de nouveaux messages. L'écoute des messages commence.

L'utilisation du répondeur se fait avec les touches suivantes :

| Pendant l'écoute de l'horodatage : Revenir au message précédent.<br>Pendant l'écoute des messages : revenir au début du message en cours.  | 1      |
|----------------------------------------------------------------------------------------------------|--------|
| Arrêter l'écoute. Pour poursuivre, appuyer à nouveau sur la touche.<br>La connexion est interrompue après une pause d'environ 60 secondes. | 2      |
| Passer au message suivant.                                                                                                    | 3      |
| Réécouter les 5 dernières secondes du message.                                                                                             | 4      |
| Pendant l'écoute des messages : Suppression du message en cours.                                                                           | 0      |
| Marquer le message écouté comme « nouveau ».                                                                                               | *      |
| La lecture du message suivant commence. La durée d'enregistrement restante est indir                                                       | auée 🗌 |

pendant le dernier message.

## Fin de l'interrogation à distance

Appuyer sur la touche Raccrocher ou raccrocher le combiné.

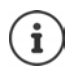

Le répondeur interrompt la communication dans les cas suivants :

- Le PIN système entré n'est pas valide.
- Aucun message n'est enregistré sur le répondeur.
- Après l'annonce de la durée d'enregistrement restante.

# Paramètres

### Enregistrement d'une annonce/d'une annonce répondeur simple

Le téléphone est fourni avec une annonce standard pour les modes répondeur enregistreur et répondeur simple. Si aucune annonce personnalisée n'est enregistrée, l'annonce standard correspondante est utilisée.

► ... avec sélectionner Messagerie Vocale Annonces OK ... avec Commuter entre Enreg. annonce et Enreg. ann. RSimple OK ... avec

gistrer une annonce (au moins 3 secondes) ... options possibles

Finaliser et sauvegarder l'enregistrement :

Fin ... l'annonce est rejouée pour vous permettre de la contrôler Interruption de l'enregistrement :

▶ Appuyer sur la touche Raccrocher 🕝 ou Précéd.

Recommencer l'enregistrement :

► OK

Répéter l'enregistrement :

Nouveau

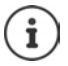

L'enregistrement se termine automatiquement au bout de 170 secondes ou si vous arrêtez de parler pendant plus de 2 secondes.

En cas d'annulation d'un enregistrement, l'annonce standard est de nouveau utilisée.

Si la mémoire du répondeur est pleine, l'enregistrement ne démarre pas ou est interrompu.

Effacer les anciens messages ... le répondeur revient au mode Enr&Rép.
 ... le cas échéant, recommencer l'enregistrement

### Ecoute d'une annonce/d'une annonce répondeur simple

Image: Annonces and Annonces and Annonces and Annonces and Annonces and Annonces and Annonces and Annonces and Annonces and Annonces and Annonces and Annonces and Annonce and Annonce an

Interrompre l'écoute : Appuyer sur la touche Raccrocher ou **Précéd.** Interrompre l'écoute et enregistrer une nouvelle annonce :

Nouveau

Si la mémoire du répondeur est pleine, celui-ci se met en mode Rép. simple.

▶ Effacer les anciens messages ... le répondeur revient au mode Enr&Rép. ▶ ... le cas échéant, recommencer l'enregistrement

### Effacer les annonces

Image: Selection of the selection of the sel

Une fois les annonces effacées, l'annonce standard correspondante est utilisée.

### Réglage des paramètres d'enregistrement

► Messagerie Vocale ► OK ► The Enregistrements ► OK ... puis

Durée maximale d'enregistrement :

- Longueur enreg.: ... sélectionner la période de temps avec
   Qualité d'enregistrement :
  - Qualité enreg. . . . . avec Sélectionner Longue durée ou Supérieure (la durée d'enregistrement max. diminue lorsque la qualité est plus élevée)

Quand un appel doit-il être enregistré ?

Enclench. Répd. . . . . sélectionner la période avec

Enregistrer les paramètres :

Sauver

Dans le cas du décroché automatique Automatique :

- En l'absence de nouveaux messages :un appel est accepté au bout de 18 secondes.
- Nouveaux messages présents : un appel est accepté au bout de 10 secondes.

Lors de l'interrogation à distance (-> p. 51), vous savez donc après environ 15 secondes que vous n'avez pas de nouveau message. Si vous raccrochez immédiatement, vous ne payez aucun frais de communication.

# Messagerie externe

Chaque messagerie externe ne prend que les appels relevant de sa connexion (réseau fixe ou numéro d'appel VoIP correspondant). Pour enregistrer tous les appels, configurer une messagerie externe pour le réseau fixe et pour la connexion VoIP.

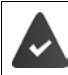

Connexion fixe : La messagerie externe est souscrite auprès de l'opérateur.

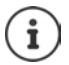

Le numéro de la messagerie externe se compose automatiquement sur la connexion correspondante. Le préfixe local automatique défini sur le téléphone **n'est pas** composé.

L'écoute de la messagerie externe est contrôlée à partir du clavier du téléphone (codes chiffrés). Pour les connexions VoIP, vous devez définir dans le configurateur Web la façon dont les codes de touche des signaux DTMF doivent être convertis et envoyés. Informez-vous auprès de votre opérateur VoIP pour connaître le type de transmission DTMF qu'il prend en charge.

# Activation/désactivation de la messagerie externe, Saisie du numéro

Chaque combiné peut gérer les messages externes qui correspondent à l'une de ses connexions de réception.

Messagerie Vocale 
 OK 
 ... le cas échéant, avec , sélectionner la connexion 
 OK ... puis

### Pour ligne fixe/connexion

... saisir ou modifier le numéro de la messagerie externe avec Marco Sauver

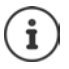

Pour l'activation/la désactivation de la messagerie externe pour la connexion au réseau fixe, utilisez le numéro d'appel et un code de fonction de votre opérateur. Le cas échéant, demander des informations auprès de l'opérateur.

### Pour connexion VolP

Activer/désactiver la messagerie externe :

Statut ... avec sélectionner Act. ou Dés.

Saisir le numéro :

**Messagerie rés.** ) ... avec **Ma** saisir ou modifier le numéro de la messagerie externe

Avec certains opérateurs VoIP, le numéro est chargé sur la base en même temps que les données générales de l'opérateur.

Enregistrer les paramètres :

Sauver

## Écoute des messages

Appuyer sur la touche 1 a de manière prolongée

La touche 1 est occupée par le répondeur réseau.

ou

Appuyer sur la touches des messages 
 ... sélectionner le répondeur réseau avec

 (Rép. rés. : lig. fixe / Messagerie: IP1) 
 OK

ou

 Messagerie Vocale > OK > Ecouter messages > OK > ... sélectionner le répondeur réseau avec ( (Messagerie: Rép. rés. : lig. fixe / Messagerie: IP1) > OK

Ecouter les annonces : ) Appuyer sur la touche Mains-Libres

# Définition du répondeur pour l'accès rapide

Un répondeur réseau ou le répondeur local du téléphone peut être appelé directement via la touche 🔲 🚥.

## Affectation de la touche 1, modification de l'affectation

Le réglage de l'accès rapide est spécifique à chaque appareil. Un répondeur différent peut être attribué à la touche (1 ...) sur chaque combiné inscrit. Les répondeurs des connexions de réception du combiné sont proposés, par exemple **Rép. rés. : lig. fixe**, **Messagerie: IP1**, **Messagerie Vocale**.

Messagerie Vocale > OK > Param Tch 1 > OK > ...avec sélectionner le répondeur > Sélect. ( = désélectionné)

Retour à l'état de repos : ) Appuyer sur la touche Raccrocher 🕝 de manière prolongée

### Messagerie externe

Si aucun numéro n'est enregistré pour la messagerie externe :

... avec passer à la ligne Répondeur rés.
 ... avec de la messagerie externe
 Sauver appuyer sur la touche Raccrocher de manière prolongée (mode veille)

# Calendrier

Vous pouvez créer jusqu'à **30 rendez-vous** qui vous seront rappelés.

Dans le calendrier, le jour actuel est entouré en blanc, les chiffres des jours de rendez-vous sont indiqués en couleur. Lorsqu'un jour est sélectionné, il est entouré en couleur.

| Juillet 2015 |    |    |     |    |    |    |
|--------------|----|----|-----|----|----|----|
| Lu           | Ma | Me | Jeu | Ve | Sa | Di |
|              | 01 | 02 | 03  | 04 | 05 | 06 |
| 07           | 08 | 09 | 10  | 11 | 12 | 13 |
| 14           | 15 | 16 | 17  | 18 | 19 | 20 |
| 21           | 22 | 23 | 24  | 25 | 26 | 27 |
| 28           | 29 | 30 | 31  |    |    |    |
| Précéd. OK   |    |    |     |    |    |    |

## Enregistrement d'un rendez-vous dans le calendrier

Il est nécessaire d'avoir réglé au préalable la date et l'heure. ■ ▶ ... avec 💽 sélectionner 🛃 Autres fonctions ▶ OK ▶ 😭 Calendrier ▶ OK ▶ ... sélectionner le jour souhaité avec 💽 🕨 OK ... puis Activer/désactiver : Activation : . . . sélectionner avec Act. ou Dés. Entrer la date : Date ... le jour sélectionné est préréglé ... saisir une nouvelle date avec 💾 Entrer l'heure : • **Heure** • ... saisir l'heure et les minutes du rendez-vous avec Figure Texte ... avec entrer une désignation pour le rendez-Définir le titre : vous (par exemple dîner ou réunion) Définir la signalisation : Signal ... avec sélectionner la mélodie du signal de rappel ou désactiver la notification acoustique Enregistrement d'un rendez-vous :

Sauver

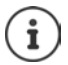

Si un rendez-vous est déjà saisi : S < Nouvelle entrée S OK ... puis saisir les données pour le rendez-vous.

### Notification de rendez-vous/d'anniversaires

Les anniversaires sont repris depuis le répertoire et affichés comme rendez-vous. En mode veille, un rendez-vous/anniversaire est affiché puis signalé pendant 60 secondes à l'aide de la sonnerie sélectionnée.

• Confirmer et terminer le rappel : > Appuyer sur la touche écran Arrêt.

### Calendrier

• Réagir avec un SMS : ) Appuyer sur la touche écran SMS ... le menu SMS s'ouvre

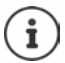

Lorsque vous êtes en communication, un rappel est signalé **une fois** sur le combiné à l'aide d'une tonalité d'avertissement.

## Affichage des rendez-vous/anniversaires manqués (non confirmés)

Les rendez-vous et anniversaires sont enregistrés dans la liste Alarmes manquées :

- Le rappel de rendez-vous/d'anniversaire n'a pas été confirmé.
- Le rendez-vous/anniversaire est signalé pendant un appel.
- Le combiné était hors tension au moment d'un rendez-vous/anniversaire.

Les 10 dernières entrées sont enregistrées. L'écran affiche l'icône 🝟 et le nombre de nouvelles entrées. La plus récente figure au début de la liste.

### Affichage de la liste

▶ Appuyer sur la touche Messages ► Alarm manq.: ▶ OK ▶ ... avec T naviguer dans la liste le cas échéant

ou

► Mutres fonctions ► OK ► Alarmes manquées ► OK

Chaque entrée s'affiche avec le numéro ou le nom, la date et l'heure. La plus récente figure au début de la liste.

- Rédiger un SMS. SMS (uniquement si la liste a été ouverte à l'aide du menu) ... le menu SMS est ouvert

## Afficher/modifier/supprimer des rendez-vous enregistrés

► ... avec Selectionner Selectionner Autres fonctions OK Selection Calendrier OK Selectionner le jour OK ... la liste des rendez-vous s'affiche Selectionner le rendez-vous ... options possibles :

Afficher les détails du rendez-vous :

> Afficher ... les réglages du rendez-vous s'affichent

Modifier le rendez-vous :

- Afficher Modifier
  - ou > Options > Modifier entrée > OK

Activer/désactiver le rendez-vous :

Options ) Activer/Désactiver ) OK

Supprimer le rendez-vous :

Options ) T Effacer entrée ) OK

Supprimer tous les rendez-vous du jour :

Options Effacer tous RDV OK Oui

# Réveil

| Il est néc                           | essaire d'avoir réglé au préalable la date et l'heure.                                                                                                    |
|--------------------------------------|----------------------------------------------------------------------------------------------------|
| Activation/dés                       | activation et réglage du réveil/de l'alarme                                                                                                    |
| • <b>OK</b> puis                     | 💽 sélectionner 🛐 🗙 Autres fonctions 🕨 OK 🕨 💭 Réveil/Alarme 🕨                                                                                                    |
| Activer/désacti<br>Régler l'heure c  | ver :  Activation : sélectionner avec  Act. ou Dés.                                                                                                    |
| Définir les jours<br>Régler le volum | <ul> <li>Heure          <ul> <li>Heure                   entrer l'heure et les minutes avec</li> <li>Période                   avec                   choisir Lundi-Vendredi ou Quotidien</li> <li>Volume                   avec                   régler le volume sur 5 niveaux ou en mode crescendo (volume croissant)</li> </ul> </li> </ul> |
| Régler le réveil                     | : Mélodie ) avec Sélectionner une mélodie pour le réveil                                                                                                    |
| Enregistrer les                      | paramètres :                                                                                                    |
|                                      | Sauver                                                                                                    |
| Lorsque le réveil es<br>mode veille. | t activé, le symbole 🧿 et l'heure de réveil sont indiqués sur l'affichage en                                                                                                    |

## Réveil

Le réveil est indiqué à l'écran avec la mélodie sélectionnée. Il retentit pendant 60 secondes. Le réveil est répété au bout de 5 minutes si aucune touche n'est actionnée. A la deuxième répétition, le réveil est désactivé pendant 24 heures.

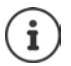

Pendant une communication, le réveil n'est signalé que par un bip court.

## Désactivation/répétition du réveil après une pause (mode Rappel)

### Arrêter le réveil : ) Arrêt

Répéter le réveil (mode rappel) : **• Répétition Alarme** ou appuyer sur une touche quelconque ... le réveil est désactivé et redéclenché au bout de 5 minutes.

# Babyphone

Si le babyphone est activé, le numéro de destination enregistré (interne ou externe) est appelé dès qu'un niveau sonore défini est atteint dans l'environnement immédiat du combiné. L'alarme vers un numéro externe s'interrompt après 90 secondes environ.

La fonction **Comm. Bidirection.** vous permet de répondre à l'alarme. Cette fonction permet d'activer ou de désactiver le haut-parleur du combiné se trouvant auprès du bébé.

Au niveau du combiné, en mode Babyphone, les appels entrants sont signalés uniquement à l'écran (**sans sonnerie**). L'éclairage de l'écran est réduit à 50 %. Les tonalités d'avertissement sont désactivées. A l'exception des touches écran et du centre de la touche de navigation, toutes les touches sont verrouillées.

Si vous prenez un appel entrant, le mode Babyphone est interrompu pendant la durée de la communication, mais la fonction **reste** activée. La désactivation/réactivation du combiné ne permet pas de désactiver le babyphone.

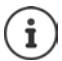

La distance entre le combiné et la zone à surveiller doit être comprise entre 1 et 2 mètres. Le microphone doit être dirigé vers la zone à surveiller.

L'autonomie du combiné est réduite lorsque la fonction est activée. Le cas échéant, placer le combiné sur le chargeur.

Le babyphone n'est activé qu'au bout de 20 secondes.

Le répondeur ne doit pas être activé pour le numéro de destination.

Après l'activation :

- Contrôler la sensibilité.
- Tester l'établissement de la connexion lorsque l'alarme est transférée vers un numéro d'appel externe.

### Activer et régler le babyphone

| 🔳 🕨 avec 💽 sél           | lect | ionner 🕋 Autres fonctions 🕨 OK 🕨                  | Babyp          | hone activé          |
|--------------------------|------|---------------------------------------------------|----------------|----------------------|
| 📑 Babyphone 🕨 Ol         | •11  |                                                   |                |                      |
| Activer/désactiver :     | ►    | Activation : sélectionner avec                    |                |                      |
|                          |      | 🕞 Act. ou Dés.                                    |                | 07:15                |
| Entrer la destination :  | •    | Sélectionner Externe ou Interne                   | INT1           | 14 Oct               |
|                          |      | Externe : ) 💭 Numéro )<br>entrer le numéro avec 💾 |                | Babyphone            |
|                          |      | ou sélectionner un numéro du<br>répertoire : 🕨 🚺  |                | 0891234567           |
|                          |      | Interne : 🕨 📑 Combiné 🕨                           | Arrêt          | Options              |
|                          |      | Modifier Selectionner le combiné avec             |                |                      |
| Activer/désactiver la f  | on   | ction intercommunication :                        |                |                      |
|                          | ►    | Comm. Bidirection avec                            | 🕞 sélec        | tionner Act. ou Dés. |
| Régler la sensibilité de | u m  | iicrophone :                                      |                |                      |
|                          | ►    | Sensibilité 🕨 avec 🂽 sélecti                      | onner <b>E</b> | levée ou Faible      |

Enregistrer les paramètres :

Enregistrer

Lorsque le babyphone est activé, le numéro de destination est affiché en mode veille.

### Désactivation de la surveillance de pièce/interruption de l'alarme

Désactiver la surveillance de pièce :

Appuyer sur la touche écran en mode veille Arrêt.

Interruption de l'alarme : 
Pendant une alarme, appuyer sur la touche Raccrocher

### Désactivation de la surveillance de pièce à distance

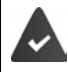

L'alarme doit renvoyer vers un numéro de destination externe.

Le téléphone destinataire doit prendre en charge la numérotation à fréquence vocale.

Prendre l'appel d'alarme appuyer sur les touches for the combiné est en mode veille. Les réglages sur le combiné en mode Babyphone (par exemple pas de sonnerie) sont conservés jusqu'à ce que vous appuyiez sur la touche écran Arrêt.

Réactiver le babyphone avec le même numéro : ... réactiver Activation (- p. 60) Sauver

# ECO DECT

Par défaut, la portée de l'appareil est maximale. De ce fait, une connexion optimale est garantie entre le combiné et la base. En mode veille, le combiné ne produit aucune émission. Seule la base assure le contact avec le combiné en cas de signaux radio faibles. Au cours d'une communication, la puissance d'émission s'adapte automatiquement à la distance entre la base et le combiné. Plus cette distance est faible, et plus les émissions seront réduites.

Pour réduire encore plus les émissions :

### Réduire les émissions de jusqu'à 80 %

Modifier ( = désactivé)
 Kéglages > OK > ECO DECT > OK > Portée

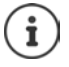

Ce réglage permet de réduire également la portée.

Il n'est pas possible d'utiliser un répéteur pour augmenter la portée.

### Désactiver les émissions en mode veille

► Modifier ( = activé)
► Modifier ( = activé)

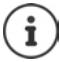

Pour tirer le meilleur parti du réglage **Pas d'émission**, tous les combinés inscrits doivent prendre en charge cette fonctionnalité.

Lorsque le réglage **Pas d'émission** est activé et qu'un combiné ne prenant pas en charge cette fonctionnalité est inscrit sur la base, **Pas d'émission** est automatiquement désactivé. Dès que ce combiné est à nouveau désinscrit, le réglage **Pas d'émission** est automatiquement réactivé.

La liaison radio n'est établie automatiquement que pour les appels entrants et sortants. L'établissement de la connexion est décalé d'environ 2 secondes.

Pour qu'un combiné puisse rapidement établir la liaison radio avec la base lors d'un appel entrant, il doit régulièrement « se mettre à l'écoute » sur la base, à savoir analyser l'environnement. Cela augmente la consommation électrique et diminue donc l'autonomie, à la fois en veille et en communication du combiné.

Lorsque **Pas d'émission** est activé, la portée n'est pas affichée et aucune alarme de portée n'est émise sur le combiné. Vous vérifiez l'accès en essayant d'établir une liaison.

Appuyer Inguement sur la touche Décrocher ... la tonalité libre retentit.
 Plus d'informations sur Internet à l'adresse <u>www.gigaset.com</u>.

Exemple

# Protection contre les appels indésirables

## Commande temporelle pour les appels externes

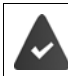

Il est nécessaire d'avoir réglé au préalable la date et l'heure.

Définir une plage horaire pendant laquelle le combiné ne doit pas sonner en cas d'appel externe, par ex. la nuit.

| 🔲 🕨 avec 💽 sélectionner 🔅 Réglages 🕨 OK 🕨        |   |                                     |  |  |  |
|--------------------------------------------------|---|-------------------------------------|--|--|--|
| Réglages audio 🕨 OK 🕨 🏹 Sonneries (comb.) 🕨 OK 🕨 |   |                                     |  |  |  |
| Plages horaires > OK > puis                      |   |                                     |  |  |  |
| Activer/désactiver :                             | ► | avec 💽 sélectionner Act. ou Dés.    |  |  |  |
| Entrer l'heure :                                 | ► | avec 🚺 commuter entre <b>Pas de</b> |  |  |  |
|                                                  |   | sonnerie de et Retour sonnerie à 🕨  |  |  |  |
|                                                  |   | avec 🐂 entrer le début et la fin    |  |  |  |
|                                                  |   | de la période (4 chiffres)          |  |  |  |
| Enregistrement :                                 |   | Sauver                              |  |  |  |

Plages horaires
Pour appels ext.:
Act.
Pas de sonnerie de:
22:00
Retour sonnerie à:
07:00
Précéd. Sauver

Le réglage horaire ne s'applique qu'au combiné sur lequel le réglage a été effectué.

Le téléphone sonne toujours pour les appelants auxquels un groupe VIP est attribué dans le répertoire.

## Suppression de la sonnerie des appels masqués

Le combiné ne sonne pas en cas d'appels sans présentation du numéro.

▶ ... avec sélectionner Réglages > OK > Réglages audio > OK >
 Sonneries (comb.) > OK > Dés.App.anonym. > Modifier ( = activé) ... l'appel est uniquement signalé sur l'écran

## Liste des numéros interdits

Si la liste des numéros interdits est activée, les appels des numéros figurant dans cette liste ne sont pas signalés ou uniquement à l'écran. Ce réglage s'applique à tous les combinés inscrits.

### Récupération d'un numéro de la liste d'appels dans la liste des numéros interdits

▶ ... avec Sélectionner Liste d'appels > OK > ... avec Sélectionner
 Appels acceptés/Appels perdus > OK > ... avec Sélectionner l'entrée > Options >
 Copier - Liste Noire > OK

Protection contre les appels indésirables

## Modification/affichage de la liste des numéros interdits

|                               | 🔲 🕨 avec 💽 s         | éle | ctionner 🔅 Réglages 🕨 OK 🕨 💭 Téléphonie 🕨 OK 🕨 🏹 Liste      |  |  |  |
|-------------------------------|----------------------|-----|-------------------------------------------------------------|--|--|--|
|                               | noire 🕨 Modifier 🕨 l | Nur | néros bloqués 🕨 OK la liste des numéros interdits s'affiche |  |  |  |
|                               | options possibles :  |     |                                                             |  |  |  |
|                               | Créer l'entrée :     | ►   | Nouveau 🕨 entrer le numéro avec 🌆 🕨 Sauver                  |  |  |  |
|                               | Effacer l'entrée :   | ►   | sélectionner l'entrée avec 📑 🕨 Effacer l'entrée est effacée |  |  |  |
| Réglage du mode de protection |                      |     |                                                             |  |  |  |

| 🔲 🕨 avec 💽 s                             | électionner 👩 Réglages 🕨 OK 🕨 😭 Téléphonie 🕨 OK 🕨 😭 Liste                                                                 |  |  |
|------------------------------------------|----------------------------------------------------------------------------------------------------|--|--|
| noire 🕨 Modifier 🕨 🌔                     | Mode Protection > OK > sélectionner la protection souhaitée                                                               |  |  |
| avec 💽 :                                 |                                                                                                    |  |  |
| Protect. dés.                            | Tous les appels sont signalés, y compris ceux des appelants dont le<br>numéro figure dans la liste des numéros interdits. |  |  |
| Appel silenc.                            | Le téléphone ne sonne pas, l'appel entrant est uniquement affiché sur l'écran.                                            |  |  |
| Appel bloqué                             | Le téléphone ne sonne pas et l'appel ne s'affiche pas à l'écran. L'appe-<br>lant entend la tonalité occupé.               |  |  |
| Enrogistromont des paramòtres : 🕨 Sauver |                                                                                                    |  |  |

Enregistrement des paramètres : **Sauver** 

# SMS (messages texte)

Des SMS peuvent être envoyés dès que le téléphone est raccordé au réseau fixe.

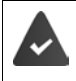

L'opérateur prend en charge le service SMS

Envoi

Si aucun centre de services SMS n'est enregistré, le sous-menu **SMS** ne contient que l'entrée **Réglages**.

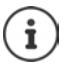

Les messages SMS peuvent également être reçus et envoyés par VoIP. Les lignes d'envoi de SMS doivent être définies explicitement. La réception de SMS n'est pas possible via Gigaset.net.

# Rédaction et envoi de SMS

Un SMS peut avoir une longueur maximale de 612 caractères. Lorsque le SMS dépasse 160 caractères, le SMS est envoyé sous forme de **séquence** (jusqu'à quatre SMS).

Le nombre de caractères dont vous disposez s'affiche dans la partie supérieure droite de l'écran, ainsi que, entre parenthèses, le numéro de séquence SMS dans laquelle vous écrivez. Exemple : **405(2)**.

im i ... avec i sélectionner i Messagerie i OK i SMS i OK ... puis
 Rédiger un SMS .
 i Créer texte i OK i ... saisir le texte du SMS avec i Appuyer sur la touche Décrocher i ou i Options i Envoi i OK i SMS i OK
 Saisie du numéro (Destinataire):
 A partir du répertoire : i i i ... sélectionner le numéro avec i OK ou i ... saisir directement le numéro avec i OK ou i ... saisir directement le numéro avec i le SMS à une boîte aux lettres SMS : Ajouter l'ID de la boîte aux lettres à la fin du numéro.

Envoyer :

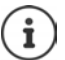

Le numéro doit être saisi avec le préfixe (également pour les communications locales).

En cas d'appel externe ou d'interruption de plus de 2 minutes lors de la rédaction, le texte est automatiquement enregistré dans la liste des brouillons.

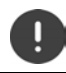

Pour l'envoi des SMS, des coûts supplémentaires peuvent vous être facturés. Renseignez-vous auprès de votre fournisseur réseau.

### Envoyer un SMS à une adresse E-Mail

|   | L'opérateur prend en charge cette fonctionnalité.          |    |                                                                                                    |  |  |  |
|---|------------------------------------------------------------|----|----------------------------------------------------------------------------------------------------|--|--|--|
| Þ | ► OK ► Créer texte ► OK ► SMS ► OK ► Créer texte ► OK puis |    |                                                                                                    |  |  |  |
|   | Saisir l'adresse :                                         | ►  | avec 🌆 saisir l'adresse e-mail au début du texte SMS                                                                                                    |  |  |  |
|   | Rédiger du texte :<br>Envoyer :                            | ou | Options ▶ Insérer adr. E-mail ▶ avec Sélectionner         l'entrée du répertoire contenant une adresse e-mail ▶ OK        compléter le texte du SMS avec         Options ▶ Envoi ▶ OK ▶saisir le numéro du service e-mail avec         mail avec       (s'il n'est pas encore entré) ▶ Envoi le SMS est         envoyé au service e-mail du centre d'envoi SMS |  |  |  |

### Envoi de SMS comme fax

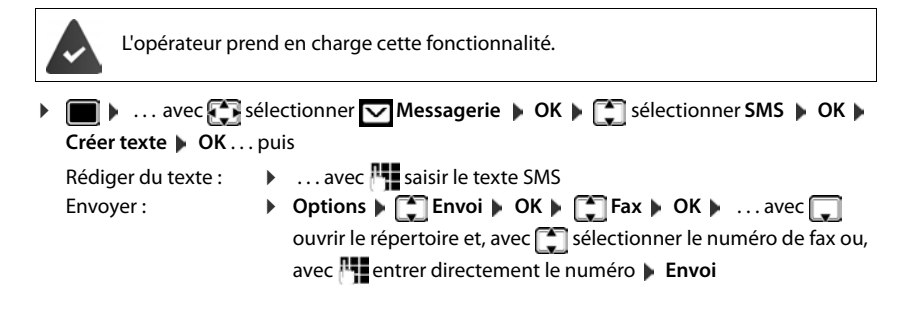

## Mise en mémoire temporaire des SMS (liste des brouillons)

Vous pouvez mettre des SMS en mémoire temporaire, les modifier ultérieurement et les envoyer.

### Enregistrer le SMS comme brouillon

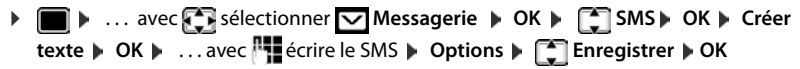

### Ouverture et édition d'un SMS dans la liste des brouillons

| 🔲 🕨 avec 💽 s     | éle | ctionner 🔽 Messagerie 🕨 OK 🕨 💭 SMS 🕨 OK 🕨                   |
|------------------|-----|-------------------------------------------------------------|
| Brouillons 🕨 OK  | ۲   | avec 💽 sélectionner les SMS enregistrés options possibles : |
| Lire le projet : | ►   | Lire                                                        |
| Modifier :       | ►   | Options 🕨 📑 Editer texte 🕨 OK                               |
| Envoyer un SMS : | ▶   | Options 🕨 🌉 Envoi 🕨 OK                                      |

0123727859362922

pr Ligne fixe

10.02.15 09:07

Effacer tous les projets :

Options F T Effacer liste OK Oui

# **Réception de SMS**

Les SMS entrants sont enregistrés dans la liste de réception et les séquences de SMS sont généralement indiquées comme **un seul** SMS.

### Liste de réception des SMS

La liste de réception comprend tous les SMS reçus et les SMS qui n'ont pas pu être envoyés à cause d'une erreur.

Les nouveaux SMS sont signalés sur tous les combinés Gigaset par l'icône 🔽 à l'écran, le clignotement de la touche Messages 💽 et une tonalité d'avertissement.

### Ouverture de la liste de réception

- Avec la touche Messages : ) 2 ... la liste des messages s'ouvre La liste des messages contient le nombre de SMS présents : gras = nouvelles entrées, non gras = entrées lues
   Ouvrir la liste : ) ... sélectionner avec 3 SMS: ) OK
- Avec le menu SMS : ▶ ▶ ... avec S sélectionner Messagerie ▶ OK ▶
   SMS ▶ OK ▶ R ception ▶ OK

Chaque entrée de la liste contient :

- · le numéro ou le nom de l'expéditeur,
- · la connexion de réception à laquelle est adressé le SMS,
- la date d'entrée et l'heure.

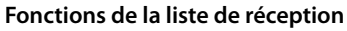

► Messagerie ► OK ► SMS ► OK ►
Réception ► OK ... options possibles :

Appeler l'expéditeur du SMS :

Effacer l'entrée :

- ... avec sélectionner le SMS Appuyer sur la touche Décrocher
- Options ) T Effacer entrée ) OK

Enregistrer un numéro dans le répertoire :

Options ) Copier vers répert. ) OK (- p. 42)

Supprimer toutes les entrées de la liste de réception de SMS :

Options > T Effacer liste > OK > Oui

### Lecture et gestion des SMS

 in avec selectionner Messagerie Dok Disconselection

 Réception Dok Disconselection
 Ok Disconselection
 Répondre Dok
 Modifier le texte d'un SMS et l'envoyer à un destinataire :
 Doptions Disconselection
 Options Disconselection
 Contraction Contraction
 Contraction Contraction
 Contraction
 Répondre Dok
 Modifier le texte d'un SMS et l'envoyer à un destinataire :
 Doptions Disconselection
 Coptions Disconselection
 Coptions Disconselection
 Coptions Disconselection
 Coptions Disconselection
 Coptions Disconselection
 Coptions Disconselection
 Coptions Disconselection
 Coptions Disconselection
 Coptions Disconselection
 Coptions Disconselection
 Coptions Disconselection
 Coptions Disconselection
 Coptions Disconselection
 Coptions Disconselection
 Coptions Disconselection
 Coptions Disconselection
 Coptions Disconselection
 Coptions Disconselection
 Coptions Disconselection
 Coptions Disconselection
 Coptions Disconselection
 Coptions Disconselection
 Coptions Disconselection
 Coptions Disconselection
 Coptions Disconselection
 Coptions Disconselection
 Coptions Disconselection
 Coptions Disconselection
 Coptions Disconselection
 Coptions Disconselection
 Coptions Disconselection
 Coptionselection
 Coptionselection
 Coptionselection
 Coptionselection
 Coptionse
 Coptionselection
 C

### Enregistrement dans le répertoire d'un numéro figurant dans le texte du SMS

Si un numéro de téléphone est détecté dans le texte d'un SMS, il est signalé automatiquement.

- Composer le numéro : 
   Appuyer sur la touche Décrocher
- Sélectionner le numéro suivant si le SMS contient plusieurs numéros : 

   ... avec naviguer jusqu'à ce que le premier numéro disparaisse de l'écran.

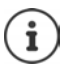

Le caractère + n'est pas repris pour les préfixes internationaux.

> Dans ce cas, entrer « 00 » au début du numéro.

### SMS avec une vCard

La vCard est une carte de visite électronique. Elle est représentée par l'icône dans le texte du SMS. Une vCard peut contenir le nom, le numéro privé, le numéro professionnel, le numéro de téléphone portable et la date d'anniversaire. Les entrées d'une vCard peuvent être enregistrées successivement dans le répertoire.

Lors de la lecture du SMS dans lequel se trouve la vCard : > Afficher > Sauver

Le répertoire s'ouvre automatiquement. Le numéro et le nom sont enregistrés. Si la vCard contient une date anniversaire, elle est reprise dans le répertoire principal. Modifier et enregistrer l'entrée du répertoire, le cas échéant. Vous revenez automatiquement au SMS avec la vCard.

## **Notification SMS**

Etre informé par SMS des appels manqués et/ou des nouveaux messages sur le répondeur.

 image: Appels reference in the parameters:
 Sauver
 Sauver
 OK > Sister les paramètres:
 Sauver
 Source and a set of the parameters
 Source and the parameters
 Source and the parameters
 Source and the parameters
 Source and the parameters
 Source and the parameters
 Source and the parameters
 Source and the parameters
 Source and the parameters
 Source and the parameters
 Source and the parameters
 Source and the parameters
 Source and the parameters
 Source and the parameters
 Source and the parameters
 Source and the parameters
 Source and the parameters
 Source and the parameters
 Source and the parameters
 Source and the parameters
 Source and the parameters
 Source and the parameters
 Source and the parameters
 Source and the parameters
 Source and the parameters
 Source and the parameters
 Source and the parameters
 Source and the parameters
 Source and the parameters
 Source and the parameters
 Source and the parameters
 Source and the parameters
 Source and the parameters
 Source and the parameters
 Source and the parameters
 Source and the parameters
 Source and the parameters
 Source and the parameters
 Source and the parameters
 Source and the parameters
 Source and the parameters
 Source and the parameters
 Source and the parameters
 Source and the parameters
 Source and the parameters

Ne pas indiquer le numéro de téléphone fixe pour la notification des appels manqués. Cela pourrait entraîner une boucle sans fin et payante.

Pour la notification SMS, des coûts supplémentaires peuvent vous être facturés.

## **Centres SMS**

Le numéro d'appel d'au moins un centre SMS doit être enregistré dans l'appareil pour pouvoir envoyer un SMS Vous pouvez recevoir les numéros d'appel d'un centre SMS de votre fournisseur.

Les SMS sont reçus de **tous** les centres SMS entrés, dans la mesure où vous êtes inscrit auprès de ce fournisseur.

Les SMS sont envoyés via le centre SMS qui est enregistré comme centre d'envoi. Vous pouvez cependant activer n'importe quel autre centre SMS comme centre d'envoi pour l'envoi d'un message courant.

### Saisie/modification d'un centre SMS, paramétrage du centre d'envoi

Image: Selectionner Image: Action Action Acti

Activer le centre d'émission :

 Envoi actif: ... avec sélectionner Oui ou Non (Oui = les SMS sont envoyés via le centre SMS)

Dans le cas des centres SMS 2 à 4, le paramétrage ne s'applique qu'au SMS suivant.

Entrer le numéro du service SMS :

Saisir le numéro du service e-mail :

- Sélectionner la connexion d'émission :
  - Env. par . . . . avec sélectionner la connexion fixe ou VolP à utiliser pour l'envoi des messages SMS.

Enregistrer les paramètres :

Sauver

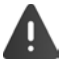

Dans le cas d'un forfait illimité pour le réseau fixe, les numéros payants avec le préfixe 0900 sont généralement bloqués. Dans ce cas, si le numéro du centre d'envoi SMS commence par 0900, le téléphone ne peut pas envoyer de SMS.

Si la connexion d'émission sélectionnée lors de la configuration est supprimée, la connexion fixe est utilisée.

## SMS avec les autocommutateurs

- La présentation du numéro doit être transmise au poste secondaire du système téléphonique (CLIP).
- Le cas échéant, le numéro du centre SMS doit être précédé du préfixe/indicatif de sortie (selon votre système téléphonique). Tester : envoyer un SMS à votre propre numéro, une fois avec le préfixe, une fois sans.
- Si le SMS est envoyé sans le numéro du poste secondaire, le destinataire ne peut pas répondre directement.

# Activation/désactivation de l'annulation de la première sonnerie

Chaque SMS entrant sur la ligne fixe est signalé par une sonnerie unique. Si un tel « appel » est pris, le SMS est perdu. Pour éviter cela, supprimer la première sonnerie pour tous les appels externes. En mode veille :

Image: the second second se

Ne pas désactiver la première sonnerie :

· 0 \_ ▶ 0K

Désactiver la première sonnerie (état de livraison) : 
 OK

# Activation/Désactivation de la fonction SMS

Les réglages que vous avez effectués pour l'envoi et la réception de SMS (par ex. les numéros des centres SMS) ainsi que les entrées des listes de réception et des brouillons sont conservés, même après la désactivation.

\* \* \* 0 - 5 \* 2 6 ... dans le champ de saisie, le réglage actuel

clignote (par exemple 1) ... puis

Désactiver la fonction SMS :

Activer la fonction SMS (configuration usine) :

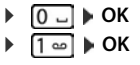

# Dépannage SMS

- E0 Secret permanent du numéro activé (CLIR) ou « Présentation du numéro de l'appelant » non activée.
- FE Erreur lors de la transmission du SMS.
- FD Erreur lors de la connexion au centre SMS, voir Auto-assistance.

### Auto-assistance en cas d'erreur

### Envoi impossible

- Vous n'avez pas demandé l'accès au service « Présentation du numéro » (CLIP).
  - > Demander l'activation de la fonctionnalité auprès de l'opérateur.
- La transmission du SMS a été interrompue (par un appel par exemple).
  - Envoyer de nouveau le SMS.
- La fonctionnalité n'est pas proposée par votre opérateur.
- Aucun numéro n'a été spécifié pour le centre d'envoi ou le numéro est incorrect.
  - ▶ Saisir un numéro (→ p. 69).

### **Texte SMS incomplet**

- La mémoire du téléphone est saturée.
  - Supprimer d'anciens SMS.
- L'opérateur n'a pas encore transmis le reste du SMS.

### Vous ne recevez plus de SMS

- Un renvoi d'appel Tous appels est activé.

### Le SMS est lu

- Le service Présentation du numéro de l'appelant n'est pas activé.
  - Faire activer ce service par l'opérateur réseau (service payant).
- Les opérateurs de téléphonie mobile et les opérateurs de SMS n'ont pas convenu d'une interopérabilité.
  - Informez-vous auprès de votre opérateur de SMS.
- Le téléphone n'est pas enregistré auprès de l'opérateur de SMS.
  - Envoyer un SMS pour enregistrer votre téléphone pour la réception de SMS.

# Notification d'un e-mail

Le téléphone doit établir périodiquement une connexion au serveur de réception et vérifier si vous avez de nouveaux messages.

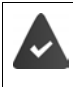

Un compte e-mail est configuré auprès d'un fournisseur d'accès Internet.

Le serveur de réception utilise le protocole POP3.

Le nom du serveur de réception et vos coordonnées personnelles (nom du compte, mot de passe) sont enregistrés dans le téléphone (→ configurateur Web).

La réception de nouveaux e-mails est signalée sur le combiné. Une tonalité d'avertissement retentit, la touche Messages 💽 clignote et l'icône 🔽 s'affiche en état de repos.

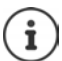

Le symbole 🔽 s'affiche également pour signaler la présence de nouveaux SMS.

Si l'authentification du téléphone sur le serveur de réception est effectuée par une connexion sécurisée (authentification TLS) et que celle-ci échoue, les e-mails ne sont pas téléchargés sur votre téléphone.

Message à l'actionnement de la touche de messages 💽 : Erreur certificat-Contrôlez vos certificats dans le configurateur web.

 Confirmer le message avec OK ... à la page Sécurité dans le configurateur Web, vous trouverez les informations sur les causes et mesures possibles.

# Ouverture de la liste de réception

▶ 🔲 ▶ ... avec 💽 sélectionner 🔽 Messagerie 🕨 OK ▶ 💭 E-Mail ▶ OK

Ou : Vous avez reçu de nouveaux e-mails (la touche Messages 💌 clignote)

appuyer sur ) E-Mail ) OK

Le téléphone établit une connexion au serveur de réception. La liste des e-mails qui s'y trouvent s'affiche.

- Les nouveaux messages non lus sont classés avant les anciens messages lus.
- Pour chaque e-mail s'affichent le nom ou l'adresse e-mail de l'expéditeur (une seule ligne, éventuellement en abrégé), ainsi que la date et l'heure d'envoi (la date et l'heure ne sont correctes que si l'expéditeur et le destinataire se trouvent dans le même fuseau horaire).
- gras: Nouveau message. Tous les messages e-mails qui n'étaient pas encore présents sur le serveur de réception lors de la dernière ouverture de la liste de réception s'affichent comme des « nouveaux » messages, qu'ils aient été lus ou non.

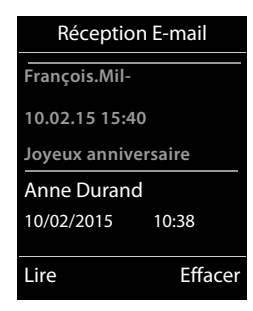
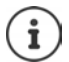

Les messages e-mails considérés comme spams par le fournisseur sont classés dans un dossier à part et ne s'affichent pas dans la liste de réception.

Certains fournisseurs permettent de configurer ce tri : ) désactiver la protection antispam ou autoriser l'affichage des spams dans la liste de réception.

D'autres fournisseurs envoient un message sur votre boîte aux lettres à la réception d'un nouveau spam. La date et l'expéditeur de cet e-mail sont toutefois réactualisés en permanence pour que ce message apparaisse toujours comme un nouveau message.

#### Messages à la connexion

Lorsque vous vous connectez au serveur de réception, les problèmes suivants peuvent se produire. Les messages s'affichent à l'écran pendant quelques secondes.

#### Serveur non accessible

- La connexion au serveur de réception n'a pas pu être établie.
  - Saisie incorrecte du nom du serveur de réception.
  - Problèmes temporaires sur le serveur de réception (hors service ou non connecté à Internet).
  - > Contrôler les réglages dans le configurateur Web.
  - Réessayer plus tard.

#### Actuellement impossible

- Les ressources de votre téléphone nécessaires à la connexion sont occupées, par ex. :
  - Le nombre maximal de connexions VoIP est déjà atteint.
  - Un des combinés inscrits est actuellement connecté au serveur de réception.
  - Réessayer plus tard.

#### Echec de la connexion

- Erreur lors de l'inscription sur le serveur de réception.
  - Saisie incorrecte du nom du serveur de réception, du nom d'utilisateur et/ou du mot de passe.
  - Contrôler les réglages dans le configurateur Web.

#### **Réglages E-Mail incomplets**

- Les indications pour le nom du serveur de réception, le nom d'utilisateur et/ou le mot de passe sont incomplètes.
  - Vérifier ou compléter les paramètres.

### Lecture d'un e-mail

► Mail ► CK ► E-Mail ► OK ► E-Mail ► OK ► CAN E-Mail ► OK ► CAN E-Mail ► OK ► CAN E-Mail ► CAN E-Mail ► Lire

L'objet d'un e-mail (120 caractères maximum) et les premiers caractères d'un message texte (max. 560 caractères) sont affichés.

Parcourir le message : 😭

revenir à la liste de réception : **Précéd.** 

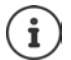

Si l'e-mail ne contient pas de texte normal, le message Impossible afficher e-mail s'affiche brièvement.

Voir l'adresse de l'expéditeur :

revenir à la liste de réception : **Précéd.** 

| Objet :                        |         |
|--------------------------------|---------|
| Invitation                     |         |
| Texte :                        |         |
| Bonjour Anne, j'ai             |         |
| réussi l'examen !              |         |
|                                |         |
|                                |         |
| Précéd.                        | Options |
| Précéd.                        | Options |
| Précéd.<br>Exemple :           | Options |
| Précéd.<br>Exemple :<br>E-Mail | Options |

Anne.Durand@mailp.com

Options

Précéd.

E-Mail

# Effacer l'e-mail

► Image: Selection of the selection of the selection

ou

▶ Ouvrir le message ▶ Options ▶ Effacer ▶ OK ▶ Oui ... l'e-mail est supprimé sur le serveur de réception

# **Centre Info**

Le Centre Info met à disposition des informations d'Internet (par ex. des messages ou des prévisions météo) pour l'affichage sur un téléphone Gigaset. Une présélection est déjà paramétrée pour le téléphone.

#### Déclaration de protection des données

Les données prédéterminées correspondent à celles du service VoIP.

Lors de la première utilisation du service, un profil standard contenant les données de configuration de l'appareil est créé. Vous pouvez ensuite modifier et enregistrer les données de configuration spécifiques de l'appareil, par exemple la ville pour les prévisions météo ou bien la date d'anniversaire pour le biorythme. Vous pouvez effacer ces données de configuration à tout moment.

Les services d'information utilisent le protocole HTTP.

Pour plus d'informations sur les données enregistrées dans le cadre du service Gigaset.net :

→ www.gigaset.net/privacy-policy

Informations relatives aux services d'information de gigaset.net : 
<u>www.gigaset.com/nextg/</u>
<u>apps</u>

### Personnalisation des Services Info

Modifier le préréglage pour le Centre Info (profil standard) sur la page Gigaset.net www.gigaset.net :

 A partir du configurateur Web : > Ouvrir la page Paramètres > Services-info > ... cliquer sur le lien <u>gigaset.net/myaccount</u> ... Vous êtes automatiquement connecté avec l'identifiant d'utilisateur et le mot de passe qui sont affectés en usine à votre téléphone.

ou

Avec votre propre navigateur Web sur l'ordinateur : Saisir l'adresse <u>www.gigaset.net</u> .... sur la page Gigaset.net saisir l'identifiant utilisateur et le mot de passe. Les deux se trouvent sur la page du configurateur Web **Paramètres** Services-info.

La page Gigaset.net-Web est affichée.

Fiche d'enregistrement « Centre Info »

La page contient un symbole pour chaque service d'information que Gigaset.net met à disposition (par ex. météo, horoscope) ainsi qu'un symbole pour les applications propres que vous souhaitez ajouter au Centre Info.

Fiche d'inscription « Économiseur d'écran ».

Services d'information pour l'économiseur d'écran Services-info

#### Activation/désactivation du service

Un service d'information est proposé dans le Centre Info des combinés connectés lorsque le symbole correspondants est de couleur orange et que l'option en haut à droite sur le symbole est activée.

Activation/désactivation du service : l'option ( = activé) Exemple :

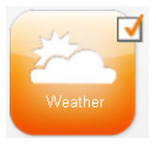

actif

Weather

pas actif

### Personnalisation du service d'information

Personnaliser les informations pour un service d'information

 Cliquer sur le symbole correspondant au service d'information (par ex. météo) ... Une autre page Web pour la personnalisation du RSS-Feed s'ouvre.

Il est décrit sur les pages Web des services d'information individuels quels réglages peuvent être effectués.

#### Exemples « Informations météo »

 Cliquer sur le symbole pour les informations météo ... Une page Web pour la configuration des informations météo est ouverte pour le Centre Info.

La météo mondiale est réglée en fixe. Il est possible de sélectionner en supplément neuf autres villes (dans le monde).

- Saisir le nom de la ville souhaitée 

   cliquer sur le symbole de loupe
   commencent avec ce nom sont listées 
   cliquer sur le symbole de liste 

   sélectionner la ville souhaitée
- Ajouter un lieu au Centre Info : ▶ Cliquer à droite sur l'icône de flèche ♪ ... toutes les villes pour lesquelles les informations météo sont mises à disposition dans le Centre Info sont répertoriées dans la page Web.
- ▶ Effacer la ville de la liste : ▶ Cliquer sur l'icône 📅 derrière le nom de ville.

Configurer les informations météo sur le combiné :

# Ouverture du Centre Info, sélection des services d'information

▶ ... avec Selectionner Autres fonctions
 ▶ Centre Info
 ▶ OK ... une liste des services d'informations disponibles est affichée
 ▶ ... sélectionner le service d'info avec
 ▶ OK

Pour accéder à certains services d'information (services personnalisés), une inscription avec identifiant et mot de passe est nécessaire.

#### Messages lors du téléchargement des informations demandées

Les informations sont téléchargées depuis Internet. Si les informations d'un service d'information ne s'affichent pas, l'un des messages suivants apparaît :

#### Impossible d'accéder à la page demandée

Dépassement du temps imparti (Timeout) lors du chargement des informations ou du service Internet pour les services d'information ne peut pas être atteint. 
 Contrôler la connexion Internet et répéter la demande à un moment ultérieur.

#### Erreur codage sur page demandée

 Le contenu du service d'information demandé est codé dans un format non pris en charge par le combiné.

#### Impossible d'afficher la page demandée

• Erreur générale lors du téléchargement du service d'information.

#### Echec autorisation

- Données de connexion pas saisies correctement. Sélectionner de nouveau le service d'information et renouveler la connexion. Veiller à l'écriture correcte des majuscules et des minuscules.
- Pas d'autorisation pour accéder à ce service d'information.

### Inscription à des services d'information personnalisés

Si une connexion spéciale avec nom d'utilisateur et mot de passe est nécessaire pour accéder à un service d'information :

.... avec saisir Authentification > Sauver > .... avec saisir Mot de passe > Sauver .... si la connexion a réussi, le service d'information requis est affiché

Si la connexion échoue, un message correspondant s'affiche à l'écran - Messages lors du téléchargement des informations demandées, p. 76.

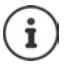

Veiller à respecter la casse lors de la saisie des identifiants !

# **Utilisation du Centre Info**

En fonction du service d'information requis :

- Navigation au sein d'un service d'information 
   Appuyer sur la touche de commande
- Revenir à la page précédente : Actionner la touche écran gauche
- Retour au menu du Centre Info : ) Appuyer brièvement sur la touche Raccrocher
- Passer « hors ligne »: > Appuyer oligitation longuement sur la touche Raccrocher ... le combiné revient dans la position de repos
- Saisir du texte : 

   ... avec si sélectionner la ligne ... le curseur clignote dans le champ de texte ... avec si suisir du texte ... avec la touche d'écran droite, terminer la saisie ... les données sont envoyées
- Sélectionner : ) ... avec sélectionner la ligne, dans laquelle la sélection est possible ... avec selection est possible ... avec selection sélection ... avec la touche d'écran gauche, terminer la sélection ... les données sont envoyées
- Configuration des options : ▶ ... avec sélectionner la ligne qui propose les options ... la ligne est mise en surbrillance ... puis

Activation/désactivation de l'option :

Terminer la saisie :

 Appuyer sur la touche gauche de l'écran ... les données sont envoyées

#### Centre Info

#### Lien hypertexte vers d'autres informations

Un lien hypertexte vers d'autres informations est affiché par le symbole .

Si une page ouverte contient plusieurs liens hypertextes, le premier lien hypertexte est souligné.

Avec sélectionner le cas échéant un autre lien hypertexte Liaison ... la page correspondante est ouverte

#### Lien hypertexte vers un numéro de téléphone

Un lien hypertexte vers un numéro de téléphone offre sur la touche droite de l'écran la fonction **Appel**.

Sélectionner le numéro de téléphone (click-2-Call) : **)** Appel ... Le numéro est composé directement en fonction de l'opérateur ou affiché tout d'abord dans l'écran **)** le cas échéant confirmer avec **Oui** 

Copier le numéro dans le répertoire local : ) ... avec 🏹 sélectionner le lien hypertexte

# Ouvrir les services d'information par la numérotation abrégée

Une numérotation abrégée est affectée à chaque service d'information qui est mis à disposition via Gigaset.net. Exemples :

| Services d'information | Numérota-<br>tion abrégée | Services d'information                              | Numérota-<br>tion abrégée |
|------------------------|---------------------------|-----------------------------------------------------|---------------------------|
| Actualités             | 1#92                      | Horoscope                                           | 7#92                      |
| Météo                  | 2#92                      | Biorythme                                           | 8#92                      |
| My eBay                | 3#92                      | Mes amis                                            | 9#92                      |
| Encyclopédie           | 4#92                      | Mes applications                                    | 99#92                     |
| Traducteur             | 5#92                      | (applications/services d'information personnalisés) |                           |
| Convertisseur d'unité  | 6#92                      |                                                     |                           |

La liste des services d'information est un exemple. Chaque service d'information dépend de l'opérateur.

Les nombres 11 à 98 sont réservés à des applications/services d'informations qui sont mis à disposition via Gigaset.net.

Ouvrir le service : ) ... avec I saisir la numérotation abrégée d'un service ) Appuyer sur la touche de prise de ligne ... la page du Centre Info avec ce service/cette application est chargée et affichée

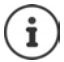

Ouvrir le service d'information avec la numérotation abrégée : Saisir la numérotation abrégée d'un service d'information dans le répertoire local Enregistrer l'entrée de répertoire sur une touche numérique du combiné Appuyer **longuement** sur la touche numérique

### Afficher sur l'écran de veille les informations téléchargées sur Internet

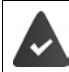

L'écran de veille est activé sur le combiné Services-info.

L'affichage des services d'information est activé via le configurateur Web.

Les services d'information s'affichent à l'écran 10 s. environ après le retour du combiné dans l'état de repos. Sur l'écran de veille, la touche écran droite proposée dépend des informations sélectionnées.

Ouvrir des informations complémentaires : Appuyer sur la touche écran droite.

Retour à l'état de repos : ) Appuyer sur la touche Raccrocher 🕝 de manière prolongée

#### Informations sur la sélection de l'écran de veille

Les prévisions météo Services-info sont configurées pour l'écran de veille.

Modifier le préréglage :

- sur le combiné via le Centre Info.
- ► ... avec Selectionner Autres fonctions ► Centre Info ► Ecran de veille ► OK ► ... avec Selectionner le service d'information ► OK ► si nécessaire procéder aux autres réglages pour le service d'information sélectionné. ► Sauver

# Faire évoluer le téléphone

# Plusieurs combinés

Il est possible d'inscrire jusqu'à six combinés sur la base.

Un numéro interne (1 – 6) et un nom interne (**INT 1 – INT 6**) sont attribués à chaque appareil inscrit. L'attribution peut être modifiée.

Si tous les numéros internes sont déjà attribués au niveau de la base : ) désinscrire le combiné qui n'est plus nécessaire

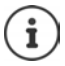

Pour pouvoir également utiliser des répertoires en ligne sur le nouveau combiné, la base copie les entrées des répertoires en ligne suivants dans le répertoire local lors de l'inscription d'un combiné Gigaset.

- Le répertoire en ligne actuellement défini dont le nom est spécifique à l'opérateur (p ex. kT Phonebook).
- L'annuaire professionnel actuellement défini dont le nom est spécifique à l'opérateur (p. ex. kT Y.Pages).
- Le répertoire Gigaset.net nommé Gigaset.net.

Si l'inscription réussit, le message Transf. données x entrées reçues s'affiche.

### Inscription du combiné

Un combiné peut être inscrit au maximum sur 4 bases.

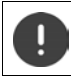

Il faut effectuer l'inscription **aussi bien** sur la base **que** sur le combiné. Cette opération **doit être effectuée dans un délai de 60 secondes**.

#### Sur la base

Maintenir la touche Inscription/Paging de la base enfoncée (pendant environ 3 sec.).

#### Sur le combiné

► Image: Combiné ► CK ► Selectionner Réglages ► OK ► Enregistrement ► OK ► Enregistrement ► Enregistrement ► OK ► Enregistrement ► OK ► Enregistrement ► Enregistrement ► OK ► Enregistrement ► Enregistrement ► Enregistrement ► OK ► Enregistrement ► OK ► Enregistrement ► OK ► Enregistrement ► Enregistrement ► Enregis

Une fois l'inscription effectuée, le combiné passe en mode veille. Le numéro interne du combiné s'affiche à l'écran, par exemple **INT 1**. Si ce n'est pas le cas, répéter l'opération.

# $(\mathbf{i})$

Nombre maximal possible de combinés inscrits sur la base (tous les numéros internes occupés). Le combiné possédant le numéro interne le plus haut est remplacé. Si cela ne fonctionne pas, par exemple parce qu'une conversation est menée avec ce combiné, le message **Aucun n° interne libre** s'affiche. Désinscrire un combiné qui n'est plus nécessaire et répéter la procédure d'inscription.

Une fois inscrit, un combiné se voit attribuer toutes les connexions de la base comme connexions de réception. La connexion fixe est attribuée comme connexion d'émission. Modifier l'attribution  $\rightarrow$  p. 99.

# Inscription d'un combiné sur plusieurs bases

Votre combiné peut être inscrit sur un maximum de quatre bases. La base active est celle sur laquelle le combiné a été enregistré en dernier. Les autres bases demeurent enregistrées dans la liste des bases disponibles.

Enregistrement > OK > Sélect.
Base > OK ... options possibles :

Modifier le base active :

... avec , sélectionner la base ou Meilleure base Sélect.
 (() = sélectionné)

**Meilleure base :** Le combiné sélectionne la base avec la meilleure réception dès que la connexion avec la base actuelle est perdue.

Modification du nom d'une base :

... avec sélectionner la base > Sélect. ( = sélectionnée) >
 Nom > Modifier le nom > Sauver

# Désinscription du combiné

► Image: Selectionner Réglages ► OK ► Enregistrement ► OK ► Enregistrement ► Enregistrement ► Enregistrement ► Enregistrement ► Enregistrement ► Enreg

Si le combiné est encore inscrit sur d'autres bases, il bascule sur la base présentant la meilleure réception (Meilleure base).

# Recherche d'un combiné (« Paging »), identification de l'adresse IP du téléphone

 Appuyer brièvement sur la touche Inscription/Paging située sur la base.

Tous les combinés sonnent simultanément (« Paging »), même si les sonneries sont désactivées.

L'adresse IP actuelle (locale) de la base s'affiche sur l'écran des combinés.

### Terminer la recherche

- Appuyer brièvement sur la touche d'inscription/de paging de la base
- ou 🕨 appuyer sur la touche Décrocher 🕜 du combiné
- ou ) appuyer sur la touche écran Silence du combiné
- ou ) aucune action. L'appel Paging s'arrête automatiquement au bout d'env. 30 s.

# Modification du nom du combiné et du numéro interne

Les noms « INT 1 », « INT 2» etc sont attribués automatiquement lors de l'enregistrement de plusieurs combinés. Chaque combiné obtient automatiquement le numéro interne disponible le plus bas. Le numéro interne s'affiche sur l'écran comme nom du combiné, par ex. INT 2. Vous pouvez modifier les numéros et les noms des combinés. Le nom ne peut pas comporter plus de 10 caractères.

Image: Image: Ima

 Modifier le nom :
 >
 Options > ( Renommer > OK > ... supprimer les noms actuels avec ( NOK > ... saisir les noms actuels avec ( NOK > OK

 Modifier un numéro :
 >
 Options > ( Options > C > OK > ... sélectionner le numéro avec ( Sauver > Sauver

# Répéteur

Un répéteur augmente la portée de réception entre le combiné Gigaset et la base.

La procédure d'inscription d'un répéteur dépend de la version du répéteur utilisé.

- Répéteur sans cryptage, par exemple répéteur Gigaset avant la version 2.0
- Répéteur avec cryptage, par exemple répéteur Gigaset à partir de la version 2.0

Plus d'informations sur le répéteur Gigaset dans le mode d'emploi du répéteur et sur Internet sous sous www.gigaset.com/gigasetrepeater.

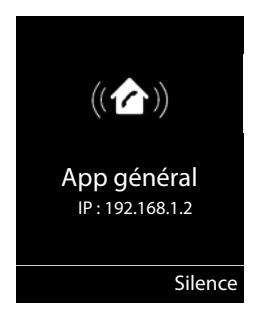

### Répéteur sans cryptage

#### Activer la portée maximale / désactiver l'absence d'émission

▶ ... avec S sélectionner Réglages > OK > S ECO DECT > OK > Portée Max. > Modifier ( = activé) > Pas d'émission > Modifier ( = désactivé)

#### Désactivation du cryptage

► avec sélectionner Réglages OK Système OK Cryptage 
Modifier ( = désactivé)

#### Déclarer les répéteurs

 Connecter le répéteur au réseau électrique 
 Appuyer sur la touche d'inscription/de paging de la base de manière prolongée (min. 3 sec.) ... le répéteur est automatiquement inscrit

Plusieurs répéteurs Gigaset peuvent être inscrits.

### Répéteur avec cryptage

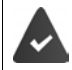

Le cryptage est activé (état de livraison).

#### Déclarer les répéteurs

Connecter le répéteur au réseau électrique Appuyer sur la touche d'inscription/de paging de la base de manière prolongée (min. 3 sec.) ... le répéteur est automatiquement inscrit

Deux répéteurs Gigaset max. peuvent être inscrits.

La fonction ECO DECT **Portée Max.** est activée et **Pas d'émission** désactivée. Les réglages ne peuvent pas être modifiés tant que le répéteur est inscrit.

Dès qu'un répéteur est inscrit, la liste des répéteurs s'affiche sous

#### 🔅 Réglages 🕨 Système 🕨 Répéteur

#### Désinscrire les répéteurs

Image: A selection of the selection of the s

# Utilisation avec un système téléphonique

Pour connaître les paramètres obligatoires sur un système téléphonique, se reporter au mode d'emploi du système téléphonique.

Il n'est pas possible de recevoir ou d'émettre de SMS sur les autocommutateurs privés ne supportant pas la fonction de présentation du numéro.

# Réglage du mode de numérotation fréquence vocale (FV) ou numérotation par impulsions (ND)

► Image: Selection of the selection of the selection

### Régler la durée du flashing

▶ ... avec sélectionner Réglages > OK > Téléphonie > OK > Durées flashing > OK ... les durées du flashing possibles sont listées > ... sélectionner la durée du flashing avec Sélect. ( = sélectionné)

### Enregistrer le préfixe (indicatif de sortie)

Définir le préfixe (par exemple « 0 ») pour la composition via le réseau fixe ou via VoIP.

### Fight States and States and St

Préf.accès rés. > OK > ... puis

- Réseau fixe : Accès ligne ext. avec : . . . avec Menter ou modifier le préfixe (max. 3 chiffres)
- VolP : Accès ligne ext. par: ... avec I entrer ou modifier le préfixe (max. 4 chiffres).

Règle : 
 Pour 
 ... avec 
 sélectionner quand le préfixe doit être composé

Liste d'appels : Le préfixe précède uniquement des numéros d'une liste (liste des appels reçus, liste des appels manqués, liste SMS, liste répondeur).

**Tous appels :** Le préfixe précède tous les numéros composés. **Dés. :** Le préfixe d'accès est désactivé et n'est placé devant aucun numéro composé.

Enregistrement : > Sauver

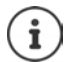

Le préfixe n'est jamais inclus pour les numéros d'urgence et les numéros d'appel de centres SMS.

Le préfixe n'est jamais utilisé avant les numéros des centres SMS.

| Paramétrage des temps de paus         | e       |                                  |
|---------------------------------------|---------|----------------------------------|
| ▶ ■ ▶ ★ # • • 0 ⊔ 5 # • •             | . puis  |                                  |
| Pause après prise de ligne :          | 1 sec.  | ▶ 1 ∞ 6 <b>▶</b> 1 ∞ <b>▶</b> 0K |
|                                       | 3 sec.  | ▶ 1 ∞ 6 ▶ 2 ▶ OK                 |
|                                       | 7 sec.  | ▶ 1 ∞ 6 ▶ 3 ▶ OK                 |
| Pause après touche R :                | 800 ms  | ▶ 1 ∞ 2 ▶ 1 ∞ ▶ OK               |
|                                       | 1600 ms | ▶ 1 ∞ 2 ▶ 2 ▶ OK                 |
|                                       | 3200 ms | ▶ 1 ∞ 2 ▶ 3 ▶ OK                 |
| Modification de la pause interchiffre | 1 sec.  | ▶ 1∞1∞ ▶ 1∞ ▶ OK                 |
| (pause après le préfixe) :            | 2 sec.  | ▶ 1 ∞ 1 ∞ ▶ 2 ▶ OK               |
|                                       | 3 sec.  | ▶ 1 ∞ 1 ∞ ▶ 3 ▶ OK               |
|                                       | 6 sec.  | ▶ 1∞1∞ ▶ 4 ▶ OK                  |

#### Pour sélectionner Insertion d'une pause interchiffre :

▶ Appuyer longuement sur la touche Dièse # --> ... l'écran affiche un P.

### Activation provisoire du mode fréquence vocale (FV)

Après la composition du numéro externe ou une fois que la connexion est établie :

Appuyer \* brièvement sur la touche Etoile.

Lorsque vous raccrochez, le mode de numérotation par impulsions est automatiquement réactivé.

# Réglages du téléphone

# Combiné

# Modification de la langue

► ... avec sélectionner Sélectionner Réglages ► OK ► Langue ► OK ► ... avec sélectionner la langue ► Sélect. (○ = sélectionné)

Si une langue que l'utilisateur ne comprend pas est réglée :

Actionner 6 5 lentement et successivement les touches ... avec sélectionner la langue correcte appuyer sur la touche écran droite

# Écran et clavier

### Écran de veille

Pour l'affichage en mode veille, une horloge numérique ou analogique, des services d'infos et différentes images sont disponibles comme écran de veille.

Image: Active in the second second sec

Afficher l'écran de veille :

Afficher

Enregistrer la sélection :

Sauver

L'écran de veille s'active environ 10 secondes après que l'affichage est passé en mode veille.

#### Terminer l'écran de veille

Appuyer brièvement sur la touche Raccrocher ... le mode veille est affiché

#### Remarques relatives à l'affichage des services d'information

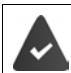

Info Services sont activés via le configurateur Web.

Le téléphone dispose d'une connexion Internet.

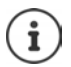

Le type de Services Info pour le téléphone est réglé sur Internet via le serveur Gigaset.net. Modifier les paramètres → p. 75.

Si aucune information n'est disponible actuellement, l'horloge numérique (Horloge numéri, l'horloge numéri, est affichée jusqu'à ce que des informations soient à nouveau disponibles.

### Activation/désactivation du service d'informations en direct

Les informations textuelles réglées pour l'écran de veille **Info Services** issues d'Internet peuvent défiler sur l'écran de veille.

Info > Modifier ( = activé)

Le service d'informations en direct démarre dès que le téléphone passe en mode veille. Si un message est affiché en mode veille, le service d'informations en direct n'est pas affiché.

### Modèle de couleur

L'écran peut s'afficher dans différentes combinaisons de couleurs.

▶ ... avec Sélectionner Réglages > OK > Sélectionner Couleur > OK > ... avec Selectionner le modèle de couleur souhaité > Sélect. (○ = sélectionné)

### Éclairage de l'écran

L'éclairage de l'écran est toujours activé dès que le combiné est retiré de la base/du chargeur ou lorsqu'une touche est actionnée. Les **touches numérotées** actionnées sont reprises à l'écran pour préparer la composition.

Activation/désactivation de l'éclairage de l'écran :

| 🔲 🕨 avec 💽 sélectionner 🚺 Réglages 🕨 OK 🕨 🗊 Ecran 🕨 OK 🕨 🏹 |
|------------------------------------------------------------|
| Eclairage > OK puis                                        |
| Éclairage dans le chargeur :                               |
| Posé sur la base: avec  sélectionner Act. ou Dés.          |
| Éclairage hors du chargeur :                               |
| 🕨 🂭 Hors base 🕨 avec 🌄 sélectionner Act. ou Dés.           |
| Enregistrer la sélection :                                 |
| Sauver                                                     |
|                                                            |

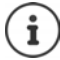

Lorsque l'éclairage de l'écran est activé, il est possible que l'autonomie du combiné soit considérablement réduite.

# Activation/désactivation du décroché automatique

Si le décroché automatique est activé, le combiné prend l'appel entrant dès qu'il est retiré de la base.

Modifier ( = activé)
Activé Autoria Modifier ( )

Indépendamment du réglage, **Décroché auto.** permet de mettre fin à la connexion dès que le combiné est replacé sur la base.

# Réglage du volume d'écoute

Régler le volume de l'écouteur et du haut-parleur en 5 niveaux indépendamment les uns des autres.

#### En communication

Volume du combiné 
... avec , sélectionner le volume 
Sauver ... le réglage est enregistré

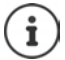

Sans sauvegarde, le réglage s'enregistre automatiquement au bout de 3 secondes environ.

#### En veille

- Image: Selectionner Réglages > OK > Réglages audio > OK > Volume du combiné > OK ... puis
  - Pour l'écouteur : 🔹 🕨 Ecouteur : ... avec 🎧 régler le volume

Enregistrer les paramètres :

Sauver

# Profil de l'écouteur

Sélectionner le profil pour adapter de manière optimale le téléphone à la situation. Vérifier quel est le profil le plus pratique.

Image: A selection of the selection of the s

# Sonneries

### Volume de sonnerie

Régler le volume en 5 niveaux ou crescendo (de plus en plus fort).

| Exemple             |        |
|---------------------|--------|
| Volume              |        |
| Pour appels inter   | 'n.    |
| et rendez-vous:     |        |
|                     | >      |
| Appels extérieurs : |        |
| and 11              |        |
| Précéd.             | Sauver |

### Mélodie

Régler différentes sonneries pour les appels internes et externes sur chaque connexion de réception disponible du téléphone (**Appel via rés. fixe, IP1, Gigaset.net**) ou pour **Tous appels** régler la même sonnerie.

▶ ... avec sélectionner
 Réglages > OK > Réglages audio > OK >
 Sonneries (comb.) > OK > Mélodies > OK > ... avec sélectionner la connexion > ... avec sélectionner la sonnerie/la mélodie > Sauver

### Activation/désactivation de la sonnerie

#### Désactivation de la sonnerie pour tous les appels

Appuyer sur la touche 🛛 de manière prolongée ... apparaît la ligne d'état 🏧

#### Activation de la sonnerie pour tous les appels

Appuyer sur la touche \* 4 de manière prolongée

#### Désactiver la sonnerie pour l'appel actuel

Appuyer sur la touche Silence ou Raccrocher

### Activation/désactivation du bip d'appel (bip)

Vous pouvez remplacer la sonnerie par un bip d'appel.

Appuyer sur la touche étoile \* de manière prolongée Appuyer sur Bip dans les trois secondes ... apparaît dans la ligne d'état

Désactiver à nouveau le bip d'appel : Appuyer sur la touche Etoile \star a de manière prolongée.

# Activation/désactivation des tonalités d'avertissement

Le combiné avertit par un signal sonore des différentes activités et différents états. Vous pouvez activer ou désactiver les tonalités d'avertissement suivantes, indépendamment les unes des autres.

► Method Section Control Control C

Action en cas de pression de touche :

Clic clavier : ... avec , sélectionner Act. ou Dés.

Tonalité de validation/d'erreur après saisie, tonalité d'avertissement lors de la réception d'un nouveau message :

▶ Confirmation ▶ ... avec sélectionner Act. ou Dés.

Tonalité d'avertissement pour une conversation de moins de 10 minutes (toutes les 60 secondes).

▶ ■ Batterie ▶ ... avec ■, sélectionner Act. ou Dés.

Enregistrer les paramètres :

Sauver

Si le babyphone est activé, aucune alarme batterie ne s'affiche.

### Accès rapide aux numéros et aux fonctions

Touches numériques : Les touches 0 \_ et 2 à 9 peuvent être assignées à un numéro du répertoire.

Touches écran : Une fonction est prédéfinie pour la touche écran de droite et de gauche. Vous pouvez modifier ce réglage.

Vous pouvez alors composer le numéro ou exécuter la fonction en appuyant simplement sur la touche correspondante.

### Attribution d'un numéro aux touches numérotées (numéro raccourci)

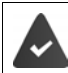

Un numéro n'a pas encore été attribué à la touche numérotée.

Maintenir enfoncée la touche numérotée

ou

Appuyer brièvement sur la touche numérotée la appuyer sur la touche écran Num.Abré

Le répertoire s'ouvre.

 … avec sélectionner l'entrée > OK > … le cas échéant avec sélectionner le numéro > OK … l'entrée est enregistrée sur la touche numérotée

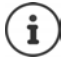

Si vous effacez l'entrée dans le répertoire principal ultérieurement, cette action ne se répercute pas sur l'attribution de la touche numérotée.

#### Composition d'un numéro

- Maintenir enfoncée la touche numérotée ... le numéro est composé immédiatement
   ou
- Appuyer brièvement sur la touche numérotée ... sur la touche numérotée de gauche s'affiche le numéro/le nom (abrégé le cas échéant) ... appuyer sur la touche numérotée ... le numéro est sélectionné

#### Modification de l'attribution d'une touche numérotée

Appuyer brièvement sur la touche numérotée Modifier ... le répertoire s'ouvre ... options possibles :

Modification de l'affectation :

 … avec sélectionner l'entrée > OK > … sélectionner le numéro le cas échéant > OK

Effacer l'affectation : 
 Effacer

#### Affectation d'une touche écran, modification de l'affectation

► En mode veille, appuyer longuement sur la touche écran de droite ou de gauche ... la liste des affectations de touche possibles s'ouvre ► ... avec sélectionner la fonction ► OK ... options possibles :

| Babyphone            | Régler et activer/désactiver le babyphone                                                      |
|----------------------|------------------------------------------------------------------------------------------------|
| Réveil/Alarme        | Régler et activer/désactiver le réveil                                                         |
| Calendrier           | Ouvrir le calendrier                                                                           |
| Appel direct         | Régler l'appel direct                                                                          |
| Rappel               | Afficher la liste des numéros bis                                                              |
| LED                  | Activation/désactivation de la fonction Lampe de poche                                         |
| E-mail               | Ouvrir le sous-menu des e-mails pour recevoir et lire les notifica-<br>tions d'e-mai           |
| Autres fonctions     | OK avec sélectionner une autre fonction                                                        |
| Envoi connexions     | Définir la connexion d'émission pour le prochain appel                                         |
| Sélection ligne      | Ouvrir le menu de sélection de ligne                                                           |
| Liste d'appels       | Afficher le journal des appels                                                                 |
| Appels masqués       | Empêcher la transmission du numéro d'appel uniquement pour l'appel suivant                     |
| Renvoi d'appel       | Activation/désactivation du renvoi d'appel                                                     |
| E-mail               | Ouvrir le sous-menu des e-mails pour recevoir et lire les notifica-<br>tions d'e-mai           |
| Centre Info          | Démarrer le Centre Info, ouvrir la liste des services d'information disponibles. Se connecter. |
| Répertoires en ligne | Afficher la liste des répertoires réseau                                                       |

#### Combiné

#### Lancement de la fonction

En mode veille du téléphone : Appuyer **brièvement** sur la touche Ecran ... la fonction correspondante s'exécute

# Modification du code PIN du combiné

Un code PIN protège le combiné contre les utilisations non autorisées. Le PIN du combiné doit par ex. être entré lors de la mise hors service du verrouillage de touche.

Modifier le code PIN à 4 chiffres du combiné (état de livraison : 0000):

► ... avec Selectionner Réglages ► OK ► Système ► OK ► PIN combiné ► OK ► ... avec Selection e code PIN actuel ► OK ► ... avec Selection e nouveau code PIN du combiné ► OK

### Rétablissement des réglages par défaut du combiné

Annuler les configurations personnalisées et les modifications effectuées.

invec , sélectionner
 Réglages > OK > Système > OK > Reset
 combiné > OK > Oui ... les réglages du combiné sont réinitialisés

Les paramètres suivants ne sont pas affectés par cette annulation :

- l'inscription du combiné sur la base ;
- date et heure
- · les entrées du répertoire et du journal d'appels
- les listes SMS

# Système

Les réglages suivants peuvent être effectués via le menu d'un combiné inscrit ou via le configurateur Web du téléphone.

# Réglage manuel de la date et de l'heure

Il est nécessaire de régler la date et l'heure afin, par ex., de connaître l'heure exacte d'un appel entrant ou de pouvoir utiliser les fonctions réveil et calendrier.

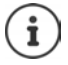

L'adresse d'un serveur d'horloge Internet est enregistrée sur le téléphone. La date et l'heure sont reprises de ce serveur d'horloge si le téléphone est connecté à internet et si la synchronisation avec le serveur est activée. Les réglages manuels sont alors remplacés.

Si la date et l'heure n'ont pas encore été réglées sur le combiné, la touche écran **Dat./Hre** s'affiche.

Appuyer sur la touche écran Dat./Hre

ou

| 🔲 🕨 avec 💽 sélectionner 🚫 Réglages 🕨 OK 🕨 🇊 Date/Heure 🕨 OK puis                    |
|-------------------------------------------------------------------------------------|
| Réglage de la date 🔹 🕨 Date: avec 👫 saisir le jour, le mois et l'année (8 chiffres) |
| p. ex. 1                                                                            |
| Réglage de l'heure : 🔹 🔲 Heure 🕨 avec 👫 entrer les heures et les minutes            |
| (4 chiffres)                                                                        |
| p ex. 0 _ 7 1 ∞ 5 pour 07h15                                                        |
| Enregistrer les paramètres :                                                        |
| Sauver                                                                              |

# Préfixe de zone

Pour transférer des numéros d'appel (p. ex. dans des vCards), le préfixe (international/national) doit être enregistré sur le téléphone.

Certains de ces numéros sont déjà préconfigurés.

Téléphonie ) OK ) Contrôler le préfixe (pré)réglé

Modifier un numéro :

... avec selectionner/modifier le champ de saisie ...
 avec modifier la position de saisie selection de saisie selection

Sauver

Exemple

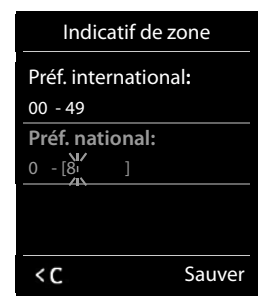

### Activation/désactivation de la mélodie d'attente

- ► ► ... avec ∰ sélectionner 💽 Réglages ► OK ► 😭 Réglages audio ► OK ►
  - Mélodie d'attente 🕨 Modifier ( 🗹 = activé)

# Configuration de l'adresse IP de la base dans un réseau LAN

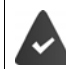

La base est connectée à un routeur ou un PC .

Une adresse IP est nécessaire pour que le réseau LAN reconnaisse votre téléphone. L'adresse IP peut être attribuée au téléphone automatiquement (par le routeur) ou manuellement.

- Lors d'une attribution dynamique, le serveur DHCP du routeur attribue automatiquement une adresse IP au téléphone. L'adresse IP peut être modifiée en fonction de la configuration du routeur.
- Lors d'une attribution manuelle/statique, vous attribuez une adresse IP fixe au téléphone. Cela peut être nécessaire selon votre configuration réseau (par ex. si le téléphone est relié directement à un PC).

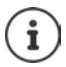

Pour l'attribution dynamique de l'adresse IP, le serveur DHCP doit être activé sur le routeur. Se reporter à ce sujet au mode d'emploi du routeur.

- Image: An example of the selection of the selection of the se
  - Type d'adresse :
     Type d'adresse IP : . . . sélectionner avec Statique ou Dynamique

     Main and Statique
     Avec Type d'adresse IP Dynamique : Les champs suivants affichent les réglages actuels du téléphone repris à partir du routeur. Il n'est pas possible de modifier ces réglages.

     Avec Type d'adresse IP Statique : Les champs suivants affichent les réglages actuels du téléphone repris à partir du routeur. Il n'est pas possible de modifier ces réglages.

champs suivants.

Adresse IP 
... avec R saisir l'adresse IP (remplacer le

Adresse IP : Adresse IP > ... avec The saisir l'adresse IP (remplacer le réglage actuel) Etat de livraison : 192.168.1.2.

Masque de sous-réseau :

Masque ss-réseau ... avec saisir le masque de sousréseau (remplacer le réglage actuel) Etat de livraison : 255.255.255.0.

Passerelle défaut ) ... avec entrer l'adresse IP de la Passerelle standard : passerelle standard Le réseau local est connecté à Internet via la passerelle standard. En règle générale, il s'agit de votre routeur. Valeur par défaut : 192.168.1.1. Serveur DNS : Serveur DNS ... avec entrer l'adresse IP du serveur DNS de votre choix A la connexion, le serveur DNS (Domain Name System) reporte dans l'adresse IP publique le nom symbolique du serveur (nom DNS). Vous pouvez saisir ici l'adresse IP de votre routeur. Le routeur transmet les demandes d'adresse du téléphone vers son serveur DNS. Valeur par défaut : 192.168.1.1 Sauver

Enregistrement :

Les réglages du réseau local peuvent également être effectués via le configurateur Web.

Afficher l'adresse IP actuelle : Appuyer sur la touche Paging de la base.

# Mise à jour du micrologiciel du téléphone

Si nécessaire, vous pouvez mettre à jour le micrologiciel de votre téléphone.

La mise à jour du micrologiciel se fait par défaut directement par téléchargement sur Internet. La page Web correspondante est prédéfinie dans votre téléphone.

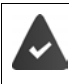

Le téléphone doit être connecté à Internet (raccordé à un routeur).

Le téléphone est en veille, c.-à-d. : Pas d'appel passé, pas de connexion interne entre les combinés inscrits, aucun combiné n'a ouvert le menu de la base.

### Lancement manuel de la mise à jour du micrologiciel

Image: An and Antiparticipation and Antiparticipation antiparticipation antiparticipation antiparticipation logiciel > OK > ... avec entrer le code PIN système > OK ... le téléphone établit une connexion Internet avec le serveur de configuration > Oui

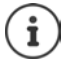

La mise à jour du micrologiciel peut prendre jusqu'à 6 minutes selon la qualité de votre connexion DSL.

La mise à jour par Internet permet de vérifier si une version plus récente du firmware est disponible. Si ce n'est pas le cas, l'opération est interrompue et un message correspondant s'affiche.

### Mise à jour automatique du micrologiciel

Le téléphone vérifie chaque jour si une nouvelle version du firmware est disponible sur Internet sur le serveur de configuration. Si tel est le cas, le combiné affiche **Nouveau logiciel disponible**.

Confirmer la demande avec Oui ... le micrologiciel est chargé sur le téléphone

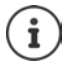

Si le téléphone n'est pas connecté à Internet au moment du contrôle du nouveau firmware (par ex. parce que le routeur est désactivé), le contrôle est réalisé dès que le téléphone est de nouveau connecté à Internet.

Vous pouvez désactiver la vérification automatique de la version sur le configurateur Web.

# Affichage de l'adresse MAC de la base

En fonction de la configuration réseau, vous avez besoin de l'adresse MAC de la base, par exemple pour l'entrer dans la liste d'accès du routeur.

Interroger l'adresse MAC sur le combiné : ▶ ★ ★ ★ ● 0 5 ★ 2 0 ... l'adresse MAC s'affiche

Retour à l'état de repos : **Précéd.** 

# Modification du code PIN système

Sauvegarde des paramètres système du téléphone avec un code PIN du système. Le code PIN doit notamment être saisi pour inscrire/désinscrire un combiné, modifier les réglages pour le réseau local, mettre à jour le micrologiciel ou restaurer les réglages usine.

Modifier le code PIN système à 4 chiffres du téléphone (état de livraison : 0000):

► Image: Construction of the second second seco

### Réinitialiser le PIN système

Réinitialiser la base sur le code PIN d'origine 0000 :

 Débrancher le câble électrique de la base Maintenir enfoncée la touche Enregistrement/ Paging située sur la base tout en raccordant à nouveau le câble électrique à la base
 Maintenir enfoncée la touche au moins 5 sec. ... la base est réinitialisée et le code PIN du système 0000 est réglé

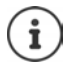

Tous les combinés sont désinscrits et doivent être réinscrits. La configuration usine a été réactivée.

### Redémarrage de la base

Medémarrage base > OK > Réglages > OK > Rédémarrage base > OK ... la base redémarre, la connexion avec le combiné est brièvement interrompue

# Rétablissement des réglages par défaut du téléphone

En cas de réinitialisation :

- La date et l'heure sont conservées ;
- Les combinés restent inscrits ;
- Le code PIN système est conservé ;
- Portée Max. est activé et Pas d'émission est désactivé.
- ► Image: Selectionner Réglages ► OK ► Système ► OK ► Reset base ► OK ► ... avec selectionner saisir le code PIN système ► OK ► Oui ... la base redémarre. Le redémarrage prend environ 10 secondes.

# Téléphonie par Internet (VoIP)

# Configuration du compte IP

Pour téléphoner via Internet, il est nécessaire de disposer d'un compte IP auprès d'un opérateur. Vous pouvez créer jusqu'à six comptes IP.

Pour créer un compte IP, vous recevez des données d'accès de votre opérateur.

Entrer les données d'accès sur le téléphone :

ou

- sur l'ordinateur/la tablette à l'aide du configurateur Web :
  - ► Assistant Démarrage Rapide (→ chapitre Configurateur Web)

#### Configuration d'autres comptes IP

• sur l'ordinateur/la tablette à l'aide du configurateur Web :

Page > Paramètres > Téléphonie > Connexions (-> chapitre Configurateur Web)

ou

- à l'aide de l'assistant VoIP du combiné :
  - Assistant VolP
    Kéglages > OK > Téléphonie > OK >

Le déroulement est le même que dans l'assistant d'installation (-+ chapitre Mise en service).

# Gigaset.net

Gigaset.net est un service VoIP de la société Gigaset Communications GmbH. Tous les utilisateurs d'un appareil VoIP Gigaset peuvent téléphoner directement et gratuitement avec d'autres utilisateurs Gigaset.net via Internet – sans créer de compte auprès d'un fournisseur (opérateur) et sans effectuer d'autres réglages. Les connexions vers/depuis d'autres réseaux ne sont pas possibles.

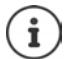

Gigaset.net est un service gratuit de Gigaset Communications GmbH fourni sans garantie ni responsabilité quant à la disponibilité du réseau et du service.

Si vous n'utilisez pas votre connexion Gigaset.net pendant six mois, celle-ci est automatiquement désactivée.

Réactivation de la connexion :

- > Démarrer la recherche dans le répertoire Gigaset.net
- ou téléphoner via Gigaset.net (composer un numéro finissant par #9)
- ou activer la connexion à partir du configurateur Web.

### Se déclarer auprès de Gigaset.net

Un numéro Gigaset.net a déjà été attribué par défaut à chaque appareil IP Gigaset. Lors de la première ouverture du répertoire Gigaset.net, vous êtes invité à entrer un nom pour la connexion .

Données privées Votre surnom Gigaset.net: Gi \_\_\_\_\_\_\_abc\_\_\_\_\_ < C Sauver

# $(\mathbf{i})$

Le nom Gigaset.net peut également être entré/modifié via le configurateur Web :

Paramètres > Téléphonie > Connexions

#### Déclaration de protection des données

Le nom est enregistré sur un serveur Gigaset central. Il apparaît dans le répertoire Gigaset.net et vous pouvez être appelé sous ce nom par d'autres utilisateurs du service Gigaset.net.

En entrant les données, vous déclarez accepter l'enregistrement.

Si vous ne le souhaitez pas, vous pouvez annuler la procédure ici :

- Annuler sans quitter le répertoire Gigaset.net : Ne pas entrer de nom Sauver ... Vous pouvez utiliser le répertoire pour rechercher et appeler d'autres utilisateurs de Gigaset.net. mais aucun pseudonyme ne sera entré.
- Quitter le répertoire Gigaset.net sans recherche : Appuyer sur la touche antière prolongée
   Pour plus d'informations sur les données enregistrées dans le cadre du service
   Gigaset.net www.gigaset.net/privacy-policy

# Affectation de connexions d'émission et de réception

Si plusieurs connexions sont configurées pour le téléphone (fixe, Gigaset.net et IP), il est nécessaire de définir

- quelle connexion est utilisée pour un appel sortant (connexion d'émission)
- à quel participant interne un appel entrant via une connexion définie doit être transféré (connexion de réception)

Les participants internes sont les combinés connectés ainsi que les répondeurs de la base.

Chaque connexion (numéro) du téléphone peut être une connexion d'émission et une connexion de réception. Chaque connexion peut être attribuée à plusieurs participants internes en tant que connexion d'émission et/ou de réception. Elle ne peut toutefois être attribuée qu'à un seul répondeur comme connexion de réception.

#### Attribution standard

- Toutes les connexions configurées sont affectées comme connexions de réception aux combinés et au répondeur 1 à la livraison
- La connexion fixe est attribuée aux combinés comme connexion d'émission. Si vous n'avez **pas** de ligne fixe, aucune connexion d'émission n'est encore affectée.

#### Téléphonie par Internet (VoIP)

#### Modifier l'attribution standard

ou

 sur l'ordinateur à l'aide du configurateur Web : Page > Paramètres > Téléphonie > Attribution de numéros (-> chapitre Configurateur Web)

ou

- via le menu du combiné :
  - Image: Connexion recept.
    OK > Connexions/Connexion récept.
    OK

Le déroulement est le même que dans l'assistant d'installation (-+ chapitre Mise en service).

### Réglages pour les appels Internet dans le configurateur Web

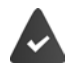

S'inscrire dans le configurateur Web (-+ chapitre Configurateur Web)

- Pour les appels dans le réseau fixe, et également pour les communications locales, composer le préfixe local (en fonction du fournisseur):
  - Paramètres 
     Gestion 
     Paramètres locaux 
     activer l'option Utiliser les num. d'indicatif local pour les appels via VoIP
- Etablir automatiquement la connexion via le réseau fixe, lorsque la tentative d'appel via une connexion IP a échoué :
  - Paramètres > Téléphonie > Attribution de numéros > ... dans la rubrique Connexion alternative, activer l'option Liaison de secours auto. via ligne fixe si une connexion fixe est disponible
- Définir la règle de numérotation :

#### > Paramètres > Téléphonie > Règles de numérotation

Si une règle de numérotation est définie pour un numéro sélectionné, la connexion indiquée dans la règle est utilisée à la place de la connexion d'émission. Si le numéro d'appel est bloqué par une règle de numérotation, **Action impossible** s'affiche.

- Autres réglages : Codage DTMF, renvoi d'appel, occupation de la touche R, ports de communication
  - Paramètres > Téléphonie > Paramètres VolP avancés

# **Configurateur Web**

Le configurateur Web vous permet d'effectuer les réglages pour le téléphone au niveau d'un PC ou d'une tablette.

- Les réglages qui sont également possibles via le combiné de votre téléphone, par exemple réglage de la date et de l'heure ou la mise à jour du micrologiciel.
- Les réglages supplémentaires qui ne sont pas configurables sur le combiné : définir des conditions spécifiques pour la connexion du téléphone à un réseau d'entreprise ou gérer la qualité vocale sur les connexions IP par exemple.
- Enregistrer sur la base des données nécessaires pour accéder à certains services sur Internet, par exemple aux répertoires en ligne publics, au serveur de la boîte de réception du compte e-mail ainsi que la synchronisation de la date et de l'heure avec le serveur d'horloge.
- Raccorder le téléphone au Cloud Gigaset pour recevoir des notifications d'appel sur un smartphone.
- Enregistrer les données du téléphone (de la base et des combinés) dans des fichiers stockés sur votre ordinateur et les recharger de nouveau sur le téléphone en cas de besoin.

Vous trouverez une description détaillée des pages Web et des données à saisir dans l'aide en ligne du configurateur Web (
p. 102).

### Lancement du configurateur Web

### Etablissement de la connexion au configurateur Web

Le téléphone est raccordé au réseau local.

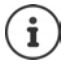

En fonction du fournisseur, il est possible que certains réglages ne puissent pas être modifiés dans le configurateur Web.

Un accès multiple et simultané au configurateur Web est impossible.

Pendant le travail sur le configurateur Web, il est possible de téléphoner en parallèle avec le téléphone.

#### Etablissement de la connexion par l'adresse IP du téléphone

Déterminer l'adresse IP actuelle du téléphone : appuyer brièvement sur la touche Inscription/Paging de la base ... l'adresse IP s'affiche au niveau du combiné

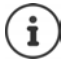

En fonction des paramètres du serveur DHCP dans le réseau, des modifications de l'adresse IP peuvent parfois survenir.

Démarrer le navigateur Web sur l'ordinateur/la tablette le entrer l'adresse IP du téléphone dans le champ d'adresse du navigateur (exemple : 192.168.2.2) . . . une connexion avec le configurateur Web du téléphone s'établit

#### **Configurateur Web**

#### Etablissement de la connexion via le nom de domaine du téléphone

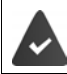

Le PC/la tablette et le téléphone sont connectés à Internet.

▶ Démarrer le navigateur Web sur le PC/la tablette ▶ dans le champ d'adresse du navigateur Web, entrer <u>http://www.gigaset-config.com</u>

Si plusieurs appareils Gigaset sont accessibles via votre connexion Internet : Sélectionner l'appareil

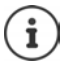

La connexion entre le PC et le configurateur Web est une connexion locale (LAN). Seul l'établissement de la connexion s'effectue via Internet.

### Connexion/déconnexion du configurateur Web

#### Connexion, configuration de la langue d'affichage

Une fois la connexion établie, la page Web Bienvenue s'affiche dans le navigateur.

▶ Sélectionner la langue souhaitée ▶ Entrer le code PIN (préréglage : 0000) ▶ OK

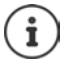

Pour votre sécurité, vous devez modifier le code PIN préréglé (-+ p. 114).

#### Déconnexion

Cliquer en haut à droite Déconnexion dans la barre de menu.

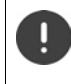

Toujours fermer le configurateur Web avec la commande **Déconnexion**. Si le navigateur Web est fermé dans déconnexion préalable, l'accès au configurateur Web peut être bloqué pendant quelques minutes.

#### Aide

Cliquer sur le point d'interrogation ? en haut à droite sur une page Web ... l'aide en ligne s'ouvre dans une fenêtre séparée

Recherche dans l'aide : Cliquer dans la fenêtre actionner les touches **Ctrl** et **F**. Une boîte de dialogue de recherche s'ouvre.

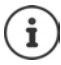

Les pages d'aide sont directement téléchargées par le serveur de configuration.

Pour que les pages d'aide s'affichent correctement, vous devrez le cas échéant modifier les réglages de votre navigateur. Par exemple, dans Internet Explorer et Firefox, définissez les paramètres suivants :

- Autorisez les contenus actifs bloqués pour l'aide (cliquer avec le bouton droit de la souris dans la barre d'information dans l'en-tête de la fenêtre du navigateur).
- Vous devez autoriser l'utilisation de polices spécifiques sur les pages ou paramétrer Arial comme police standard (option Général).

# Réaliser la première configuration

Pour la première configuration, un assistant est disponible, aussi longtemps qu'il n'y a pas encore de connexion VoIP (compte IP) configurée. L'assistant effectue la configuration d'un compte IP.

Le téléphone propose une série de profils de fournisseurs qui facilitent la configuration du compte IP. Chaque profil contient les principaux paramètres de configuration de l'opérateur correspondant.

- Accueil Assistant Démarrage Rapide Suivant
- Sélectionner Pays dans la liste Suivant

Si le téléphone est raccordé à un autocommutateur mettant à disposition des comptes IP, vous pouvez sélectionner l'autocommutateur ici.

Sélectionner Fournisseur dans la liste 

 Súle fournisseur n'est pas dans la liste :
 Sélectionner Autre fournisseur de service ... dans ce cas, vous devez entrer vous-même les données de l'opérateur

→ Informations utiles à ce sujet à la page Paramètres Téléphonie 
Connexions

- Entrer les données d'accès du fournisseur > Suivant ... le téléphone est inscrit chez le fournisseur
- Si le fournisseur met à disposition une messagerie externe (mailbox): Entrer le numéro d'appel ... la mailbox est activée après la fermeture de l'assistant
- Si tous les appels sortants des combinés inscrits doivent passer par défaut par cette connexion VolP: Sélectionner Oui
   Réglage par défaut : Non ... les appels sortants sont passés via la connexion fixe
   Attributions détaillées pour plusieurs combinés, plusieurs connexions VolP et appels entrants Attribution de numéros (-p. 106)
- ▶ Fin ... la connexion est entrée dans la liste des connexions du téléphone (→ p. 105)

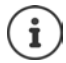

Modifier les paramètres pour cette connexion  ${\rm et}/{\rm ou}$  configurer d'autres connexions VoIP :

▶ Paramètres ▶ Téléphonie ▶ Connexions (→ p. 105).

# Réseau

### **Configuration IP**

Connecter le téléphone au réseau local (LAN)/routeur.

#### Paramètres » Réseau » Configuration IP

Dans la plupart des cas, il n'est pas nécessaire de procéder à des réglages spécifiques pour raccorder le téléphone au routeur ou à un réseau local. L'attribution dynamique de l'adresse IP (DHCP) est réglée par défaut sur votre téléphone. Pour que le routeur « reconnaisse » votre téléphone, l'attribution dynamique de l'adresse IP doit également être activée sur le routeur, c.-à-d. le serveur DHCP du routeur doit être activé.

Vous devez attribuer une adresse IP fixe/statique à votre téléphone pour pouvoir activer le serveur DHCP du routeur. Une adresse IP statique est recommandée par exemple, lorsqu'un renvoi de port ou une zone DMZ est défini(e) sur le routeur pour le téléphone.

Le configurateur Web vous permet de définir des paramètres nécessaires lorsque vous souhaitez raccorder votre téléphone à un réseau (d'entreprise) important ou le commander à distance.

- Définir l'adresse d'un serveur proxy HTTP au sein du réseau LAN, que le téléphone utilisera pour établir des connexions sur Internet si l'accès direct est interdit sur le réseau LAN.
- Définir le Identifiant VLAN / la Priorité VLAN pour l'accès à un VLAN tagué.
- Autoriser la connexion au configurateur Web d'ordinateurs en dehors de votre réseau LAN.

L'extension de l'autorisation d'accès depuis d'autres réseaux augmente le risque d'accès non autorisés. Il est donc recommandé de désactiver de nouveau l'accès à distance lorsque vous n'en avez plus besoin.

Il n'est possible d'accéder au configurateur Web depuis d'autres réseaux que si votre routeur redirige les conditions des services vers le port 80 (port standard) du téléphone. Reportez-vous à ce sujet au mode d'emploi de votre routeur.

### Sécurité

Le téléphone prend en charge l'établissement sécurisé de connexions de données sur Internet par le biais du protocole de sécurité TLS (Transport Layer Security). Avec TLS, le client (le téléphone) identifie le serveur au moyen de certificats. Ces certificats doivent être enregistrés dans la base.

#### Paramètres > Réseau > Sécurité

Sur cette page, vous trouverez les listes **Certificats du serveur / Certificats CA** avec les certificats enregistrés dans la base.

La liste **Certificats non valides** contient les certificats qui n'ont pas validé le contrôle de certificat et les certificats des listes **Certificats du serveur / Certificats CA**, qui sont devenus non valides (par exemple, parce que leur date de validité a expiré).

Vous pouvez supprimer des certificats et télécharger de nouveaux certificats sur la base, mais aussi accepter ou refuser des certificats non valides.

Si le téléphone n'arrive pas à se connecter à un serveur de données, car il n'accepte pas le certificat présenté par le serveur (par exemple lors du téléchargement de vos e-mails sur le serveur POP3), vous êtes invité à ouvrir la page Web **Sécurité**. Le certificat utilisé pour établir la connexion se trouve dans la liste **Certificats non valides**. Le bouton[**Détails**] vous permet d'afficher qui (bureau de certification) a établi le certificat et pour qui, ainsi que sa durée de validation.

Si vous acceptez le certificat, il est repris selon son type dans une des listes **Certificats du** serveur / **Certificats CA** (même s'il a expiré). Si un serveur présente ce certificat, cette connexion est immédiatement acceptée.

Si vous refusez le certificat, il est repris dans la liste **Certificats du serveur** avec la mention (**refusé**). Si un serveur présente ce certificat, cette connexion est immédiatement refusée.

### Téléphonie

#### Connexions de la base

Gérer les connexions de la base :

Paramètres > Téléphonie > Connexions

Cette page Web contient une liste de toutes les connexions possibles et leur état (par exemple **Connecté, Inscrit, Non configuré**) :

#### Ligne fixe

Vous n'avez pas forcément à configurer la connexion au réseau fixe. Vous pouvez téléphoner ou être appelé avec la connexion au réseau fixe dès que le téléphone y est connecté.

Modifications à l'aide du bouton [Modifier]:

- Nom de la connexion fixe. Le nom saisi s'affiche par exemple dans le journal des appels et sur l'écran des combinés inscrits lors d'appels sur votre ligne fixe.
- Réglage de Mode numérot. et Durée flashing La durée du flashing du téléphone est paramétrée par défaut pour fonctionner sur un branchement principal. Vous devez la modifier le cas échéant lorsque vous raccordez le téléphone à un autocommutateur (voir le manuel d'utilisation de votre autocommutateur privé).

#### Gigaset.net

La connexion Gigaset.net est préconfigurée sur le téléphone. Un numéro Gigaset.net est attribué par défaut au téléphone. Vous pouvez activer et désactiver la connexion Gigaset.net. Si la connexion est désactivée, le téléphone n'est pas inscrit au service Gigaset.net. Vous n'êtes donc pas joignable sur la connexion Gigaset.net.

Modifications à l'aide du bouton [Modifier]:

- Noms de la connexion Gigaset.net
- Désactiver STUN. La connexion Gigaset.net utilise un serveur STUN par défaut. Il remplace dans les paquets de données envoyés l'adresse IP privée de votre téléphone par son adresse IP publique. Vous ne pouvez pas utiliser de serveur STUN si votre téléphone est connecté à un routeur avec NAT symétrique. Vous devez le désactiver. Cela vous empêche d'entendre votre interlocuteur lors d'appels Gigaset.net.

#### **Configurateur Web**

#### IP1 - IP6

Vous pouvez attribuer six connexions VoIP (numéros d'appel VoIP) à votre téléphone. Pour chaque numéro d'appel VoIP, vous avez besoin d'un compte IP auprès d'un opérateur. Enregistrez les données d'accès dans le téléphone.

Configurer/modifier les connexions VoIP à l'aide du bouton [Modifier]

### Connexions d'émission et de réception

Pour attribuer des numéros, ouvrir la page Web :

#### > Paramètres > Téléphonie > Attribution de numéros

Attribuer aux combinés inscrits ainsi qu'aux répondeurs de la base des connexions d'émission et de réception :

- La connexion fixe est attribuée automatiquement à chaque combiné lors de la connexion.
- Vous pouvez attribuer un numéro d'appel fixe ou la sélection de la connexion à chaque combiné. Lors de la sélection de la connexion, vous choisissez la connexion à utiliser à chaque appel.
- Le numéro Gigaset.net est attribué comme connexion d'émission à chaque combiné inscrit. Les numéros d'appel se terminant par #9 sont sélectionnés automatiquement via Gigaset.net.
- Chaque connexion est d'abord assignée au répondeur 1 comme connexion.
- Les répondeurs 2 et 3 sont uniquement activés si vous avez attribué au moins une connexion à chacun d'eau. Si un répondeur n'est pas activé, il ne s'affiche pas dans la liste des répondeurs et il n'est pas possible de l'allumer.
- Chaque connexion ne peut cependant être attribuée qu'à un seul répondeur.

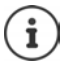

L'affectation de la connexion pour certains numéros d'appel peut être évitée grâce à une règle de numérotation pour ces numéros.

#### Activation de la connexion fixe comme connexion d'émission de remplacement

Le téléphone vous permet d'activer la connexion fixe en tant que connexion de remplacement. Si l'appel VoIP (connexion IP ou Gigaset.net) ne fonctionne pas, l'appareil essaie automatiquement, sans double appel, d'établir la communication sur la ligne fixe.

... dans la rubrique Connexion alternative, sélectionner l'option Liaison de secours auto. via ligne fixe

Une connexion de remplacement est utilisée dans les cas suivants :

- les lignes IP sont occupées (il est possible de téléphoner simultanément avec deux lignes IP max.)
- Le serveur SIP de la connexion VoIP est inaccessible.
- La connexion VolP n'est pas encore ou pas correctement configurée (mot de passe erroné, par exemple).
- Le téléphone n'est pas connecté à Internet, par exemple parce que votre routeur est désactivé ou n'est pas connecté à Internet.

Les SMS envoyés par une connexion VoIP ne sont **pas** envoyés par la connexion de remplacement. Option désactiver si aucune ligne fixe n'est raccordée (préréglage).

Sinon, il se produit automatiquement une commutation sur le réseau fixe, si aucune connexion IP ne peut temporairement être établie, par exemple parce que le téléphone démarre plus rapidement que le routeur. Dans ce cas, le téléphone ne fonctionnerait pas.

#### Qualité vocale des connexions VoIP

Vous trouverez les fonctions permettant d'améliorer la qualité vocale des connexions VoIP (IP ou Gigaset.net) sur la page Web :

#### Paramètres > Téléphonie > Audio

La qualité vocale des connexions VoIP dépend considérablement du **codec vocal** permettant la transmission des données et de la **bande passante** disponible pour votre connexion ADSL.

Le codec vocal permet la numérisation des données vocales (codage/décodage) et leur compression. Un « meilleur » codec (meilleure qualité vocale) signifie que plus de données doivent être transférées, c'est-à-dire qu'une connexion DSL avec une bande passante plus large est nécessaire. Vous pouvez ajuster la qualité vocale en sélectionnant les codecs vocaux (tenir compte de la bande passante de votre connexion ADSL) utilisés par votre téléphone, et en définissant l'ordre de préférence des codecs pour la connexion VoIP. Des paramètres standard propres aux codecs utilisés sont enregistrés dans le téléphone : le premier permet d'optimiser une faible bande passante et le second permet d'optimiser une bande passante élevée. Les codecs vocaux suivants sont pris en charge :

#### G.722

ļ

Très bonne qualité vocale. Le codec vocal **haut débit G.722** propose le même débit binaire que le G.711 (64 Kbit/s par liaison vocale), mais à une fréquence d'échantillonnage plus élevée. Des fréquences plus élevées peuvent ainsi être reproduites. La qualité vocale est donc plus claire et meilleure qu'avec les autres codecs (High Definition Sound Performance).

#### G.711 a law / G.711 µ law

Très bonne qualité vocale (comparable au RNIS). La bande passante nécessaire est de 64 kbit/ s par liaison vocale.

#### G.726

Bonne qualité vocale (moins bonne que le G.711, mais meilleure que le G.729). Le téléphone prend en charge G.726 avec un taux de transmission de 32 kbit/s par liaison vocale.

#### G.729

Qualité vocale intermédiaire. La bande passante requise est légèrement inférieure à 8 kbit/s par liaison vocale.

Afin d'économiser davantage de bande passante et de capacité de transmission, vous pouvez désactiver la transmission de paquets vocaux lors des pauses pour les connexions VoIP utilisant le codec **G.729**(« Suppression du silence »). Ainsi, à la place du bruit en arrière-plan provenant de votre environnement, votre interlocuteur entend un bruit synthétique créé chez le destinataire (option : **Activer l'annexe B pour le codec G.729**).

#### Messagerie externe

Si l'opérateur (fixe et/ou téléphone Internet) met à disposition une messagerie externe, cette dernière s'affiche sur la page Web suivante :

#### Paramètres > Téléphonie > Répondeurs réseau

Vous pouvez entrer ici les numéros d'appel de la messagerie externe et activer/désactiver la messagerie externe des connexions VoIP configurées.

### Règles de numérotation définies par l'utilisateur

Définissez vos propres règles de numérotation sur la page Web :

#### Paramètres > Téléphonie > Règles de numérotation

Vous pouvez définir les règles de numérotation suivantes :

- Etablir une connexion pour les numéros d'appel (Ligne fixe, Gigaset.net ou IP1 IP6) via laquelle ces numéros d'appel et donc les conversations doivent toujours être facturés. Indiquer uniquement l'indicatif (par exemple préfixe local, international ou du réseau mobile) afin de diriger l'ensemble des numéros d'appel commençant par ces chiffres vers la connexion de votre choix.
- Bloquer des numéros d'appel, votre téléphone n'établit alors aucune connexion avec ces numéros (par ex. les numéros spéciaux commençant par 08).

Les règles de numérotation définies s'appliquent à l'ensemble des combinés inscrits. Les réglages des connexions d'envoi ne sont pas actifs lors de la numérotation de numéros soumis à une règle de numérotation.

En cas de besoin, vous pouvez activer ou désactiver les règles de numérotation.

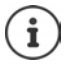

Sauf dans le cas d'un blocage, les règles de numérotation sont inactives lorsque vous avez attribué la sélection de la connexion à une touche écran du combiné et que vous sélectionnez explicitement une connexion d'émission dans la liste des connexions disponibles avant de composer le numéro.

#### Numéros d'appel d'urgence

Dans certains pays, les règles de numérotation des numéros d'appel d'urgence sont prédéfinies (par exemple pour le numéro d'appel d'urgence **local** de la police). La **Connexion** est définie sur le réseau fixe.

Ces règles de numérotation ne peuvent être modifiées que lorsque le téléphone n'est pas connecté à la ligne fixe. Si vous sélectionnez une connexion IP, assurez-vous au préalable que l'opérateur prend en charge les numéros d'urgence. Si vous effacez la connexion VoIP de la configuration, vous ne pouvez plus séparer l'appel d'urgence.

Si aucun numéro d'appel d'urgence n'est préréglé, vous devez vous-même établir des règles de numérotation pour ces numéros et leur attribuer une connexion dont vous savez qu'elle prend en charge les numéros d'appel d'urgence.
### Préfixe – Règles de numérotation en cas de raccordement à un autocommutateur privé

Si votre téléphone est relié à un autocommutateur privé, un appel externe peut exiger la composition d'un préfixe d'accès réseau, par ex. « 0 ».

Enregistrez un préfixe pour la ligne fixe et les connexions VoIP, puis définissez quand le préfixe doit précéder automatiquement les numéros d'appel.

Vous trouverez ces réglages dans la rubrique Préfixe de la page Web :

#### Paramètres » Téléphonie » Règles de numérotation

### Préfixe local – règle de numérotation pour les communications locales VoIP

Si vous appelez sur le réseau fixe via la connexion VoIP, vous devez composer le préfixe local, le cas échéant, même pour les communications locales (selon l'opérateur). Vous pouvez éviter la saisie du préfixe local en enregistrant dans la configuration du téléphone le préfixe complet (avec le préfixe international) de la localité dans laquelle vous utilisez votre téléphone et en activant l'option **Pré numérotation du préfixe local pour les appels locaux via VoIP**.

Vous trouverez ces réglages dans la rubrique Indicatif local de la page Web :

Paramètres 
 Gestion 
 Paramètres locaux

### Réglages spéciaux pour la téléphonie Internet

### Activation du renvoi d'appel pour les connexions VoIP

Vous trouverez les réglages du renvoi d'appel sur la page Web :

#### Paramètres > Téléphonie > Renvoi d'appel

Vous pouvez transférer les appels vers vos connexions VoIP et vers votre numéro Gigaset.net .

En cas de renvoi d'appel vers vos connexions VoIP, vous pouvez choisir un numéro externe spécifique (numéro VoIP, fixe ou mobile). Le renvoi s'effectue via la connexion VoIP.

Vous pouvez transférer les appels destinés à votre numéro Gigaset.net sur le Gigaset.net, c'està-dire vers un autre numéro Gigaset.net.

### Réglage du codage DTMF pour VoIP

Procéder aux réglages du codage DTMF dans la rubrique **DTMF pour les connexions VoIP** de la page Web :

### Paramètres Téléphonie Paramètres VolP avancés

Le codage DTMF est notamment nécessaire à l'interrogation et la configuration de certaines messageries externes utilisant des codes chiffrés ou à l'interrogation à distance d'un répondeur.

Pour l'envoi de signaux DTMF via VoIP, vous devez définir la façon dont les codes de touches sont convertis en signaux DTMF, puis envoyés : sous la forme de signaux audibles via le canal vocal ou sous la forme de messages « SIP Info ». Informez-vous auprès de votre opérateur pour connaître le type de transmission DTMF qu'il prend en charge.

Vous pouvez configurer votre téléphone de manière à ce qu'il essaie à chaque appel de trouver le type de codage DTMF adapté au codec actuellement défini (**Automatique**).

### **Configurateur Web**

Sinon, vous définissez explicitement le type de codage DTMF :

- Audio ou RFC 2833, pour transmettre les signaux DTMF de manière acoustique (par paquets de données vocales).
- SIP Info, si les tonalités DTMF doivent être transmises sous forme de code.

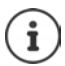

Lorsque vous utilisez des connexions haut débit (avec le codec G.722), vous ne pouvez pas transmettre les tonalités DTMF par voie audio (Audio).

### Configuration du renvoi d'appel/transfert d'appel via VoIP

Procéder aux réglages du renvoi d'appel dans la rubrique Transfert d'appel de la page Web :

#### Paramètres > Téléphonie > Paramètres VolP avancés

Un appel externe à une connexion VoIP peut être transféré vers un deuxième participant externe à l'aide de la touche R (en fonction du fournisseur).

Compléter ou modifier les réglages pour le renvoi d'appel :

- Activer le renvoi d'appel en raccrochant. Les deux participants externes sont reliés grâce à l'actionnement de la touche Raccrocher
- Activer le renvoi d'appel direct. L'appel peut être transféré avant que le deuxième participant ne réponde.
- Désactiver le renvoi d'appel avec la touche R lorsque cette touche doit être occupée par une autre fonctionnalité ( , "Définition de la fonction de la touche R pour la VolP (Hook Flash)").

### Définition de la fonction de la touche R pour la VoIP (Hook Flash)

Vous pouvez définir la fonction de la touche R sur la page Web :

#### Paramètres > Téléphonie > Paramètres VolP avancés

Votre opérateur prend en charge certaines fonctionnalités. Pour pouvoir les utiliser, le téléphone doit envoyer un certain signal (paquet de données) au serveur SIP. Vous pouvez attribuer ce « signal » comme fonction R à la touche R des combinés. **Condition :** la touche R n'est pas utilisée pour le renvoi d'appel (réglage usine).

Appuyez simplement sur cette touche du téléphone au cours d'une conversation VolP pour envoyer le signal. Le codage DTMF doit également être activé sur le téléphone via les messages SIP Info (voir ci-dessus).

### Définition des ports de communication locaux pour VoIP

Vous trouverez les réglages des ports de communication sur la page Web :

#### Paramètres Téléphonie Paramètres VolP avancés

La téléphonie Internet utilise les ports de communication suivants :

- **Port SIP**: Port de communication par lequel le téléphone reçoit les données de signalisation (SIP). Le numéro de port 5060 est le numéro de port par défaut de la signalisation SIP.
- Port RTP : Deux ports RTP, dont les numéros se suivent, sont nécessaires pour chaque connexion VolP. L'un des ports reçoit les données vocales, l'autre les données de commande. Etat de livraison pour la transmission vocale : numéros de port 5004 - 5020.

Modifiez ces réglages uniquement si les numéros de port sont déjà utilisés par d'autres abonnés du réseau LAN. Vous pouvez dans ce cas attribuer d'autres numéros de port fixes ou plages de numéros de port aux ports SIP et RTP.

Si plusieurs téléphones VoIP sont utilisés sur le même routeur avec NAT, il est recommandé d'utiliser des ports sélectionnés de façon aléatoire. Les téléphones doivent alors faire appel à différents ports, afin que le NAT du routeur puisse acheminer les appels entrants et les données vocales au téléphone correspondant. Définissez sur le configurateur Web une plage de numéros de port dans laquelle sélectionner les ports SIP et RTP.

# Messaging

### Notifications d'e-mails

Enregistrer dans la base l'adresse du serveur de réception et les données d'accès personnelles à la boîte de réception. Définir la fréquence à laquelle le téléphone doit vérifier l'arrivée de nouveaux messages sur le serveur de réception. Définir si l'authentification auprès du serveur de réception doit avoir lieu via une connexion sécurisée.

Paramètres Messaging E-Mail

### Voyant MWI

Le voyant de la touche Messages des combinés reliés à la base indique si un nouveau message, par exemple un e-mail, est arrivé. Pour chaque combiné, définissez le type de messages pour lequel vous souhaitez être averti.

#### Paramètres Messaging Voyant MWI

### Notification d'appel sur les téléphones mobiles

Pour être informé de nouveaux appels/messages entrants auprès de votre téléphone sur un appareil mobile (votre smartphone par exemple), le téléphone doit être inscrit auprès de Gigaset elements.

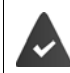

Vous possédez un terminal intelligent iOS ou Android.

Gigaset elements est installée sur celui-ci.

La connexion doit être réalisée sur le téléphone et le téléphone portable :

Dans le configurateur web du téléphone :

▶ Paramètres ▶ Messaging ▶ Notification ▶ cliquer sur S'inscrire ... un code d'activation s'affiche

Sur le téléphone portable :

Ouvrir Gigaset elements 
 Aperçu du système 
 Ajouter + 
 appuyer sur Go-Box 
 entrer le code d'activation du configurateur Web 
 Continuer ... le téléphone mobile est maintenant prêt à afficher les appels/messages entrants du téléphone

Dans le configurateur web du téléphone :

Inscrit à Gigaset elements s'affiche si la connexion a réussi. Les connexions disponibles du téléphone sont affichées dans une liste.

 Sélectionner les connexions pour lesquelles vous désirez recevoir des messages sur votre dispositif mobile.
 Définir

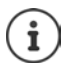

Si les connexions sont affectées au répondeur (→ p. 106), vous serez également averti sur votre smartphone des nouveaux messages reçus sur ce répondeur. Plus d'informations sur Gigaset GO sous → www.gigaset.com/go

# Services-info

Rassembler sur le serveur Gigaset.net des services personnels pour le centre d'information et pour l'écran de veille **Services-info**. Activer les services d'information pour les combinés.

Paramètres > Services-info

Sur cette page figurent l'accès au serveur Gigaset.net ainsi que vos données d'accès personnelles.

# Répertoires

# Répertoire en ligne

Sélectionner l'opérateur pour les répertoires en ligne Selon l'opérateur sélectionné, vous pouvez activer l'option Affichage du nom de l'appelant. De cette manière, le nom de l'appelant inscrit dans le répertoire en ligne s'affiche à l'écran lors d'un appel entrant, dans la mesure où le numéro de l'appelant ne figure dans aucune entrée du répertoire téléphonique local du combiné.

Paramètres » Répertoires » Répertoire en ligne

### Transfert du répertoire

Téléchargement et suppression des répertoires téléphoniques des combinés à partir du/sur le PC

- > Paramètres > Transfert répertoire
- Enregistrer les répertoires sur un PC Les entrées sont enregistrées au format vCard dans un fichier vcf sur le PC. Vous pouvez télécharger ces fichiers sur tout combiné inscrit. Il est aussi possible de transférer les entrées du répertoire au carnet d'adresses du PC.
- Transférer les contacts du carnet d'adresses du PC dans les répertoires des combinés. Exporter les contacts dans des fichiers vcf (vCards) et les transférer dans les répertoires des combinés.
- Effacer un répertoire sur le combiné. Si vous avez édité le fichier de répertoire (vcf) sur le PC, par exemple et que vous souhaitez charger ce répertoire modifié sur le combiné, vous pouvez effacer le répertoire sur le combiné avant d'effectuer le transfert.

**Conseil :** Sauvegarder le répertoire actuel sur le PC avant la suppression. Vous pouvez alors le charger à nouveau si une erreur de formatage empêche un téléchargement (intégral) du répertoire modifié sur le combiné.

 $(\mathbf{i})$ 

 Vous trouverez davantage d'informations concernant le format vCard (vcf) sur Internet, notamment à l'adresse suivante : <u>www.en.wikipedia.org/wiki/VCard</u> (anglais) ou <u>www.de.wikipedia.org/wiki/VCard</u> (allemand) (Vous pouvez paramétrer la langue d'interface dans la partie inférieure gauche de la zone de navigation de la page Web)

 Si vous souhaitez charger dans le carnet d'adresses Microsoft Outlook™ un répertoire (fichier vcf) à plusieurs entrées enregistré sur le PC, notez que : Microsoft Outlook™ ne récupère toujours que la première entrée (du répertoire) du

Microsoft Outlook™ ne récupère toujours que la première entrée (du répertoire) du fichier vcf dans son carnet d'adresses.

### Règles de téléchargement

Les entrées téléchargées sur le combiné à partir d'un fichier vcf sont ajoutées au répertoire. S'il existe déjà une entrée pour un nom, elle est complétée le cas échéant ou une autre entrée est créée avec le même nom. Aucun numéro de téléphone n'est écrasé ni effacé.

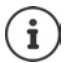

Selon le type d'appareil, le répertoire accepte jusqu'à 3 entrées portant le même nom pour chaque vCard. Dans ce cas, chaque entrée se voit attribuer un numéro.

### Contenu du fichier du répertoire (fichier vcf)

Pour chaque entrée du répertoire, les informations suivantes sont (le cas échéant) incluses dans le fichier vcf et transférées dans le répertoire du combiné :

- Nom
- Prénom
- Numéro
- Numéro professionnel
- Numéro de mobile
- Adresse e-mail
- Date d'anniversaire (AAAA-MM-JJ) et heure de rappel (HH:MM) séparées par un « T » (exemple : 2008-12-24T11:00).

Les informations supplémentaires éventuellement contenues dans la vCard ne sont pas transférées au répertoire du combiné.

### Exemple d'entrée au format vCard :

DEBUT:VCARD VERSION:2.1 N:Martin;Anne TEL;DOMICILE:1234567890 TEL;TRAVAIL:0299123456 TEL;PORTABLE:0175987654321 E-MAIL:anne@martin.fr ANNIV:2008-12-24T11:00 END:VCARD

# Gestion

## Heure et date

Gestion de la synchronisation de la base avec le serveur d'horloge. Votre téléphone est paramétré par défaut pour récupérer la date et l'heure sur un serveur d'horloge. Modifications des réglages du serveur d'horloge via la page Web :

Paramètres Gestion Date & Heure

# Modification des réglages de la base, inscription des combinés

- Basculer la base en mode Inscription pour inscrire d'autres combinés sur la base. Sur la face avant de la base, vous devez maintenir la touche Inscription/Paging enfoncée pour procéder à cette opération.
- Activer ou désactiver le mode éco ou éco+.
- Modifier le code PIN système de votre téléphone.
- Activer et désactiver le voyant de la touche Inscription/Paging à l'avant de la base.
- Activer/désactiver l'affichage des messages d'état VoIP sur le combiné.

Vous trouverez les réglages de base sur la page Web.

Paramètres Gestion Divers

# Redémarrage ou réinitialisation de l'appareil

Si votre téléphone ne fonctionne plus comme il devrait, vous pouvez le redémarrer. La plupart des problèmes peuvent être résolus de cette façon.

Vous avez de plus la possibilité de modifier les réglages du téléphone et de le réinitialiser en rétablissant les paramètres d'usine, notamment si vous prêtez votre téléphone à une autre personne. Dans le même temps, tous les paramètres, listes et entrées dans les répertoires sont effacés !

> Paramètres > Gestion > Redémarrer et remettre à zéro

### Sauvegarde et restauration des paramètres système

A la fin de la configuration de la base, puis après chaque modification de la configuration, vous pouvez enregistrer les réglages de base actuels dans un fichier sur le PC (suffixe .cfg). Si nécessaire, vous pouvez à nouveau charger le fichier sur le téléphone.

### Paramètres Gestion Sauvegarde et Restauration

Le fichier .cfg contient notamment :

- les paramètres pour le réseau local (configuration IP) ;
- les données des connexions (VoIP) configurées ;
- l'attribution des connexions de réception/d'émission ;
- le préfixe national et le préfixe d'accès réseau ;
- le numéro de la messagerie externe ;
- · les paramètres pour les services Internet ;
- les paramètres ECO DECT.

# Mise à jour du logiciel

Des mises à jour du micrologiciel de la base et des profils des opérateurs pour les connexions VoIP (données générales de l'opérateur) sont régulièrement disponibles sur un serveur de configuration en ligne. Si nécessaire, vous pouvez télécharger ces mises à jour sur votre base. L'URL de ce serveur est enregistrée dans la base.

#### > Paramètres > Gestion > Mise à jour du logiciel

#### Lancement de la mise à jour du micrologiciel

Si une **nouvelle** version du micrologiciel est disponible, elle est téléchargée sur la base, puis la base est redémarrée. Une mise à jour du micrologiciel prend environ 6 minutes. La durée dépend également de la bande passante de la connexion DSL.

#### Activation/désactivation de la vérification automatique de la version

Lorsque la vérification automatique de la version est activée, le téléphone vérifie chaque jour si de nouvelles versions du firmware sont disponibles sur le serveur de configuration du Gigaset.

Si le téléphone n'est pas connecté à Internet au moment programmé de la vérification de disponibilité (par exemple parce que le routeur est désactivé), la vérification est réalisée dès que le téléphone est de nouveau connecté à Internet.

Si une nouvelle version est disponible, l'écran des combinés inscrits affiche un message correspondant. Vous pouvez lancer la mise à jour du firmware sur l'un des combinés.

#### Réinitialisation du micrologiciel

 Recharger sur le téléphone la version du micrologiciel qui était sur la base avant la dernière mise à jour

ou

> Recharger sur le téléphone la version du micrologiciel qui était sur votre base par défaut.

Le micrologiciel sélectionné est à nouveau chargé sur le téléphone et remplace le micrologiciel actuel.

# Statut du téléphone

### Statut Appareil

Des informations sur le téléphone s'affichent :

- Adresse IP et MAC de la base
- Version du micrologiciel actuellement installée, format : aa.bbb (aabbbxxyyyzz)

aa Variante produit du téléphone

bbb Version du micrologiciel

xx Sous-version

yyyzz Uniquement pour le service

Exemple : 42.020 (42020000000 / V42.00) signifie que la version 20 du micrologiciel est actuellement installée sur votre base.

Une liste des combinés inscrits

#### Statut Connexions

La page affiche les connexions actuellement disponibles et leur statut.

# Présentation du menu

| Assistant Démarrage Rapide |               |                               | <b>→</b> p. 103 |
|----------------------------|---------------|-------------------------------|-----------------|
| Paramètres                 | Réseau        | Configuration IP              | <b>→</b> p. 104 |
|                            |               | Sécurité                      | <b>→</b> p. 104 |
|                            | Téléphonie    | Connexions                    | <b>→</b> p. 105 |
|                            |               | Audio                         | <b>→</b> p. 107 |
|                            |               | Attribution de numéros        | <b>→</b> p. 106 |
|                            |               | Renvoi d'appel                | <b>→</b> p. 109 |
|                            |               | Règles de numérotation        | <b>→</b> p. 108 |
|                            |               | Répondeurs réseau             | <b>→</b> p. 108 |
|                            |               | Paramètres VolP avancés       | <b>→</b> p. 109 |
|                            | Messaging     | E-Mail                        | → p. 112        |
|                            |               | Voyant MWI                    | → p. 111        |
|                            |               | Notification                  | <b>→</b> p. 111 |
|                            | Services-info |                               | → p. 112        |
|                            | Répertoires   | Répertoire en ligne           | <b>→</b> p. 112 |
|                            |               | Transfert répertoire          | → p. 112        |
|                            | Gestion       | Date & Heure                  | <b>→</b> p. 114 |
|                            |               | Paramètres locaux             | <b>→</b> p. 109 |
|                            |               | Divers                        | <b>→</b> p. 114 |
|                            |               | Redémarrer et remettre à zéro | <b>→</b> p. 114 |
|                            |               | Sauvegarde et Restauration    | → p. 114        |
|                            |               | Mise à jour du logiciel       | <b>→</b> p. 115 |
| Statut                     | Appareil      |                               | → p. 115        |
|                            | Connexions    |                               | <b>→</b> p. 115 |

# Annexe

# **Service Clients**

Guide étape par étape dans l'utilisation de votre solution avec le service clients Gigaset www.gigaset.com/service

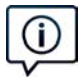

#### Visitez notre page dédiée au service clients, à l'adresse :

www.gigaset.com/service

Vous y trouverez notamment les éléments suivants :

- · Questions-réponses
- Téléchargements gratuits de logiciels et de modes d'emploi
- Tests de compatibilité

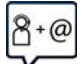

#### Contactez nos collaborateurs du service clients :

Vous ne trouvez pas les réponses à vos questions dans la rubrique « Questions-réponses » ? Nous nous tenons à votre disposition...

... par e-mail: www.gigaset.com/contact

... par téléphone :

Pour toute demande de réparation, de réclamation ou de garantie :

(0)1 57 32 45 22

Coût d'un appel local depuis une ligne fixe.

Munissez-vous de votre preuve d'achat.

Veuillez noter que les produits Gigaset font l'objet d'une certification officielle obtenue de l'autorité afférente et en conformité avec les conditions spécifiques de réseau du pays concerné. Il est clairement spécifié sur les boîtes à coté du logo CE le ou les pays pour le(s)quel(s) le produit a été développé.

Si les équipements sont utilisés de manière contradictoire avec les instructions fournies dans le manuel, cela peut entrainer des répercussions sur les conditions de recours en garantie (réparation ou échange de produit). Afin d'utiliser la garantie, l'acheteur du produit est invité à soumettre un reçu prouvant la date d'achat (date depuis laquelle la période de garantie débute) et le type du produit acheté.

Pour les questions relatives à la Voix sur IP au travers de l'Adsl, merci de bien vouloir contacter votre fournisseur d'accès à internet.

# Questions et réponses

Propositions de solutions sur Internet à l'adresse 🔶 www.gigaset.com/faq

### Etapes de dépannage

#### Après la première mise en service, le téléphone n'est pas opérationnel.

• La phase d'initialisation unique peut durer jusqu'à 10 minutes.

#### L'écran n'affiche rien.

- La batterie est vide. 🕨 Remplacer ou recharger la batterie (🛶 p. 7)

#### L'écran affiche « Pas de base ».

- Le combiné est hors de la zone de portée de la base. 🕨 Réduire la distance entre le combiné et la base.
- La base n'est pas activée. Contrôler le bloc secteur de la base.
- La portée de la base a diminué parce que Portée Max. est désactivé.

#### L'écran affiche « Enregistrez combiné SVP ».

#### Vos paramètres ne sont pas pris en compte.

 Un profil incorrect est réglé. Régler Profil personnel ... puis modifier les paramètres de l'appareil (
 p. 88).

#### Le combiné ne sonne pas.

- Renvoi d'appel en externe programmé. 🕨 Désactivation d'un renvoi d'appel (🛶 p. 34)
- Le téléphone ne sonne pas si l'appelant masque son numéro d'appel.
- Le téléphone sonne pendant une période donnée, mais pas pour certains numéros.

#### Aucune tonalité ni sonnerie de la ligne fixe.

 Cordon téléphonique incorrect. Utiliser exclusivement le cordon téléphonique fourni ou vérifier que le brochage est correct lors de l'achat d'un cordon dans un magasin spécialisé (
 – p. 127).

#### La communication est systématiquement coupée au bout de 30 secondes environ.

Un répéteur (avant la version 2.0) a été activé ou désactivé (-> p. 82).
 Désactiver le combiné puis le réactiver (-> p. 36).

#### Tonalité d'erreur après la demande du code PIN système.

• est erroné. ▶ Répéter l'opération et réinitialiser le code PIN système sur 0000 (→ p. 96), le cas échéant

#### Code PIN système oublié.

#### Votre correspondant ne vous entend pas.

#### Certains services réseau ne fonctionnent pas comme ils devraient.

• Les fonctionnalités ne sont pas activées. <br/>
<br/>
S'informer auprès de l'opérateur.<br/>

#### Le numéro de l'appelant ne s'affiche pas.

- La présentation du numéro (CLI) n'est pas activée chez l'appelant. L'appelant doit demander à son opérateur d'autoriser la « Présentation du numéro de l'appelant » (CLI).
- La présentation du numéro de l'appelant (CLIP) n'est pas une fonction prise en charge par l'opérateur ou n'est pas activée pour vous.
   Demander à votre opérateur l'activation de la fonction de présentation du numéro de l'appelant (CLIP).
- Le téléphone est raccordé à un système téléphonique/un routeur à système téléphonique intégré (passerelle) qui ne transmet pas toutes les informations.
  - Réinitialiser l'installation : Débrancher brièvement le système téléphonique. Rebrancher le connecteur et attendre le redémarrage de l'appareil.
  - Vérifier les paramètres du système téléphonique et activer éventuellement la présentation du numéro. Rechercher les termes CLIP, présentation du numéro, transmission du numéro, affichage de l'appelant, etc. dans le mode d'emploi du système ou demander au fabricant de l'appareil.

#### Lors d'une saisie, une tonalité d'erreur retentit (séquence de tonalités descendantes).

 Echec de l'action/saisie erronée. Répéter l'opération. Observer l'écran et, le cas échéant, consulter le mode d'emploi.

#### Vous ne pouvez pas consulter la messagerie externe.

Le système téléphonique est réglé en mode numérotation par impulsion.
 Le régler en mode fréquence vocale.

#### Les messages sont enregistrés dans le journal des appels sans l'heure ni la date.

#### Téléphonie par Internet impossible.

- Affichage à l'écran Echec enreg. auprès fournisseur : L'inscription du téléphone auprès du fournisseur pour la téléphonie par Internet a échoué. 
   Répéter l'opération (-) p. 15). Contrôler le statut de l'inscription dans le configurateur Web le cas échéant (-) p. 105).
- Affichage à l'écran connexion IP : Aucun compte IP n'a été configuré ou les connexions IP ont été désactivées

#### Pas de connexion à Internet.

- Affichage à l'écran Pas de connexion avec LAN : Contrôler la connexion par câble entre le routeur et la base.
- Affichage à l'écran Adresse IP non disponible : Contrôler la configuration IP.
- L'attribution dynamique de l'adresse IP du téléphone est réglée par défaut. Pour que le routeur « reconnaisse » votre téléphone, l'attribution dynamique de l'adresse IP doit également être activée sur le routeur, c.-à-d. le serveur DHCP du routeur doit être activé.
- Le serveur DHCP du routeur peut-il/doit-il ne pas être activé : ) attribuer une adresse IP fixe au téléphone.
- Affichage à l'écran Vérifier les réglages IP: Le téléphone n'est pas connecté à Internet.
  - Vérifier les câbles de connexion entre la base et le routeur, ainsi qu'entre le routeur et Internet.
  - Contrôler la connexion du téléphone avec le LAN et vérifier si le téléphone est joignable sous son adresse IP. Interroger l'adresse IP sur le combiné
- Affichage à l'écran Connexion Internet non disponible :

Sinon : Contrôler la connexion (connecteurs) entre le routeur et le modem ou la prise DSL et les paramètres du routeur.

### Service Clients

#### Une mise à jour du firmware ou un téléchargement de profil VoIP n'a pas été effectué.

- Affichage à l'écran Actuellement impossible: Les lignes VolP sont peut-être occupées ou une mise à jour/ un téléchargement est déjà en cours.
   Réessayer plus tard.
- Affichage à l'écran Serveur non accessible :
  - Le serveur de téléchargement n'est pas joignable.
     Réessayer plus tard.
  - Le routeur n'est pas accessible ou n'est pas connecté à Internet.
     Contrôler la connexion entre le téléphone et le routeur, redémarrer le routeur si nécessaire.
  - L'adresse du serveur préréglée a été modifiée. Modifier l'adresse dans le configurateur Web ou réinitialiser la base.
- Affichage à l'écran Erreur transmission XXX: Une erreur s'est produite lors de la transmission du fichier.
   Pour XXX, une liste des codes d'erreur HTTP est affichée.
   Répéter l'opération. Si l'erreur se produit à nouveau, contacter le service clientèle.

#### Impossible d'établir une connexion entre le téléphone et le navigateur Web de votre PC.

- Adresse IP incorrecte : Interroger l'adresse IP sur le combiné
   Répéter rétablissement de la connexion.
- Contrôler la connexion entre le PC et le combiné. 
   Ouvrir la demande de saisie sur le PC 
   envoyer une commande ping à la base (ping <adresse IP locale de la base>).
- Vous avez essayé d'accéder au protocole Secure http (https://...) avec votre téléphone. Essayer à nouveau avec http://....

# Fonctions GO

#### Le numéro d'appel complet avec le préfixe ne s'affiche pas sur le smartphone.

 L'indicatif du pays et l'indicatif local ne sont pas réglés correctement. Effectuer les réglages : Avec le combiné : Réglages – Téléphonie – Indicatif de zone Avec le configurateur Web : Paramètres – Gestion – Paramètres locaux

#### Aucun événement (par exemple appel manqué) ne s'affiche sur le smartphone.

- La connexion permettant de transférer les événements au smartphone n'est pas encore sélectionnée.
  - Après l'inscription du téléphone auprès de Gigaset elements, sélectionner la/les connexion(s) sur la page du configurateur Web Réglages – Messaging – Notification

#### Le nom du participant ne s'affiche pas dans la liste des événements sur le smartphone.

- Le numéro du participant est enregistré différemment dans la liste des contacts, par exemple sans préfixe
  - Régler l'indicatif national et l'indicatif régional : Avec le combiné : Réglages – Téléphonie – Indicatif de zone Avec le configurateur Web : Paramètres – Gestion – Paramètres locaux

#### Rappeler les appels manqués depuis le smartphone.

Appuyer sur la saisie de l'événement Appel manqué 🅨 appuyer sur le symbole Rappeler.

### Répondeur (+ p. 49)

#### Les messages sont enregistrés dans le journal des appels sans l'heure ni la date.

#### Lors de la commande à distance, le répondeur indique « PIN non valide ».

- Le code PIN système saisi est erroné. 🕨 Répéter la saisie du code PIN système
- Le code PIN système est encore défini sur 0000. ▶ Définir un code PIN système différent de 0000 (→ p. 96)

#### Le répondeur n'enregistre aucun message/est passé à l'annonce répondeur simple.

# Fonctionnement de routeurs internes avec NAT (Network Address Translation)

En règle générale, l'utilisation d'un téléphone Gigaset avec un routeur NAT ne nécessite aucune configuration spéciale du routeur ou du téléphone. Les paramètres de configuration décrits dans cette section ne doivent être définis que si l'un des problèmes suivants survient.

- Vous ne pouvez pas répondre aux appels entrants via VoIP. Les appels vers vos numéros VoIP ne vous sont pas transmis.
- Vous ne pouvez pas passer d'appels via VoIP.
- Une connexion est bien établie, mais vous n'entendez pas votre correspondant et/ou il ne vous entend pas.

# Modification des numéros de ports SIP et RTP sur votre téléphone VoIP

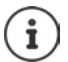

Les numéros de port SIP et RTP ne peuvent être utilisés par aucune autre application ou aucun autre hôte dans le LAN et doivent être largement différents des numéros de port SIP et RTP usuels utilisés (et préréglés sur le téléphone).

Via le navigateur Web du PC, effectuer la connexion avec le configurateur Web du téléphone 
 Inscrire 
 Ouvrir la page Web Paramètres – Téléphonie – Paramètres VolP avancés 
 Modifier les numéros de port
 SIP et RTP 
 Enregistrer les paramètres

Exemple : Sélectionner les numéros de port semblables aux paramètres standard :

| Port SIP | 49060         | au lieu de | 5060        |
|----------|---------------|------------|-------------|
| Port RTP | 49004 à 49010 | au lieu de | 5004 à 5010 |

- Contrôler les nouveaux paramètres : Duvrir la page Web Paramètres Téléphonie Connexions ... le Statut des connexions VoIP s'affiche
- Vérifier si le problème persiste. Si tel est le cas, effectuer l'étape suivante.

# Configuration d'un renvoi de port sur le routeur

Indications pour le partage d'un port au niveau du routeur (exemple) :

|          | Protocole | Port public   | Port local    | Hôte local (IP) |  |
|----------|-----------|---------------|---------------|-----------------|--|
| pour SIP | UDP       | 49060         | 49060         | 192.168.2.10    |  |
| pour RTP | UDP       | 49004 - 49010 | 49004 - 49010 | 192.168.2.10    |  |

| Protocole | Le protocole u | tilisé doit être UDP. |
|-----------|----------------|-----------------------|
|           | Le protocore a |                       |

**Port public** Numéro de port / plage de numéros de ports sur l'interface WAN.

Port local Numéros de ports configurés sur le téléphone pour les ports SIP et RTP.

Hôte local (IP) Adresse IP locale du téléphone sur le réseau LAN.

Pour que le routeur puisse exécuter ce renvoi de port, le protocole DHCP du routeur doit être paramétré de manière à ce que l'adresse IP locale attribuée au téléphone soit toujours la même.

# Certificat de garantie

La présente garantie bénéficie, dans les conditions ci-après, à l'utilisateur final ayant procédé à l'acquisition de ce Produit Gigaset Communications (ci-après le Client).

Pour la France, la présente garantie ne limite en rien, ni ne supprime, les droits du Client issus des articles suivants du Code Civil Français et du Code de la Consommation Français:

### Article L.211-4 du Code de la Consommation :

« Le vendeur est tenu de livrer un bien conforme au contrat et répond des défauts de conformité existant lors de la délivrance.

Il répond également des défauts de conformité résultant de l'emballage, des instructions de montage ou de l'installation lorsque celle-ci a été mise à sa charge par le contrat ou a été réalisée sous sa responsabilité. »

### Article L.211-5 du Code la Consommation :

« Pour être conforme au contrat, le bien doit :

- 1º Être propre à l'usage habituellement attendu d'un bien semblable et, le cas échéant :
- correspondre à la description donnée par le vendeur et posséder les qualités que celui-ci a présentées à l'acheteur sous forme d'échantillon ou de modèle;
- présenter les qualités qu'un acheteur peut légitimement attendre eu égard aux déclarations publiques faites par le vendeur, par le producteur ou par son représentant, notamment dans la publicité ou l'étiquetage;

2º Ou présenter les caractéristiques définies d'un commun accord par les parties ou être propre à tout usage spécial recherché par l'acheteur, porté à la connaissance du vendeur et que ce dernier a accepté. »

#### Article L.211-12 du Code de la Consommation :

« L'action résultant du défaut de conformité se prescrit par deux ans à compter de la délivrance du bien. »

### Article 1641 du Code Civil :

« Le vendeur est tenu de la garantie à raison des défauts cachés de la chose vendue qui la rendent impropre à l'usage auquel on la destine, ou qui diminuent tellement cet usage, que l'acheteur ne l'aurait pas acquise, ou n'en aurait donné qu'un moindre prix, s'il les avait connus. »

### Article 1648 du Code Civil, alinéa premier :

« L'action résultant des vices rédhibitoires doit être intentée par l'acquéreur dans un délai de deux ans à compter de la découverte du vice. »

- Si ce Produit Gigaset Communications et ses composants présentent des vices de fabrication et/ou de matière dans les 24 mois suivant son achat neuf, Gigaset Communications procédera à sa réparation ou le remplacera gratuitement et de sa propre initiative par un modèle identique ou par modèle équivalent correspondant à l'état actuel de la technique. La présente garantie n'est valable que pendant une période de 6 mois à compter de sa date d'achat neuf pour les pièces et éléments de ce Produit Gigaset Communications qui sont soumis à l'usure (par ex. batteries, claviers et boîtiers).
- La présente garantie n'est pas valable en cas de non-respect des informations contenues dans le mode d'emploi, ou en cas de dommage manifestement provoqué par une manipulation ou une utilisation inadéquate.
- La présente garantie ne s'applique pas aux éléments et données fournis par le vendeur du Produit Gigaset Communications, ou installés par le Client lui-même (par ex. l'installation, la configuration, le téléchargement de logiciels, l'enregistrement de données). Sont également exclus de la présente garantie le manuel d'utilisation ainsi que tout logiciel fourni séparément sur un autre support de données, ainsi que les Produits Gigaset Communications dotés d'éléments ou d'accessoires non homologués par Gigaset Communications, les Produits dont les dommages sont causés volontairement ou par négligence (bris, casses, humidité, température inadéquate, oxydation, infiltration de liquide, surtension électrique, incendie, ou tout autre cas de force majeure), les Produits Gigaset Communications présentant des traces d'ouverture (ou de réparation et/ou modifications effectuées par un tiers non agréé par Gigaset Communications), et les Produits envoyés en port dû à Gigaset Communications ou à son centre agréé.

- La facture ou le ticket de caisse comportant la date d'achat par le Client sert de preuve de garantie. Une
  copie de ce document justifiant de la date de départ de la garantie est à fournir pour toute mise en
  œuvre de la présente garantie. Un justificatif d'achat doit au moins comporter le nom et le logo de
  l'enseigne, la date d'achat, le modèle concerné et le prix. Le Client doit faire valoir ses droits à garantie
  dans les deux mois de la découverte du vice du Produit, sauf disposition impérative contraire.
- Le présent Produit Gigaset Communications ou ses composants échangés et renvoyés à Gigaset Communications ou son prestataire deviennent propriété de Gigaset Communications.
- La présente garantie s'applique uniquement aux Produits Gigaset Communications neufs achetés au sein de l'Union Européenne. Elle est délivrée par Gigaset Communications France SAS., Energy Park, 132/134 boulevard de Verdun, Bât 7, 5ème étage, 92400 Courbevoie.
- La présente garantie représente l'unique recours du Client à l'encontre de Gigaset Communications pour la réparation des vices affectant le Produit Gigaset Communications. Gigaset Communications exclut donc toute autre responsabilité au titre des dommages matériels et immatériels directs ou indirects, et notamment la réparation de tout préjudice financier découlant d'une perte de bénéfice ou d'exploitation, ainsi que des pertes de données. En aucun cas Gigaset Communications n'est responsable des dommages survenus aux biens du Client sur lesquels est connecté, relié ou intégré le Produit Gigaset Communications, sauf disposition impérative contraire.
   De même, la responsabilité de Gigaset Communications ne peut être mise en cause pour les dom-

mages survenus aux logiciels intégrés dans le Produit Gigaset Communications par le Client ou tout tiers à l'exception de Gigaset Communications.

- La mise en jeu de la présente garantie, et l'échange ou la réparation concernant le Produit Gigaset Communications ne font pas naître une nouvelle période de garantie, qui demeure en tout état de cause la durée initiale, sauf disposition impérative contraire.
- Gigaset Communications se réserve le droit de facturer au client les frais découlant du remplacement ou de la réparation du Produit Gigaset Communications lorsque le défaut du Produit Gigaset Communications n'est pas couvert par la garantie. De même Gigaset Communications pourra facturer au Client les frais découlant de ses interventions sur un Produit Gigaset Communications remis par le Client et en bon état de fonctionnement.

Pour faire usage de la présente garantie, veuillez contacter en priorité votre revendeur, ou bien le service téléphonique de Gigaset Communications dont vous trouverez le numéro dans le manuel d'utilisation cijoint.

### Loi n°2014-344 du 17 mars 2014 relative à la consommation (1) Art. L. 111-3.-

« Conformément à l'article L.111-3 du Code de la consommation, Gigaset Communications s'engage à mettre à disposition, dans un délai maximal de deux mois à compter de la demande, les pièces détachées indispensables à l'utilisation des produits, et ce, pour une durée de trois ans à partir de la fin de la production du produit considéré. »

# Déni de responsabilité

L'écran de votre combiné possède une résolution de 128x160 pixels (points de l'image). Chaque pixel est composé de trois sous-pixels (rouge, vert, bleu).

En raison de cette complexité, il peut arriver qu'un sous-pixel fasse défaut ou présente une divergence de couleur. La garantie ne peut pas s'appliquer.

Le tableau suivant vous indique le nombre d'erreurs de pixels pouvant se produire sans que la garantie s'applique.

| Description                                    | Nombre max. d'erreurs de pixels autorisées |
|------------------------------------------------|--------------------------------------------|
| Sous-pixel allumé                              | 1                                          |
| Sous-pixel sombre                              | 1                                          |
| Nombre total de sous-pixels allumés et sombres | 1                                          |

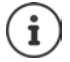

Les traces d'usure sur l'écran et le boîtier dues à l'utilisation de l'appareil sont exclues de la garantie.

# Remarques du fabricant

# Homologation

Cet appareil est destiné au réseau téléphonique analogique français.

La téléphonie en voix sur IP est disponible via l'interface LAN (IEEE 802.3).

Selon le type de connexion disponible, un modem supplémentaire peut être nécessaire.

Pour tous renseignements complémentaires, veuillez contacter votre fournisseur Internet.

Les spécificités nationales sont prises en compte.

Par la présente, la société Gigaset Communications GmbH déclare que cet appareil est conforme aux exigences fondamentales et autres dispositions applicables de la directive 1999/5/CE.

La déclaration de conformité à la directive 1999/5/CE pour votre pays est disponible ici : www.gigaset.com/docs.

Cette déclaration est également disponible dans les fichiers « International Declarations of Conformity » ou « European Declarations of Conformity ».

Veuillez consulter ces fichiers.

# € 0682

# Environnement

### Nos principes en matière d'environnement

Gigaset Communications GmbH assume une responsabilité au niveau social et s'engage en faveur d'un monde meilleur. Nous accordons beaucoup d'importance au respect de l'environnement dans toutes les étapes de notre travail, de la planification du produit et des processus à l'élimination des produits, sans oublier la production et la distribution.

Pour obtenir plus d'informations sur nos produits et procédés respectueux de l'environnement, consultez l'adresse Internet suivante : <u>www.gigaset.com</u>.

# Système de gestion de l'environnement

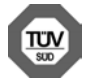

Gigaset Communications GmbH est certifié en vertu des normes internationales ISO 14001 et ISO 9001.

ISO 14001 (environnement) : certification attribuée depuis septembre 2007 par TÜV Süd Management Service GmbH.

ISO 9001 (Qualité) : certification attribuée depuis le 17 février 1994 par TÜV Süd Management Service GmbH

### Mise au rebut

Les batteries ne font pas partie des déchets ménagers. Au besoin, consulter la réglementation locale sur l'élimination des déchets, que vous pouvez demander à votre commune ou au revendeur du produit. La procédure d'élimination des produits électriques et électroniques diffère de celle des déchets municipaux et nécessite l'intervention de services désignés par le gouvernement ou les collectivités locales.

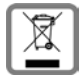

Le symbole de la poubelle barrée signifie que la directive européenne

2002/96/EC s'applique à ce produit.

Le tri et la collecte séparée de vos appareils usagés aide à prévenir toute conséquence négative pour l'environnement ou pour la santé publique. Il s'agit d'une condition primordiale pour le traitement et le recyclage des équipements électriques et électroniques usagés.

Pour plus d'informations sur le traitement des appareils usagés, contacter votre mairie, la déchetterie la plus proche ou le revendeur du produit.

# Valeur DAS des combinés Gigaset

Il existe une valeur pour les équipements radios qui permet de connaître le niveau maximal d'onde auquel peut être exposé le consommateur final.

Cette limite a été établie par plusieurs organisations scientifiques indépendantes, comme la commission internationale sur la protection des rayonnements non-ionisants (ICNIRP), en incluant d'importantes marges de sécurités afin de protéger les utilisateurs.

Cette directive a été adopté et approuvé par l'organisation mondial de la santé (OMS).

Cette valeur (DAS), débit d'absorption spécifique est le niveau maximal d'onde radio auquel le consommateur peut être exposé en utilisant un DECT ou un téléphone mobile par exemple.

La réglementation impose que le DAS ne dépasse pas 2 W/kg.

En raison de la puissance de sortie très faible de nos combinés Gigaset, l'exposition aux ondes radios des consommateurs est bien en dessous de la valeur établie.

Vous pouvez également retrouver la valeur DAS de chacun de nos produits Gigaset sur le packaging ou sur notre site Internet.

# Entretien

Essuyer l'appareil avec un chiffon légèrement humecté ou un chiffon antistatique. Ne pas utiliser de solvants ou de chiffon microfibre.

Ne jamais utiliser de chiffon sec. Il existe un risque de charge statique.

En cas de contact avec des substances chimiques, il peut arriver que la surface de l'appareil soit altérée. En raison du grand nombre de produits chimiques disponibles dans le commerce, il ne nous a pas été possible de tester toutes les substances.

En cas de détérioration de la surface brillante, il est possible d'utiliser un produit de lustrage pour écrans de téléphones portables.

# Contact avec des liquides 🥼

Si l'appareil a été mis en contact avec des liquides :

- 1 Débrancher l'appareil du secteur.
- 2 Retirer les batteries et laisser le logement des batteries ouvert.
- 3 Laisser le liquide s'écouler de l'appareil.
- 4 Sécher toutes les parties avec un chiffon absorbant.

5 Placer ensuite l'appareil, clavier vers le bas (si possible), avec le compartiment des batteries ouvert dans un endroit chaud et sec pendant **au moins 72 heures (ne pas le placer :** dans un micro-ondes, un four, etc.).

#### 6 Attendre que l'appareil ait séché pour le rallumer.

Une fois complètement sec, il est possible que le combiné puisse fonctionner à nouveau.

# Caractéristiques techniques

# Batteries

| Technologie : | 2 x AAA NiMH |
|---------------|--------------|
| Tension :     | 1,2 V        |
| Capacité :    | 750 mAh      |

# Autonomie/temps de charge du combiné

L'autonomie de votre Gigaset dépend de la capacité, de l'ancienneté et des conditions d'utilisation de la batterie. (Les durées spécifiées sont les durées maximales.)

| Autonomie en veille (heures) *                              | 320/180 |
|-------------------------------------------------------------|---------|
| Autonomie en communication (heures)                         | 14      |
| Autonomie pour 1h30 de communication quotidienne (heures) * | 120/95  |
| Temps de charge sur le chargeur (heures)                    | 7,5     |

\* Pas d'émission activé/désactivé, sans éclairage de l'écran en mode veille (régler l'éclairage de l'écran → p. 115)

Les temps de fonctionnement du téléphone se prolongent avec un accu plus puissant.

# Puissance absorbée de la base

| En veille           | env. 0,5 W |
|---------------------|------------|
| Au cours de l'appel | env. 0,6 W |

# Caractéristiques techniques générales

| Norma DECT                                     | Drice on charge                                                         |
|------------------------------------------------|-------------------------------------------------------------------------|
| Norme DECT                                     | Prise en charge                                                         |
| Norme GAP                                      | Prise en charge                                                         |
| Nombre de canaux                               | 60 canaux duplex                                                        |
| Plage de radiofréquence                        | 1880 à 1900 MHz                                                         |
| Mode duplex                                    | Multiplexage temporel, longueur de trame 10 ms                          |
| Fréquence de répétition de l'impulsion d'envoi | 100 Hz                                                                  |
| Longueur de l'impulsion d'envoi                | 370 µs                                                                  |
| Espacement entre canaux                        | 1728 kHz                                                                |
| Débit binaire                                  | 1152 kbit/s                                                             |
| Modulation                                     | GFSK                                                                    |
| Codage de la voix                              | 32 kbit/s                                                               |
| Puissance d'émission                           | Puissance moyenne par canal de 10 mW, puissance d'impul-<br>sion 250 mW |
| Portée                                         | Jusqu'à 50 m à l'intérieur d'un bâtiment, jusqu'à 300 m en<br>extérieur |
| Alimentation électrique de la base             | 230 V ~/50 Hz                                                           |

| Conditions ambiantes pour le fonctionnement | +5 °C à +45 °C ; 20 % à 75 % d'humidité relative      |
|---------------------------------------------|-------------------------------------------------------|
| Mode de numérotation                        | FV (fréquence vocale)/ND (numérotation par impulsion) |
| Codec                                       | G.711, G.726, G.729AB avec VAD/CNG, G.722             |
| Quality of Service                          | TOS, DiffServ                                         |
| Protocoles                                  | SIP, RTP, DHCP, NAT Traversal (STUN), HTTP            |

# Brochage de la prise téléphonique

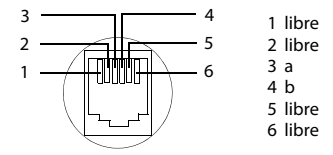

# Tables des caractères

### Écriture standard

Appuyer plusieurs fois sur la touche correspondante.

|        | 1x | 2x | 3x | 4x | 5x | 6х                     | 7x | 8x | 9x | 10x |
|--------|----|----|----|----|----|------------------------|----|----|----|-----|
| 1∞     | 1  |    |    |    |    |                        |    |    |    |     |
| 2 ABC  | а  | b  | с  | 2  | ä  | á                      | à  | â  | ã  | ç   |
| 3 DEF  | d  | e  | f  | 3  | ë  | é                      | è  | ê  |    |     |
| 4 GHI  | g  | h  | i  | 4  | ï  | í                      | ì  | î  |    |     |
| 5 m.   | j  | k  | Ι  | 5  |    |                        |    |    |    |     |
| 6мю    | m  | n  | 0  | 6  | ö  | ñ                      | ó  | ò  | Ô  | Õ   |
| 7 PQRS | р  | q  | r  | S  | 7  | ß                      |    |    |    |     |
| 8 TUV  | t  | u  | v  | 8  | ü  | ú                      | ù  | û  |    |     |
| 9wxrz  | w  | х  | У  | Z  | 9  | ÿ                      | ý  | æ  | ø  | å   |
| 0      | 1) |    | ,  | ?  | !  | <b>←</b> <sup>2)</sup> | 0  |    |    |     |

1) Espace

2) Saut de ligne

Symboles de l'écran Les icônes suivantes s'affichent en fonction des paramètres et du mode de fonctionnement du téléphone.

# Symboles de la barre d'état

| Symbole   | Signification                                                                                                    |
|-----------|----------------------------------------------------------------------------------------------------|
| T<br>T 11 | Intensité de la réception ( <b>Pas d'émis-<br/>sion</b> désactivé)<br>1 % -100 %<br>blanc si <b>Portée Max.</b> est activé ;<br>vert si <b>Portée Max.</b> est désactivé |
| ÷         | rouge : pas de connexion avec la base                                                                                                    |
| Ð         | <b>Pas d'émission</b> activé :<br>blanc si <b>Portée Max.</b> est activé ;<br>vert si <b>Portée Max.</b> est désactivé                                                   |
| ٩         | Répondeur activé clignote : le répon-<br>deur enregistre le message ou est uti-<br>lisé depuis un autre combiné                                                          |
| 刻         | Sonnerie désactivée                                                                                                    |
| 4         | Bip de sonnerie activé                                                                                                    |

| Symbole   | Signification                                                                                   |
|-----------|-------------------------------------------------------------------------------------------------|
| <b>0-</b> | Verrouillage du clavier activé                                                                  |
| 0 0       | Niveau de charge de la batterie :<br>blanc : entre 11 % et 100 % de charge                      |
|           | rouge : moins de 11 % de charge                                                                 |
|           | clignote en rouge : batterie presque<br>vide<br>(plus que 5 minutes de communica-<br>tion env.) |
| ∮<br>⊂    | batterie en charge<br>(niveau de charge actuel) :<br>0 % - 100 %                                |

# lcônes des touches écran

| lcône                     | Signification                       |
|---------------------------|-------------------------------------|
| $\rightarrow \rightarrow$ | Répétition de la numérotation (bis) |
| < C                       | Suppression du texte                |

# Symboles de signalisation ...

| lcône                                    | Signification                                       |
|------------------------------------------|-----------------------------------------------------|
| $\left(({\displaystyle \bigcup})\right)$ | Appel externe                                       |
| ((1))                                    | Appel interne                                       |
| $\ell \rightarrow$                       | Etablissement de la connexion (appel sortant)       |
| (⇔)                                      | Connexion établie                                   |
| ( × )                                    | Aucune connexion possible/<br>Connexion interrompue |

| lcône | Signification                               |
|-------|---------------------------------------------|
|       | Ouverture du répertoire                     |
| +₩    | Récupérer le numéro dans le réper-<br>toire |
| مە∢   | Transférer l'appel au répondeur             |

| lcône                                                                                        | Signification                   |  |
|----------------------------------------------------------------------------------------------|---------------------------------|--|
| (( <b>5</b> ])                                                                               | Rappel de rendez-vous           |  |
| $\left((\begin{array}{c} \textcircled{\bullet} \\ \textcircled{\bullet} \end{array})\right)$ | Rappel date d'anniversaire      |  |
| (( ♥))́                                                                                      | Réveil                          |  |
| ((00))                                                                                       | Enregistrement sur le répondeur |  |

# Autres icônes de l'écran

| lcône        | Signification                    |
|--------------|----------------------------------|
| 0            | Réveil activé et heure de réveil |
| $\checkmark$ | Action exécutée (vert)           |
| X            | Échec de l'action (rouge)        |

| lcône | Signification         |
|-------|-----------------------|
| i     | Information           |
| ?     | Demande (de sécurité) |
| Q     | Patientez             |

# Présentation du menu

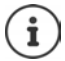

Toutes les fonctions décrites dans le mode d'emploi ne sont pas nécessairement disponibles dans tous les pays, ni auprès de tous les fournisseurs.

Ouvrir le menu principal : 🕨 en position de repos du combiné, appuyer sur

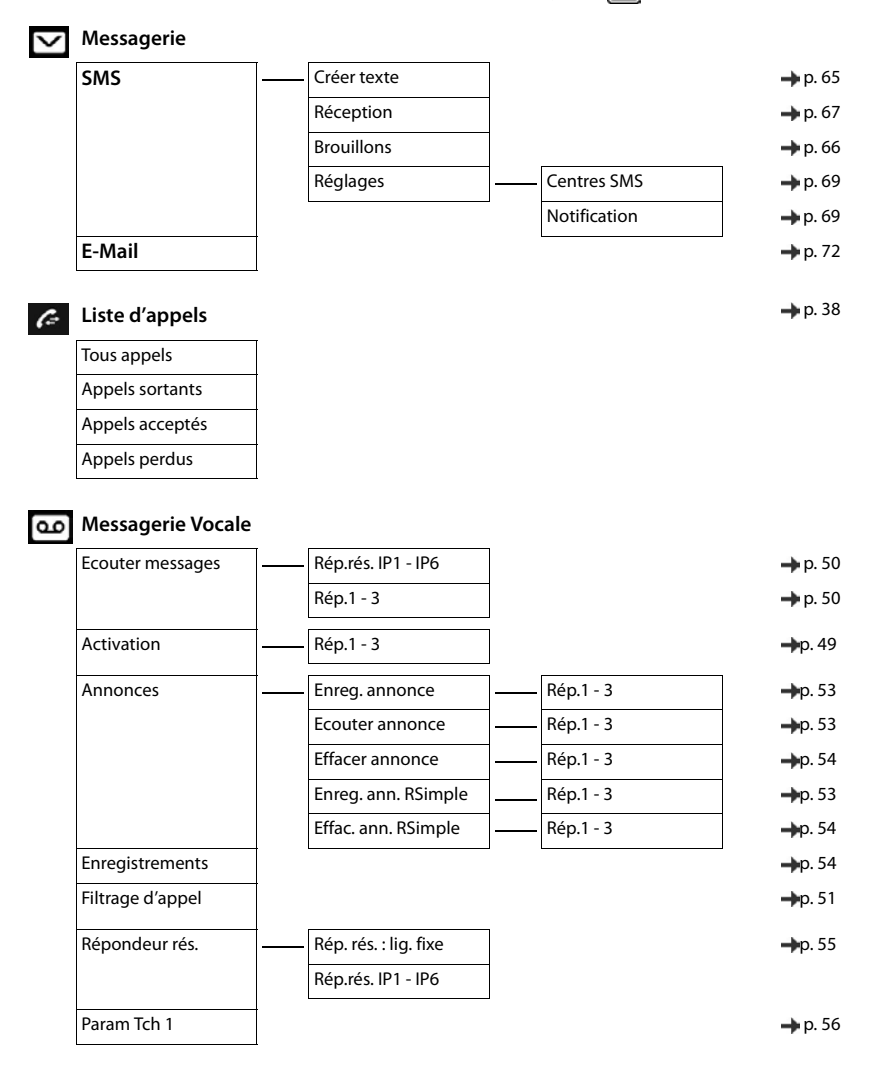

# Services Réseau

| AutoRappel         |            | → p. 33 |
|--------------------|------------|---------|
| App. suiv. anonyme | -          | ➡ p. 32 |
| Renvoi d'appel     | Ligne int. | →p. 35  |
|                    | Ligne fixe | → p. 34 |
|                    | IP1        | → p. 34 |
| Appel en attente   |            | → p. 33 |
| Ts appels anon.    | -          | → p. 32 |
| Transfert          | -          | → p. 30 |
| Supp. Autorappel   | 1          | → p. 33 |

# Autres fonctions

| Centre Info      | Sélection des services d'information personnalisée | → p. 75 |
|------------------|----------------------------------------------------|---------|
| Calendrier       | *                                                  | 🔶 p. 57 |
| Réveil/Alarme    | *                                                  | 🔶 p. 59 |
| Babyphone        |                                                    | 🔶 p. 60 |
| Appel direct     |                                                    | →p. 24  |
| Alarmes manquées |                                                    | →p. 58  |
|                  |                                                    |         |

# Réglages

| Date/Heure     |                         |    |                 | → p. 93        |
|----------------|-------------------------|----|-----------------|----------------|
| Réglages audio | <br>- Volume du combiné |    |                 | 🔶 p. 88        |
|                | Profils écouteurs       |    |                 | →p. 88         |
|                | Tonalité avertis.       |    |                 | →p. 90         |
|                | Sonneries (comb.)       | Ī— | Volume          | → p. 89        |
|                |                         |    | Mélodies        | → p. 89        |
|                |                         |    | Plages horaires | → p. 63        |
|                |                         |    | Dés.App.anonym. | → p. 63        |
|                | Mélodie d'attente       |    |                 | → p. 94        |
| Ecran          | <br>Ecran de veille     |    |                 | <b>→</b> p. 86 |
|                | Info                    |    |                 | 🔶 p. 87        |
|                | Couleur                 |    |                 | 🔶 p. 87        |
|                | Eclairage               |    |                 | → p. 86        |
| Langue         | L                       |    |                 | → p. 86        |

### Présentation du menu

| Enregistrement |   | Enreg. combiné       |                                                      | → p. 80        |
|----------------|---|----------------------|------------------------------------------------------|----------------|
|                |   | Retirer combiné      |                                                      | →p. 81         |
|                |   | Sélect. Base         |                                                      | →p. 81         |
| Téléphonie     | 1 | Décroché auto.       |                                                      | → p. 88        |
|                |   | Indicatif de zone    |                                                      | → p. 93        |
|                |   | Assistant IP         |                                                      |                |
|                |   | Envoi connexions     |                                                      |                |
|                |   | Connexion récept.    |                                                      |                |
|                |   | Répertoire réseau    |                                                      | 🔶 p. 43        |
|                |   | Mode numérot.        |                                                      | → p. 84        |
|                |   | Durées flashing      |                                                      | <b>→</b> p. 84 |
|                |   | Préf.accès rés.      |                                                      | <b>→</b> p. 84 |
| Système        | † | - Reset combiné      |                                                      | <b>→</b> p. 90 |
|                |   | PIN combiné          |                                                      | → p. 92        |
|                |   | Reset base           |                                                      | <b>→</b> p. 97 |
|                |   | Redémarrage base     |                                                      | <b>→</b> p. 97 |
|                |   | Cryptage             |                                                      | 🔶 p. 83        |
|                |   | Répéteur             | uniquement si au moins un<br>répéteur est enregistré | → p. 83        |
|                |   | Réseau local         |                                                      | 🔶 p. 94        |
|                |   | Mise à jour logiciel |                                                      | 🔶 p. 95        |
|                |   | PIN système          |                                                      | <b>→</b> p. 96 |
| ECO DECT       | 1 | Portée Max.          |                                                      | <b>→</b> p. 61 |
|                |   | Pas d'émission       |                                                      |                |

| Α                                                                                                    |
|----------------------------------------------------------------------------------------------------|
| Activation/désactivation de la sonnerie 89<br>Activation/désactivation du voyant Messages 38<br>Activer l'annexe B pour le G.729 107<br>Adresse de l'expéditeur (e-mail)                                                                                                    |
| Adresse e-mail                                                                                                    |
| Adresse IP       afficher.       82         afficher sur le combiné       6         attribuer.       94         attribution automatique       94         sélectionner       29         Adverse MAG       29                                                                                                    |
| Adresse MAC 96                                                                                                    |
| Affichage<br>activation/désactivation pour les nouveaux                                                                                                    |
| messages.       38         anonyme       31         espace de stockage du répertoire       41         externe.       31         inconnu       31         messages de la messagerie externe       37         rendez-vous/anniversaire manqué       58         Affichage des messages       111         Afficher des nouveaux messages       37         Aide       118         Aides auditives       9 |
| Album média                                                                                                    |
| Annuaire professionnel 44                                                                                                    |
| Aperçu<br>base                                                                                                    |
| à partir de l'annuaire professionnel                                                                                                    |
| impossible                                                                                                    |
| Appel externe         rediriger vers le répondeur                                                                                                    |

| Assistant pour la première configuration           |
|----------------------------------------------------|
|                                                    |
| Attribution dura touche                            |
| Attribution d une touche                           |
| Attribution des touches numerotees                 |
| Automatique                                        |
| decroche automatique                               |
| Autonomie du combiné 126                           |
| В                                                  |
| Babyphone                                          |
| activer                                            |
| Barre d'état                                       |
| symboles                                           |
| Base                                               |
| apercu                                             |
| changer                                            |
| code PIN système                                   |
| connexion au réseau fixe                           |
| mettre à jour le firmware                          |
| modification du nom                                |
| raccordement à un système                          |
| téléphonique                                       |
| raccordement au secteur.                           |
| redémarrage                                        |
| régler 93                                          |
| réinitialisation aux réglages par défaut 97        |
| Batteries                                          |
| chargement 12                                      |
| insertion 11                                       |
| niveau de charge 128                               |
| Bin (bin d'annel)                                  |
| Bin d'annel (bin)                                  |
| Bin d'avertissement voir tonalités d'avertissement |
| Bip sonore voir bips d'avertissement               |
| Bloc secteur q                                     |
| Brochage 127                                       |
|                                                    |

# С

| Calendrier                                       | 57<br>26<br>75 |
|--------------------------------------------------|----------------|
| utilisation.                                     | 77             |
| Centre SMS                                       |                |
| modification du numéro                           | 69<br>69       |
| Certificat de garantie 1                         | 22             |
| Chargeur (combiné)                               |                |
| raccordement.                                    | 11             |
|                                                  | 21             |
| CLIR, CLI Restriction                            | 31             |
| CNIP, Calling Name Identification Presentation . | 32             |
| Codage DTMF pour la VoIP 1                       | 09             |
| code d'activation pour elements                  | 11             |

| modification                                                                                                    |
|----------------------------------------------------------------------------------------------------|
| Codec vocal à haut débit 107                                                                                                    |
| Codec vocal à haut débit G.722 107                                                                                                    |
| Combiné                                                                                                    |
| activation/désactivation                                                                                                    |
| changement de base                                                                                                    |
| changement pour une meilleure réception 81                                                                                                    |
| déconnevion 81                                                                                                    |
| áclairage de l'ácran                                                                                                    |
| éclairage du clavier 87                                                                                                    |
| ectaliage du clavier                                                                                                    |
| for ation or met                                                                                                    |
| ronction secret                                                                                                    |
|                                                                                                    |
| inscrire                                                                                                    |
| langue d'affichage                                                                                                    |
| mise en service                                                                                                    |
| mode veille                                                                                                    |
| modèle de couleur                                                                                                    |
| modification des réglages                                                                                                    |
| modification du nom82                                                                                                    |
| modifier le numéro                                                                                                    |
| Paging                                                                                                    |
| raccordement du chargeur                                                                                                    |
| recherche                                                                                                    |
| réinitialisation aux réglages par défaut90                                                                                                    |
| tonalités d'avertissement                                                                                                    |
| utilisation comme babyphone                                                                                                    |
| utilisation de plusieurs combinés 80                                                                                                    |
| verrouillage du clavier automatique                                                                                                    |
| volume de l'écouteur 27.88                                                                                                    |
|                                                                                                    |
| volumo du modo Maine libros I/VV                                                                                                    |
| volume du mode Mains libres                                                                                                    |
| volume du mode Mains libres                                                                                                    |
| volume du mode Mains libres                                                                                                    |
| volume du mode Mains libres                                                                                                    |
| volume du mode Mains libres27, 88<br>Commande temporelle pour les appels<br>externes                                                                                                    |
| volume du mode Mains libres27, 88<br>Commande temporelle pour les appels<br>externes                                                                                                    |
| volume du mode Mains libres                                                                                                    |
| volume du mode Mains libres27, 88<br>Commande temporelle pour les appels<br>externes                                                                                                    |
| volume du mode Mains libres                                                                                                    |
| volume du mode Mains libres                                                                                                    |
| volume du mode Mains libres                                                                                                    |
| volume du mode Mains libres                                                                                                    |
| volume du mode Mains libres                                                                                                    |
| volume du mode Mains libres                                                                                                    |
| volume du mode Mains libres                                                                                                    |
| volume du mode Mains libres                                                                                                    |
| volume du mode Mains libres                                                                                                    |
| volume du mode Mains libres                                                                                                    |
| volume du mode Mains libres                                                                                                    |
| volume du mode Mains libres                                                                                                    |
| volume du mode Mains libres                                                                                                    |
| volume du mode Mains libres.       27, 88         Commande temporelle pour les appels       externes.         externes.       63         Communication       externe.         externe       23         interne       25         transfert en interne (connexion)       26         Composer       depuis le répertoire         depuis le répertoire       23         Composer un numéro       avec la numérotation abrégée         avec la numérotation abrégée       90         Composition       à partir de la liste de numéros bis       23         depuis le journal des appels       24         Comfigurer.       98       configurer avec le configurateur Web       106         configurer avec le configurateur Web       103       données d'utilisateur.       16         opnées d'utilisateur.       16       opnées d'utilisateur.       16                                                                                                    |
| volume du mode Mains libres.       27, 88         Commande temporelle pour les appels       externes.       63         Communication       externe.       23         interne       23       interne       25         transfert en interne (connexion)       26       26         Composer       depuis le répertoire       23         depuis le répertoire       23       23         Composer un numéro       avec la numérotation abrégée       90         Composition       à partir de la liste de numéros bis       23         depuis le journal des appels       24         Compte VoIP       98       configuration       15         configurer vace le configurateur Web       106       configurer vace la configurateur Meb       103         données d'utilisateur       16       opérateur       16         configurer ou       26       26       26                                                                                                    |
| volume du mode Mains libres.       27, 88         Commande temporelle pour les appels       externes.       63         Communication       externe.       23         interne.       23       interne       25         transfert en interne (connexion)       26       26         Composer       depuis le répertoire       23         depuis le répertoire       23       23         Composer un numéro       avec la numérotation abrégée       90         Composition       à partir de la liste de numéros bis       23         depuis le journal des appels       24         Comfigurer.       98       configurer         configurer avec le configurateur Web       106         configurer avec le configurateur Web       103         données d'utilisateur       16         opérateur       16         conférence       26, 36                                                                                                    |
| volume du mode Mains libres.       27, 88         Commande temporelle pour les appels       externes.       63         Communication       externe.       23         interne       23       interne       25         transfert en interne (connexion)       26       26         Composer       depuis le répertoire       23         depuis le répertoire       23       23         Composer un numéro       avec la numérotation abrégée       90         Composition       à partir de la liste de numéros bis       23         depuis le journal des appels       24         Compte VolP       98       configurer.       98         configurer avec le configurateur Web       106       configurer via l'assistant de configuration du       configurateur Web       103         données d'utilisateur       16       opérateur       16       conférence       26, 36         deux appels externes       26, 36       deux appels externes       36                                                                                                    |
| volume du mode Mains libres.       27, 88         Commande temporelle pour les appels       externes.         externes.       63         Communication       externe.         externe       23         interne       25         transfert en interne (connexion)       26         Composer       depuis le répertoire         depuis le répertoire       23         Composer un numéro       avec la numérotation abrégée         avec la numérotation abrégée       90         Composition       à partir de la liste de numéros bis       23         depuis le journal des appels       24         Comfigurer.       98       configurer avec le configurateur Web       105         configurer avec le configurateur Web       103       données d'utilisateur.       16         opérateur.       16       opérateur.       16         configurel configuretur Web       103       données d'utilisateur.       16         opérateur.       16       conférence.       26, 36         Conférence       26, 36       6       6                                                                                            |
| volume du mode Mains libres.       27, 88         Commande temporelle pour les appels<br>externes.       63         Communication<br>externe.       23         interne .       23         interne .       23         transfert en interne (connexion).       26         Composer<br>depuis le répertoire .       23         Composer un numéro<br>avec la numérotation abrégée       90         Composition<br>à partir de la liste de numéros bis       23         depuis le journal des appels       24         Compte VolP.       98         configurer.       98         configurer via l'assistant de configuration du<br>configurer via l'assistant de configuration du<br>configurer via l'assistant de configuration du<br>configure sternes.       103         données d'utilisateur.       16         opérateur.       36         deux appels externes.       36         fin .       26, 36         Conférence à trois, voir conférence       26, 36                                                                                                    |
| volume du mode Mains libres.       27, 88         Commande temporelle pour les appels       externes.       63         Communication       externes.       63         Communication       externe.       23         interne       25       transfert en interne (connexion)       26         Composer       depuis le répertoire       23         depuis le répertoire       23       Composer un numéro         avec la numérotation abrégée       90         Composition       à partir de la liste de numéros bis       23         depuis le journal des appels       24         Compte VolP       98       configurer.       98         configurer avec le configurateur Web       106       configurer avec le configurateur Web       103         données d'utilisateur       16       opérateur       16         conférence       26, 36       36       36         din .       26, 36       36       36         conférence à trois, voir conférence       26, 36       36                                                                                                    |
| volume du mode Mains libres.       27, 88         Commande temporelle pour les appels       externes.       63         Communication       externe.       23         interne       25       transfert en interne (connexion)       26         Composer       depuis le répertoire       23         depuis le répertoire       23       Composer         depuis le répertoire       23         Composer un numéro       avec la numérotation abrégée       90         Composition       à partir de la liste de numéros bis       23         depuis le journal des appels       24         Compte VolP       98       configurer.         configurer avec le configurateur Web       106         configurer via l'assistant de configuration du       configurateur Web         configurer avec le configurateur Web       103         données d'utilisateur       16         opérateur       26, 36         Conférence       26, 36         Conférence à trois, voir conférence       26, 36         Conférence à trois, voir conférence       26, 36         Conférence à trois, voir conférence       26, 36              |
| volume du mode Mains libres.       27, 88         Commande temporelle pour les appels       externes.       63         Communication       externe.       23         interne       23       interne       25         transfert en interne (connexion)       26       26         Composer       depuis le répertoire       23         depuis le répertoire       23       23         Composer un numéro       avec la numérotation abrégée       90         Composition       à partir de la liste de numéros bis       23         depuis le journal des appels       24         Compte VolP       98       configurer.         configurer       198       configurer avec le configurateur Web       106         configurer via l'assistant de configuration du configurateur Web       103       données d'utilisateur       16         opérateur       16       conférence       26, 36       36         Conférence à trois, voir conférence       26, 36       36       36         Conférence à trois, voir conférence       14       Assistant       103         assistant de configuration       103       33       33 |

| configurer la connexion VolP 106                      |
|-------------------------------------------------------|
| connexion                                             |
| connexion au PC 101                                   |
| déconnecter 102                                       |
| menu                                                  |
| Configuration IP 94                                   |
| Connexion                                             |
| à Gigaset elements                                    |
| Connexion à la base 81                                |
| Connexion au configurateur Web 101                    |
| Connexion au PC à l'aide du configurateur             |
| Web 101                                               |
| Connexion d'émission 17, 99                           |
| attribuer 106                                         |
| attribution standard                                  |
| Connexion de réception 17, 99                         |
| attribuer 106                                         |
| attribution standard                                  |
| Connexion fixe                                        |
| Connexion IP 106                                      |
| Connexions                                            |
| fixe 105                                              |
| gérer                                                 |
| Gigaset.net                                           |
| IP 106                                                |
| statut                                                |
| Consignes de sécurité                                 |
| Consultation de la messagerie-externe 37              |
| Contact avec des liquides 125                         |
| Contenu de l'emballage                                |
| Conversation                                          |
| enregistrement                                        |
| intercepter à partir du répondeur                     |
| Copier les entrées du carnet d'adresses du PC dans le |
| répertoire 112                                        |
| Correction des erreurs de saisie 22                   |

### D

| DAS (valeur DAS)                                            |
|-------------------------------------------------------------|
| Définir un masque de sous-réseau                            |
| Déni de responsabilité                                      |
| Dépannage                                                   |
| e-mail                                                      |
| généralités                                                 |
| Šмs                                                         |
| Désactivation de la présentation du numéro<br>de l'appelant |
| Désactivation des pauses 107                                |
| Désactivation du module radio                               |
| la surveillance de pièce 61                                 |
| Désactiver la première sonnerie                             |
| Désactiver le silence 107                                   |
| Double appel                                                |
| externe                                                     |
| Interne                                                     |
| terminer 35                                                 |

| Durée du flashing8                      | 4 |
|-----------------------------------------|---|
| E<br>Éclairage de clavier 8             | 7 |
| Éclairage clavier 8                     | 7 |
| FCO DECT                                | 2 |
| Écoute                                  | - |
| annonce (répondeur)                     | 3 |
| Écoute de messages5                     | 0 |
| Écran                                   |   |
| éclairage                               | 7 |
| écran de veille8                        | 6 |
| modèle de couleur8                      | 7 |
| modification de la langue d'affichage 8 | 6 |
| réglage8                                | 6 |
| écran                                   | _ |
| cassé                                   | 9 |
| écran cassé                             | 9 |
| Ecran de veille                         | 6 |
| ECI                                     | 0 |
| elements                                | 1 |
|                                         | I |
| 2-Mail                                  | и |
|                                         | 4 |
| messages à la connevion 7               | 3 |
| notification 7                          | 5 |
| naramètres 11                           | 1 |
| supprimer                               | 4 |
| Émissions                               |   |
|                                         | _ |

# F

| Fax (SMS)                       |
|---------------------------------|
| Fiche du téléphone, brochage127 |
| Fichier du répertoire           |
| contenu (format vCard)          |
| Fichier vcf                     |
| Filtrage des appels pendant     |
| l'enregistrement                |
| Fonction secret du combiné      |
| Format vCard                    |
| Fournisseur de téléphonie IP16  |
| Fréquence vocale (FV)           |
| FV (fréquence vocale)           |

#### G

| G                                                    |
|------------------------------------------------------|
| G.711 a law 107                                      |
| G.711 µ law 107                                      |
| G.722 107                                            |
| G.726                                                |
| G.729                                                |
| Gigaset elements 14, 111                             |
| connexion à                                          |
| Gigaset GO 2, 14                                     |
| fonctionnalités 2                                    |
| réglages dans le configurateur Web 111               |
| Gigaset.net                                          |
| appeler un correspondant                             |
| entrer le nom                                        |
| modifier/effacer son nom                             |
| rechercher un correspondant                          |
| renvoi d'appel                                       |
| répertoire                                           |
| se déclarer                                          |
| Gigaset-config                                       |
| GO                                                   |
| réglages dans le configurateur Web 111               |
| Grande police 87                                     |
| Groupe VIP attribuer à une entrée du répertoire 40   |
| oroupe vir, attribuer a une critice du repertoire 40 |

# н

| Haut-parleur |   |   |   |   |   |   |   |   |   |   |   |   |   |   |   |   |   |   |   |   |   |   |   |   | 27 |
|--------------|---|---|---|---|---|---|---|---|---|---|---|---|---|---|---|---|---|---|---|---|---|---|---|---|----|
| Homologation | • | • | • | • | • | • | • | • | • | • | • | • | • | • | • | • | • | • | • | • | • | • | • | 1 | 24 |

# l

| lcônes                                          |
|-------------------------------------------------|
| nouveau SMS                                     |
| touches écran                                   |
| Indicatif de sortie, système téléphonique 84    |
| Informations sur l'état 115                     |
| Inscrire                                        |
| avec le configurateur Web 102                   |
| Inscrire (combiné) 80                           |
| Interne                                         |
| double appel                                    |
| utilisation du téléphone 25                     |
| Internet                                        |
| Sécurité                                        |
| Interrogation à distance du répondeur 51        |
| Interrompre l'alarme (surveillance de pièce) 61 |

# J

| Journal des appels                         |   |
|--------------------------------------------|---|
| enregistrer un numéro dans le répertoire 3 | 9 |
| entrée                                     | 9 |
| ouvrir                                     | 9 |
| rappeler l'appelant                        | 9 |
| supprimer                                  | 9 |
| supprimer une entrée                       | 9 |
| utiliser pour la saisie du numéro          | 4 |
| Journaux des appels                        | 8 |
|                                            |   |

| L                             |
|-------------------------------|
| Langue, affichage 12, 86      |
| Liquides                      |
| Liste                         |
| liste des brouillons SMS      |
| liste des SMS reçus67         |
| notifications d'e-mail72      |
| Liste de réception (e-mail)72 |
| Liste de réception (SMS)67    |
| Liste des brouillons (SMS)    |
| Liste des e-mails             |
| Liste des numéros bis23       |
| Liste des numéros interdits63 |
| Listes de messages            |
|                               |

# М

| Mains libres                                |
|---------------------------------------------|
| Majuscule/minuscule                         |
| Meilleure base                              |
| Mélodie                                     |
| sonnerie pour les appels internes/          |
| externes                                    |
| Mélodie d'attente94                         |
| Menu                                        |
| présentation du configurateur Web 116       |
| Message                                     |
| supprimer (e-mail)74                        |
| Messagerie externe                          |
| activer/désactiver                          |
| définir pour la numérotation rapide56       |
| entrer un numéro d'appel                    |
| saisir le numéro55                          |
| Messages                                    |
| copier le numéro dans le                    |
| répertoire                                  |
| effacer                                     |
| marquer comme « nouveau » 50                |
| Micrologiciel                               |
| actualiser                                  |
| lancer la mise à jour                       |
| mise à jour                                 |
| mise à jour automatique                     |
| réinitialiser (rétablissement d'une version |
| antérieure)                                 |
| Microphone                                  |
| activer/désactiver                          |
| Minuscule/majuscule                         |
| Mise au rebut                               |
| Mise en service                             |
| Mise en service, combiné 11                 |
| Mise en sourdine des appels                 |
| appels masqués63                            |
| commande temporelle63                       |
| liste des numéros interdits 63              |
| Mode d'annonce (répondeur)                  |
| Mode de numérotation                        |
| Mode de numérotation par impulsions 84      |
| Mode de numérotation par impulsions (ND) 84 |
| Mode rappel (réveil)                        |

| Modèle de couleur                   | 87 |
|-------------------------------------|----|
| Modification                        |    |
| langue d'affichage                  | 86 |
| Modification du code PIN du combiné | 92 |
| Modification du nom du combiné      | 82 |
| Modification du PIN système         | 96 |
| Modifier                            |    |
| code PIN système                    | 96 |
| volume de l'écouteur                | 88 |
| volume du mode Mains-Libres         | 88 |
| Modifier le code PIN                | 96 |
| Msg. ext. cf. Messagerie externe    |    |

#### Ν

| Ne pas déranger                              |
|----------------------------------------------|
|                                              |
| Notification                                 |
| des appels et des messages                   |
| réception d'e-mail                           |
| Notification d'appels                        |
| sur l'appareil mobile                        |
| Notification SMS 60                          |
|                                              |
| Numero                                       |
| enregistrement dans le répertoire 40         |
| enregistrer dans le répertoire               |
| ne pas présenter                             |
| renvoi d'annel 32                            |
|                                              |
| Sdisie                                       |
| saisie du numero de la messagerie externe 55 |
| Numéros d'appel d'urgence, règles de         |
| numérotation                                 |
| Numérotation abrégée                         |
| Numérotation rapido                          |
|                                              |
|                                              |

# 0

| Opérateur                          |
|------------------------------------|
| Ouverture de la liste de réception |
| Ouvrir                             |
| saisir une adresse IP              |

# Ρ

| Page d'accueil                                 |
|------------------------------------------------|
| retour                                         |
| Page Web Gigaset.net                           |
| Paging                                         |
| Paramétrer le système                          |
| Paramètres                                     |
| sauvegarde et restauration                     |
| Paramètres usine                               |
| Pause                                          |
| après préfixe d'accès réseau                   |
| après prise de ligne                           |
| après touche R                                 |
| Pause interchiffre                             |
| Personnalisation des services d'information 75 |
| PIN système                                    |
| réinitialiser                                  |
| Portée Max 62                                  |
|                                                |

| Ports de communication, locaux100, 110<br>Préfixe (système téléphonique)84, 109<br>Préfixe international93<br>Préfixe local                                                                                                    | )<br>9<br>3  |
|----------------------------------------------------------------------------------------------------|--------------|
| Prefixe local       100         pour les communications VolP       100         Préfixe national       92         Présentation du numéro       31         activer/désactiver       32         aucune       31         désactiver temporairement       32         Présentation du numéro de l'appelant       31         présentation du numéro de l'appelant       31         Présisions météo, affiché en état de repos       72         Prise de réseau fixe       12         Profils Mains-Libres       86         Puissance absorbée       126         Puissance de réception       126 | 931212193353 |
|                                                                                                    |              |

# Q

| Qualité d'enregistrement (répondeur) | . 54 |
|--------------------------------------|------|
| Qualité vocale des connexions VolP   | 107  |
| Questions-réponses                   | 118  |

# R

| Raccordement du câble Ethernet       14         Raccordement réseau       13         Bappel automatique       13 |
|----------------------------------------------------------------------------------------------------|
| activer                                                                                                    |
| Rappel de l'appelant                                                                                             |
| Recherche                                                                                                    |
| combiné                                                                                                    |
| Recherche de correspondants dans le                                                                              |
| Gigaset net                                                                                                    |
| Rédaction (SMS)                                                                                                  |
| Redémarrage de la base97                                                                                         |
| Redémarrer                                                                                                    |
| Réglage de l'heure                                                                                               |
| Réglage de la base                                                                                               |
| modifier dans le configurateur Web 114                                                                           |
| Réglage de la date                                                                                               |
| Réglages par défaut du combiné                                                                                   |
| rétablissement92                                                                                                 |
| Règles de numérotation                                                                                           |
| pour les numéros d'appel d'urgence 108                                                                           |
| Rendez-vous                                                                                                    |
| affichage manqué                                                                                                 |
| création                                                                                                    |
| manqué                                                                                                    |
| signaler                                                                                                    |
| Rendez-vous/anniversaires manqués                                                                                |
| Renvoi d'appel                                                                                                   |
| Gigaset.net                                                                                                    |
| pour les connexions VoIP 109                                                                                     |
| Répertoire                                                                                                    |
| classement des entrées                                                                                           |
| composer des numeros                                                                                             |
| copie d'un numero                                                                                                |
| creer une entree                                                                                                 |

| entrée                                           |
|--------------------------------------------------|
| envoi au combiné 42                              |
| envoyer l'entrée/la liste au combiné 42          |
| espace de stockage 41                            |
| Gigaset.net                                      |
| ouverture                                        |
| parcourir                                        |
| rechercher une entrée                            |
| sélectionner une entrée 41                       |
| télécharger sur/à partir du PC 112               |
| Répertoire en ligne 44                           |
| Gigaset.net 46                                   |
| sélectionner                                     |
| Répertoire réseau 43                             |
| Répéteur                                         |
| Répondeur                                        |
| activation/désactivation                         |
| connexion de réception                           |
| Définition du répondeur pour l'accès rapide . 56 |
| écoute des messages 50, 56                       |
| effacer les messages                             |
| enregistrer une annonce/annonce répondeur        |
| simple                                           |
| interrogation à distance                         |
| mode d'annonce                                   |
| passer à la fin 50                               |
| revenir au début                                 |
| Restriction des appels                           |
| Rétablissement des réglages par défaut           |
| du combiné                                       |
| Réveil                                           |
| activer/désactiver                               |
| RFC2833 (codageDTMF) 110                         |

# s

| Saisie de caractères spéciaux       22         Saisie de lettres accentuées       22         Saisir du texte       22         Sais émissions       62         Sécurité sur Internet       104         Sédertionner       104 |
|----------------------------------------------------------------------------------------------------|
| adresse IP                                                                                                    |
| Serveur d'horloge                                                                                                    |
| Serveur DNS         favori                                                                                                    |
| activer/désactiver                                                                                                    |
| Service d'information<br>ouvrir avec la numérotation abrégée 78<br>sélectionner                                                                                                    |
| Services<br>répertoire en ligne                                                                                                    |
| -                                                                                                    |

| Signal d'appel, externe                      |
|----------------------------------------------|
| accepter/refuser                             |
| Signalisation, symboles                      |
| à des systèmes téléphoniques                 |
| auto-assistance lors de messages d'erreur 71 |
| centre d'envoi                               |
| dépannage                                    |
| envover à une adresse e-mail                 |
| envover comme fax                            |
| lecture                                      |
| liste de réception                           |
| liste des brouillons                         |
| mise en mémoire temporaire                   |
| réception                                    |
| rédaction/envoi                              |
| séquence                                     |
| suppression                                  |
| vCard                                        |
| Sonnerie                                     |
| commande temporelle                          |
| désactivation                                |
| désactivation de la première                 |
| mélodies pour les appels internes/           |
| externes                                     |
| modification                                 |
| volume                                       |
| Sonnerie VIP                                 |
| Sonneries                                    |
| Suppression (combiné)                        |
| Symboles                                     |
| affichage des nouveaux messages              |
| barre d'état                                 |
| réveil                                       |
| signalisation                                |
| Symboles de l'écran                          |
| Système téléphonique                         |
| enregistrement d'un préfixe de sortie 84     |
| raccorder la base                            |
| réglage du mode de numérotation              |
| réglage sur la fréquence vocale              |
| régler la durée du flashing                  |
| SMS                                          |
| temps de pause85                             |
|                                              |

# Т

| Tables des caractères               | 127          |
|-------------------------------------|--------------|
| Téléphone<br>réglage<br>utilisation | . 93<br>. 19 |
| Téléphoner                          |              |
| externe                             | . 23<br>. 25 |
| Téléphonie par Internet             | . 28         |

| Temps de charge du combiné            |
|---------------------------------------|
| TLS (Transport Laver Security)        |
| Tonalités d'avertissement             |
| Touche 1 (numérotation rapide)        |
| Touche de navigation                  |
| Touche Décrocher                      |
| Touche Étoile                         |
| Touche Mains-Libres                   |
| Touche Menu                           |
| Touche B                              |
| fonction pour le mode VoIP            |
| Touche Baccrocher                     |
| Touches                               |
| Mains-Libres                          |
| Menu                                  |
| numérotation rapide                   |
| touche Astérisque                     |
| touche de navigation                  |
| touche Décrocher                      |
| touche Raccrocher                     |
| toucheR                               |
| touches écran                         |
| Touches écran                         |
| attribution                           |
| icônes                                |
| Touches Messages                      |
| affichage de la liste                 |
| Transfert d'une communication externe |
| en interne                            |
| Turan afant da nén antaina 110        |

### U

| interne | • • • | •• | • • | • | • | • | • • | • • | • | • | • | • | • | • | • | • | • | • | • | • | • | • | 2 | 5 |
|---------|-------|----|-----|---|---|---|-----|-----|---|---|---|---|---|---|---|---|---|---|---|---|---|---|---|---|
|---------|-------|----|-----|---|---|---|-----|-----|---|---|---|---|---|---|---|---|---|---|---|---|---|---|---|---|

# v

| Va-et-vient                                 |
|---------------------------------------------|
| VCard (SIVIS)                               |
| Vérification de la version, automatique 115 |
| Verrouillage du clavier, automatique        |
| Verrouillage/déverrouillage du clavier 19   |
| Volume                                      |
| écouteur 88                                 |
| haut-parleur                                |
| volume du mode Mains libres, de l'écouteur  |
| du combiné                                  |
| volume du mode Mains-Libres                 |
| Volume de l'écouteur 88                     |
| Volume de l'écouteur 27                     |
| Volume du mode Mains libres 27              |

Tous droits réservés. Droits de modification réservés.

Issued by Gigaset Communications GmbH Frankenstr. 2a, D-46395 Bocholt

© Gigaset Communications GmbH 2015

Sous réserve de disponibilité. Tous droits réservés. Droits de modifcation réservés. www.gigaset.com